### Grafikus szerkesztők fejlesztése

#### A Graphical Editing Framework

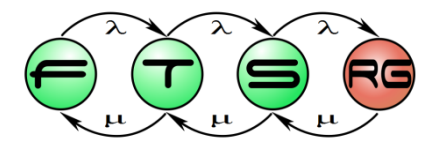

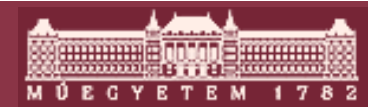

Budapesti Műszaki és Gazdaságtudományi Egyetem Méréstechnika és Információs Rendszerek Tanszék

# A GEF célja

- Grafikus szerkesztőprogramok
- Integráció az Eclipse környezetbe
- Tetszőleges modell megjelenítése
- Magas absztrakciós szint

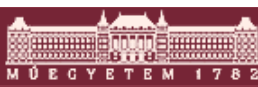

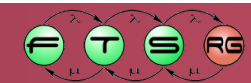

### Példa

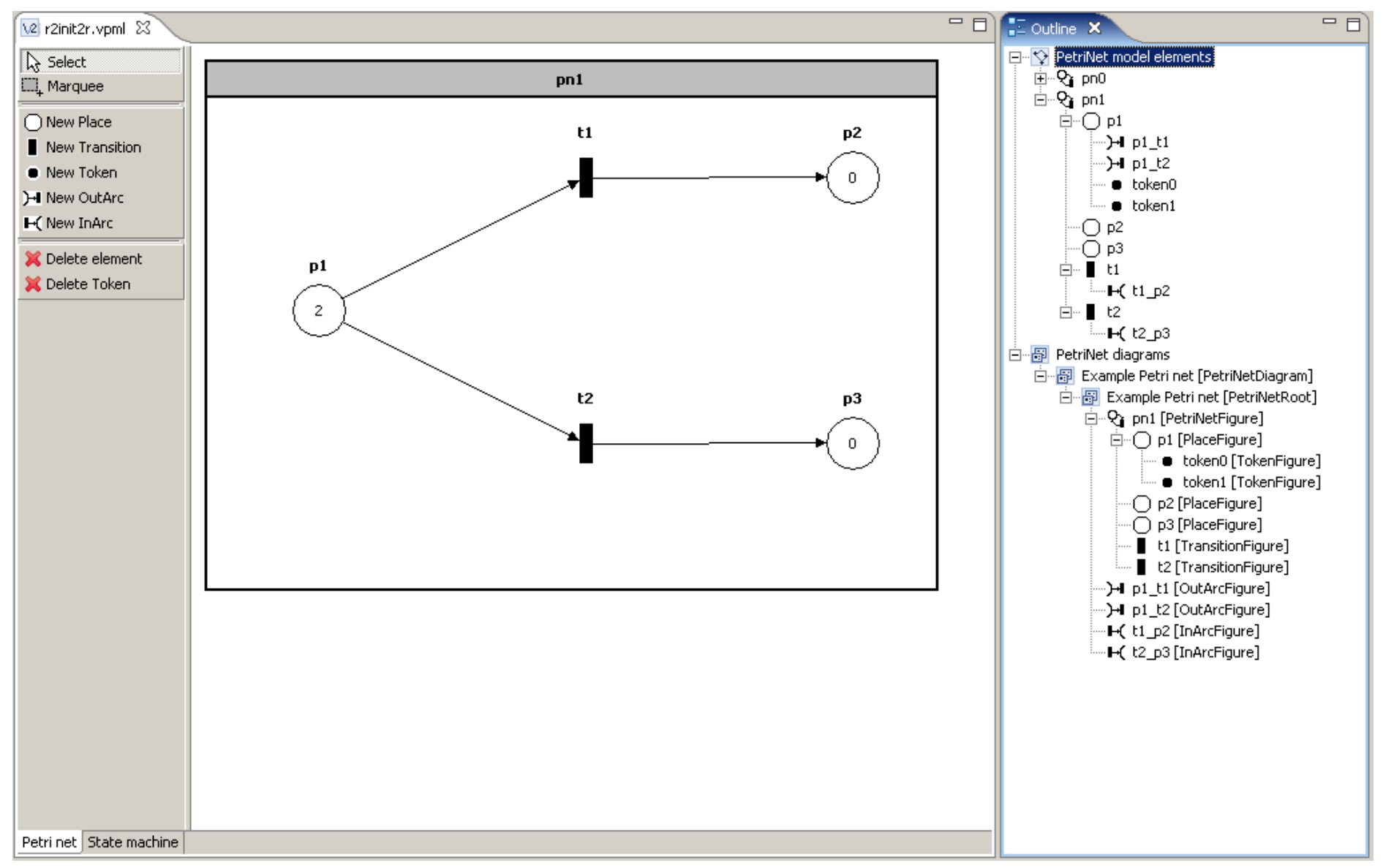

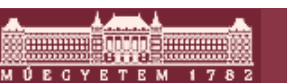

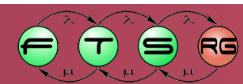

#### Példa

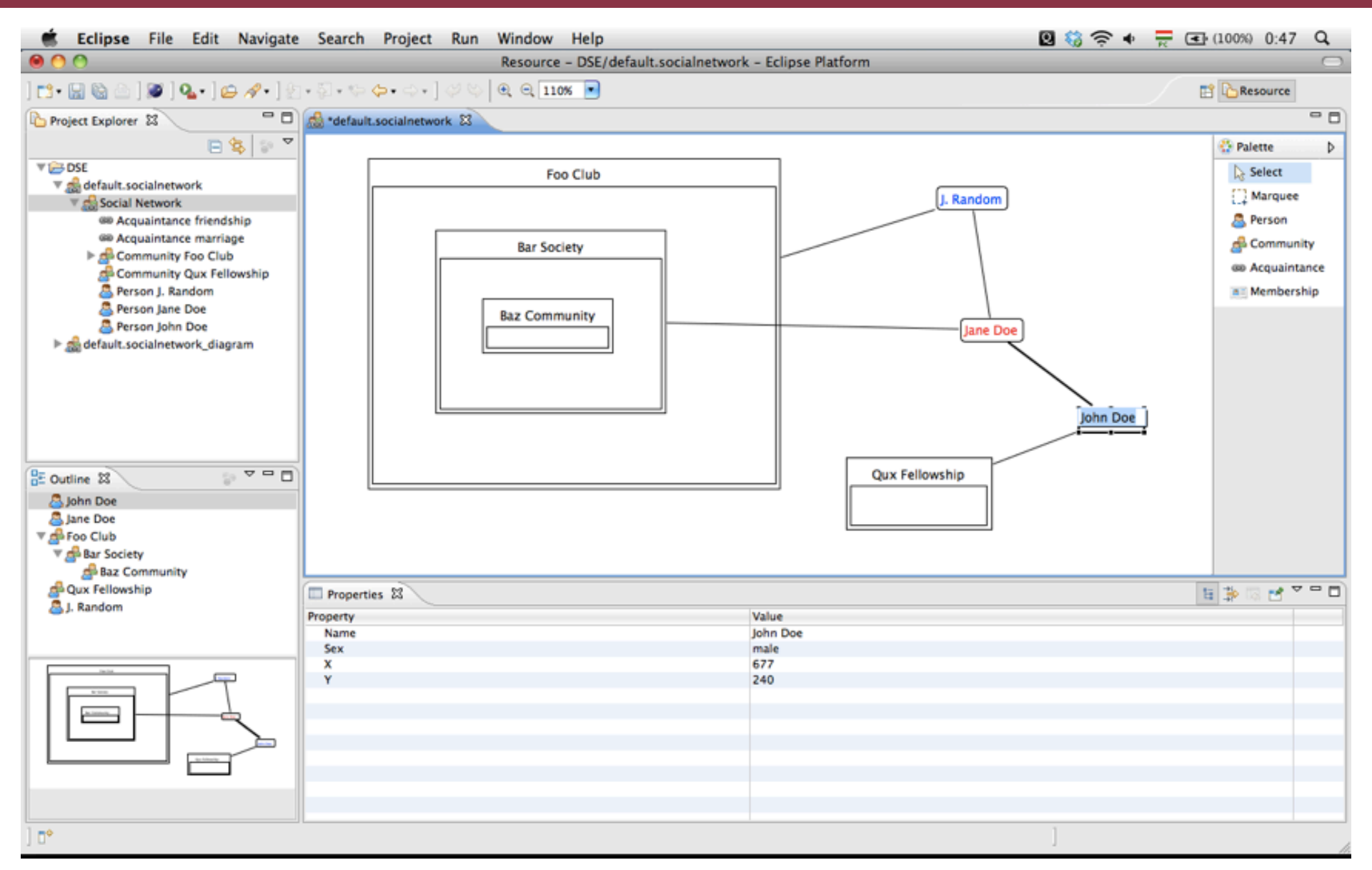

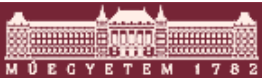

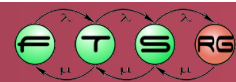

#### Példa

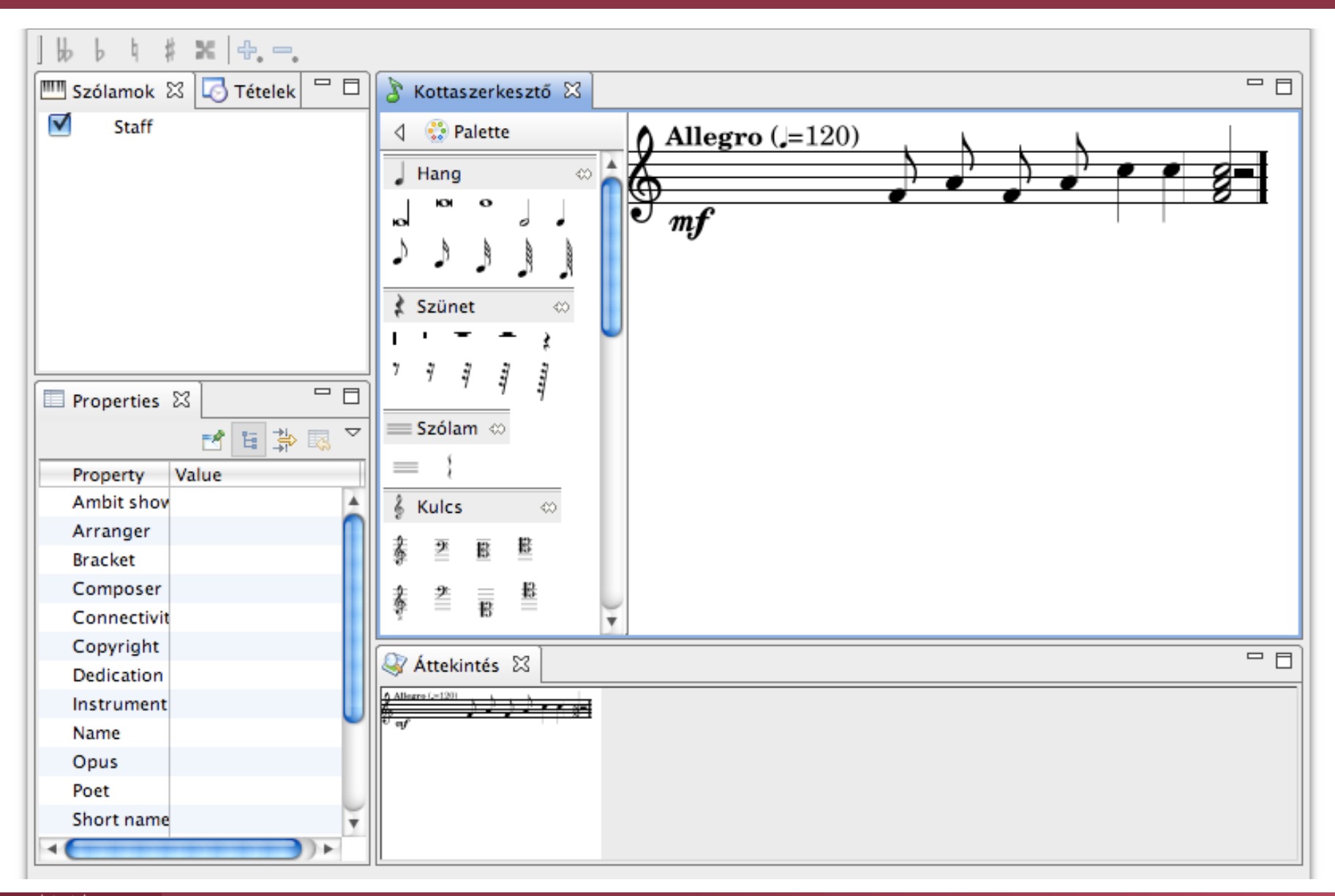

MÚEGYETEM 1782

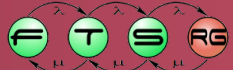

### Megjelenítési GEF környezetben

GF Draw2d SWT Canvas

- Interakció (MVC)
- Modell nézet leképezés
- Eclipse integráció
- Megjelenítés
- Elemek elrendezése
- Nagyítás
- Natív (SWT) réteg

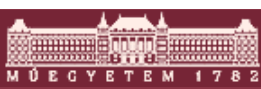

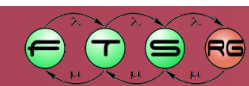

# MVC felépítés

- Model-View-Controller (Modell Nézet Vezérlő)
- Adatok tárolása és megjelenítése egymástól elválasztva
  - Modell: adatok tárolása
  - Nézet: grafikus megjelenítés
  - Vezérlő: felhasználói interakció

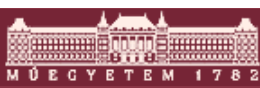

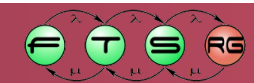

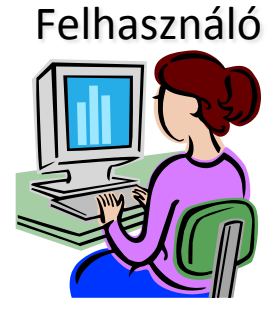

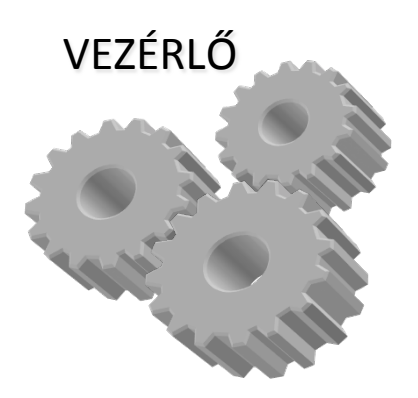

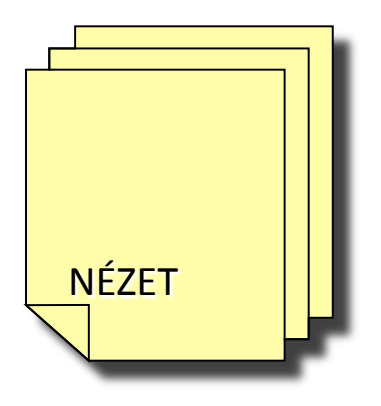

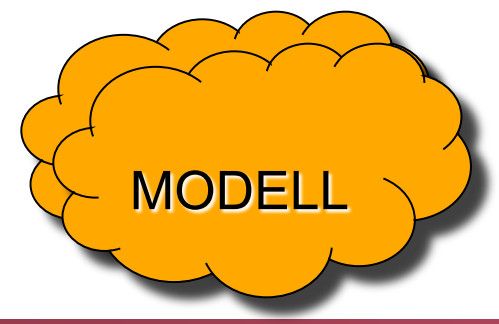

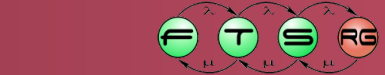

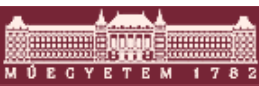

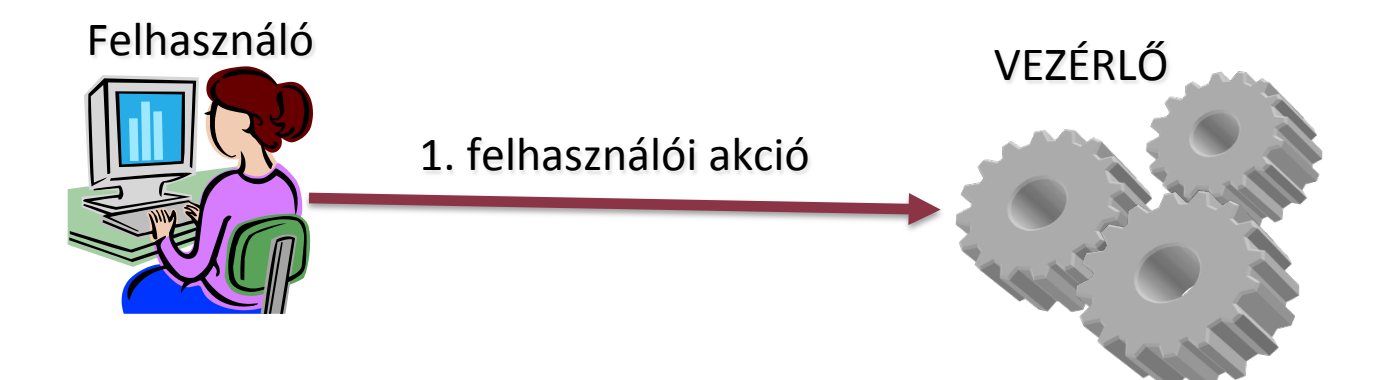

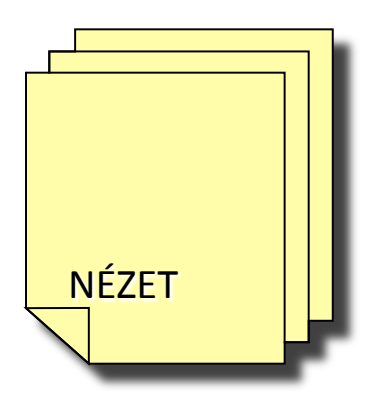

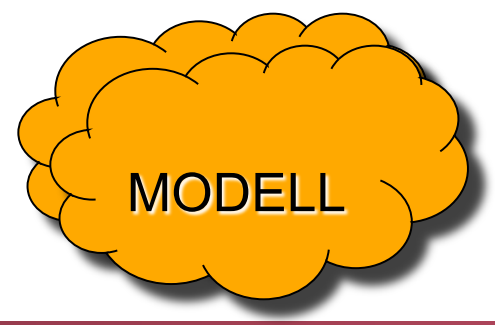

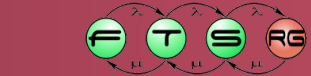

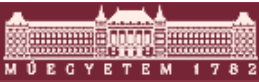

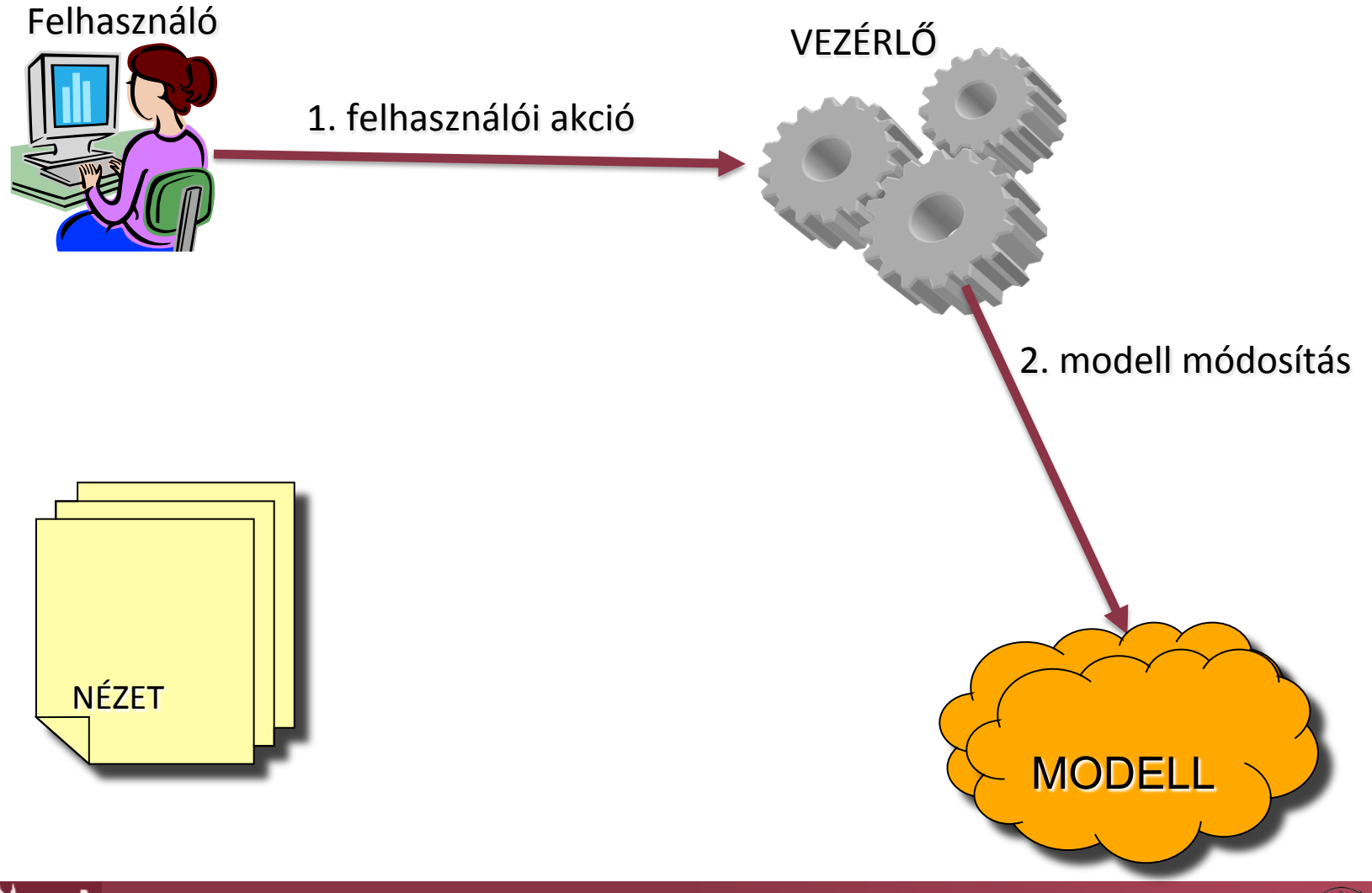

GYETEM

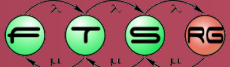

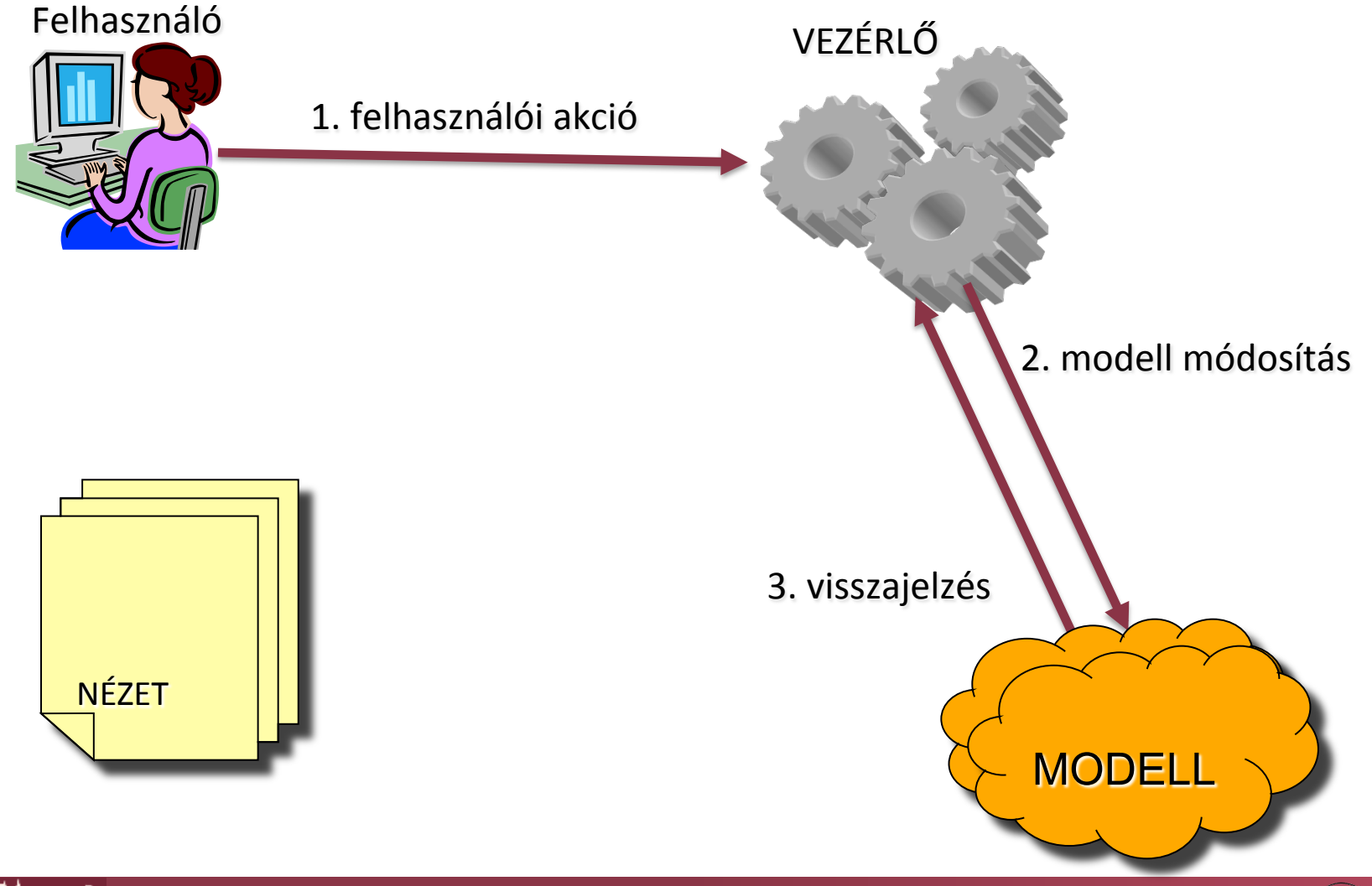

и й в с у в т в м

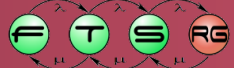

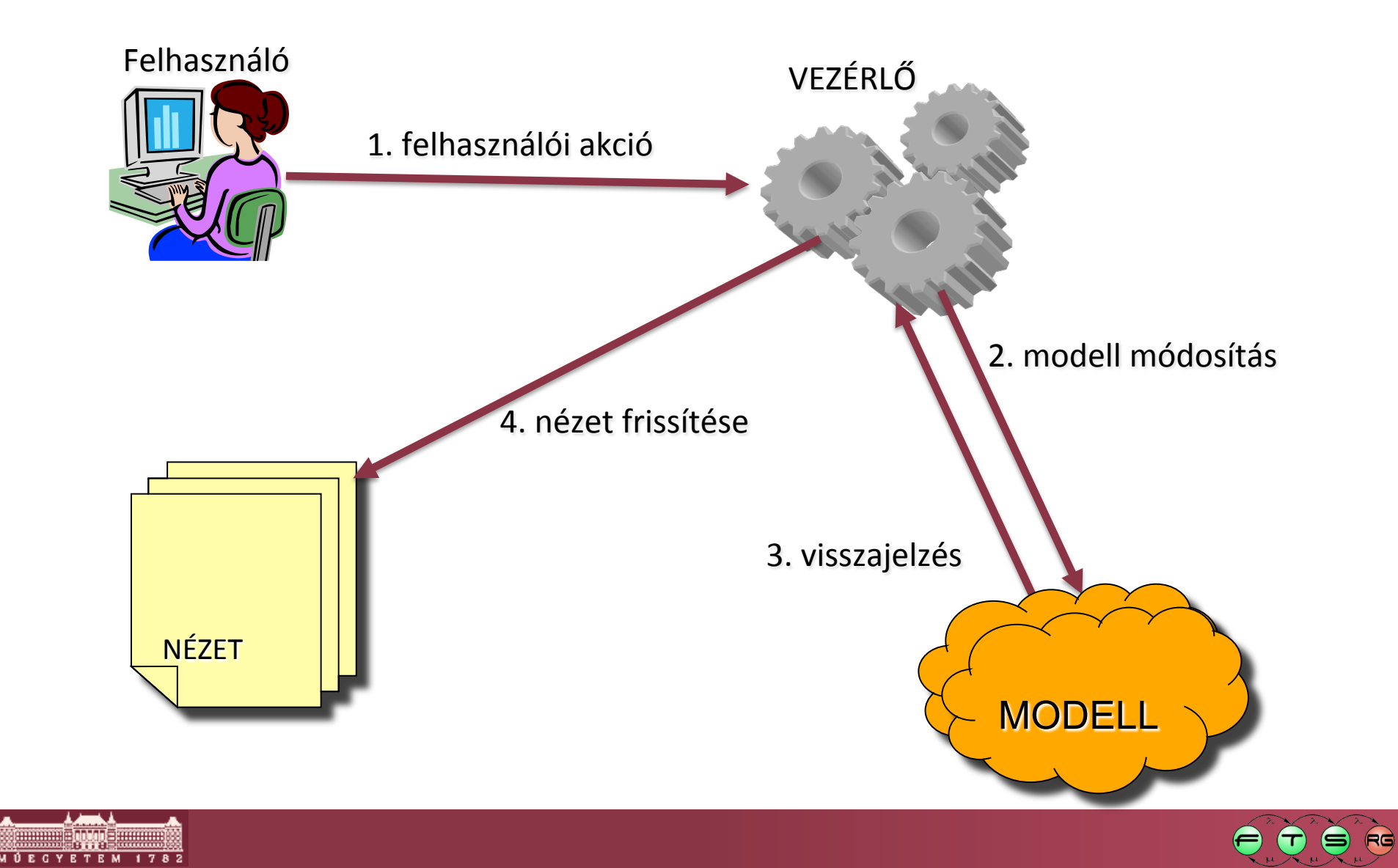

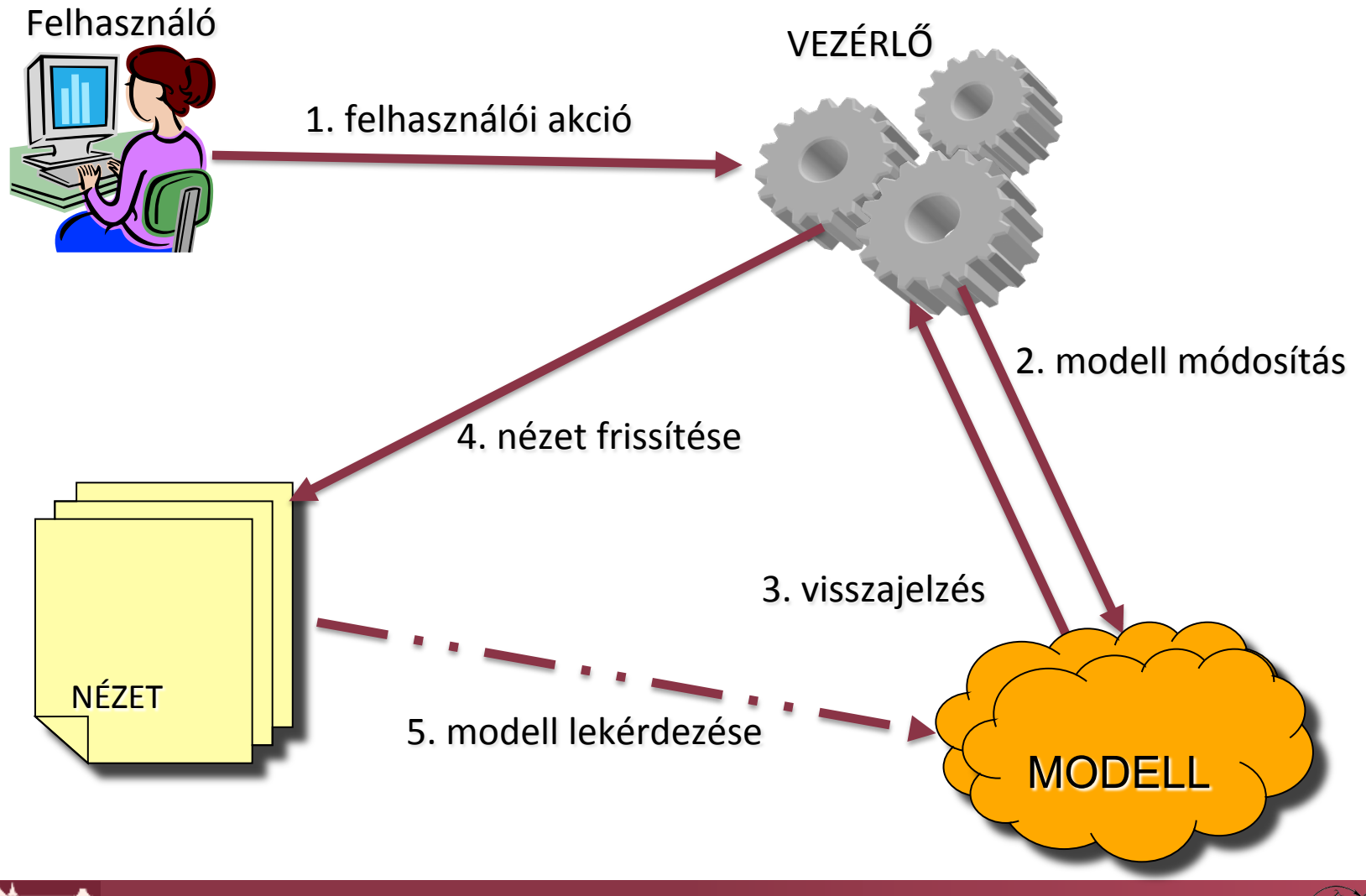

ETEM

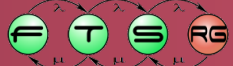

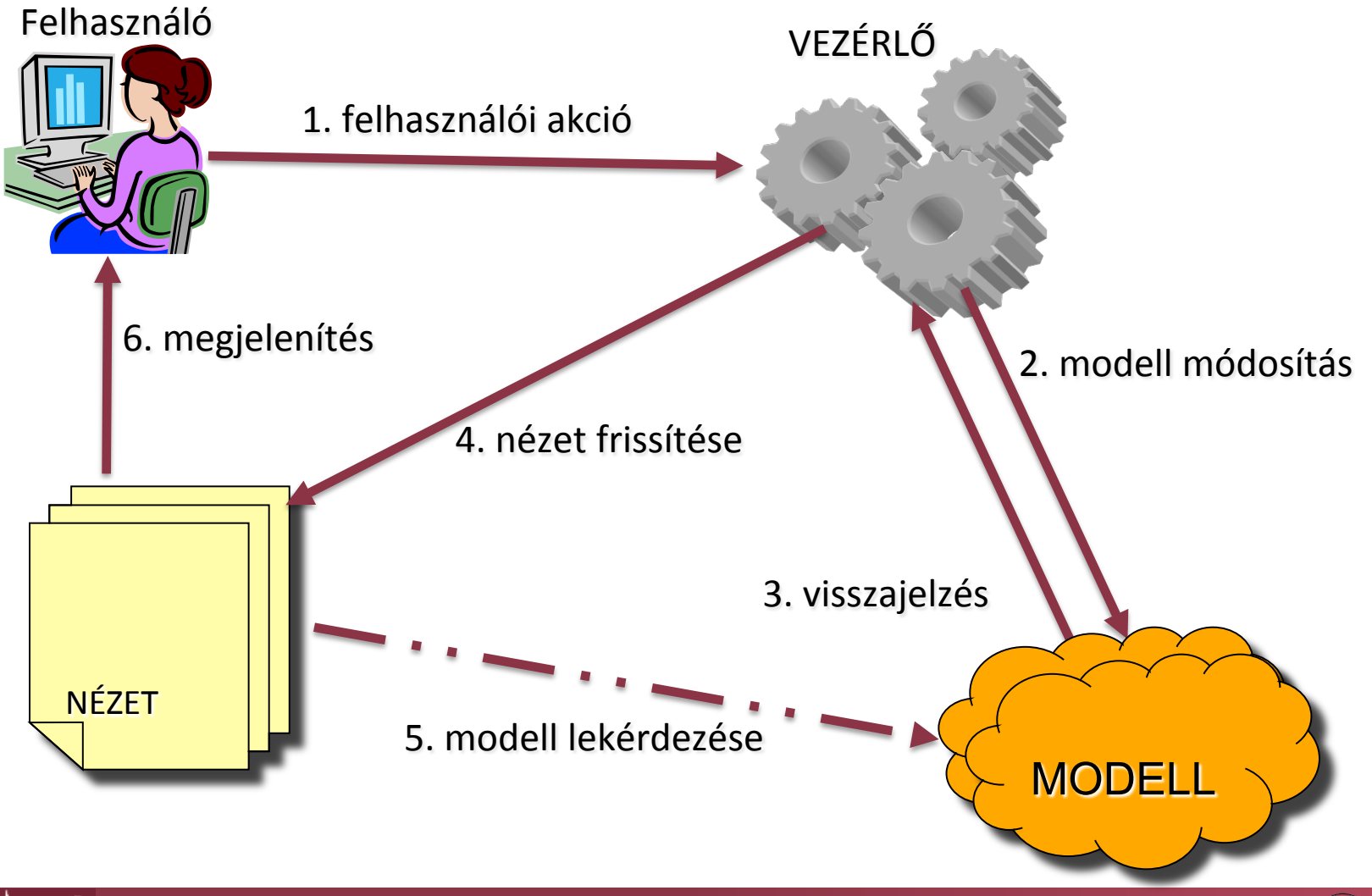

и й в с у в т в м

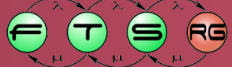

#### MVC a GEF-ben

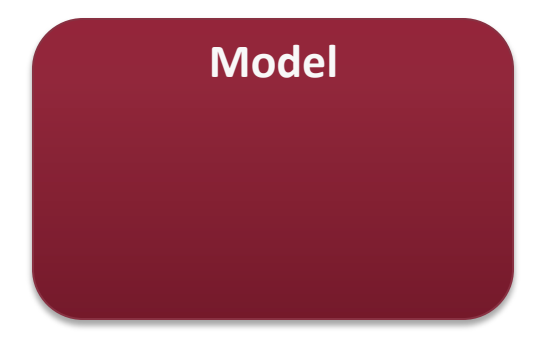

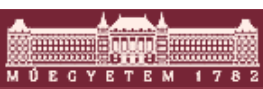

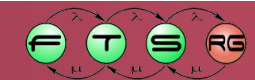

#### MVC a GEF-ben

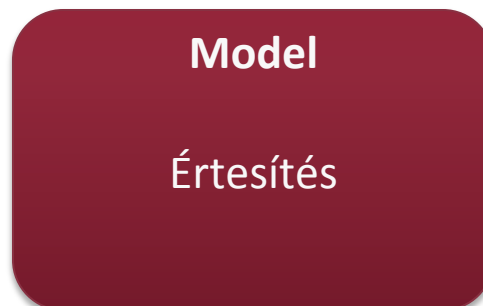

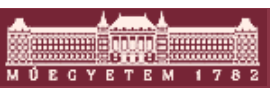

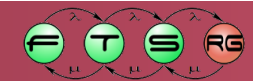

# MVC a GEF-ben: Model

- Modell: tetszőleges
  - Pl. Java osztályok, EMF, adatbázis
  - Hierarchikus felépítés (gyökeres fa)
  - Támogatnia kell az értesítéseket
    - Jelentés a vezérlőnek, ha módosítás történt
    - 1 modell több nézet esetén kritikus
    - Pl. EMF Notification Framework
  - o Üzleti modell
    - Struktúra, adatok
  - Nézeti modell
    - Megjelenítési információk
    - Pl. pozíció, méret

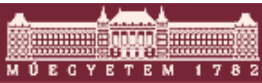

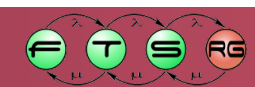

```
public class TestModel {
  private String name;
  private Rectangle bounds;
  public String getName() {
      return name;
  public void setName(String name) {
      this.name = name;
  public Rectangle getBounds() {
      return bounds;
  public void setBounds(Rectangle bounds) {
      this.bounds = bounds;
```

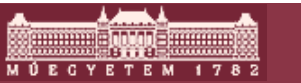

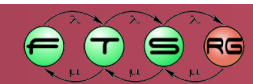

```
public class TestModel {
                                         Üzleti modell
  private String name;
  private Rectangle bounds;
  public String getName() {
      return name;
  public void setName(String name) {
      this.name = name;
  public Rectangle getBounds() {
      return bounds;
  public void setBounds(Rectangle bounds) {
      this.bounds = bounds;
```

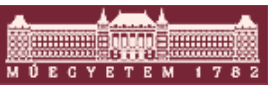

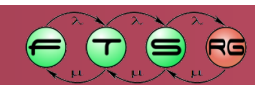

```
public class TestModel {
  private String name;
  private Rectangle bounds;
  public String getName() {
      return name;
  public void setName(String name) {
      this.name = name;
  public Rectangle getBounds() {
      return bounds;
  public void setBounds(Rectangle bounds) {
      this.bounds = bounds;
```

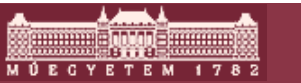

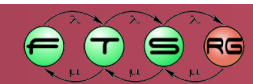

```
public class TestModel {
  private String name;
  private Rectangle bounds;
  public String getName() {
      return name;
                                        Nézeti modell
  public void setName(String name) {
      this.name = name;
  public Rectangle getBounds() {
      return bounds;
  public void setBounds(Rectangle bounds) {
      this.bounds = bounds;
```

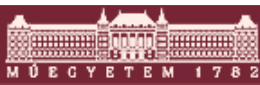

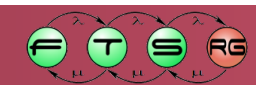

```
public interface MyModelListener {
    public void modelChanged();
public class TestModel {
  private final List<MyModelListener> listeners =
      new ArrayList<MyModelListener>();
  public void addListener(MyModelListener listener) {
      listeners.add(listener);
    public void removeListener(MyModelListener listener) {
      listeners.remove(listener);
  protected void notifyListeners() {
      for (MyModelListener listener : listeners) {
        listener.modelChanged();
```

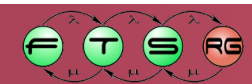

```
public interface MyModelListener {
    public void modelChanged();
                                                Figyelők
                                                kezelése
public class TestModel {
  private final List<MyModelListener> listeners =
      new ArrayList<MyModelListener>();
  public void addListener(MyModelListener listener) {
      listeners.add(listener);
    public void removeListener(MyModelListener listener) {
      listeners.remove(listener);
  protected void notifyListeners() {
      for (MyModelListener listener : listeners) {
        listener.modelChanged();
```

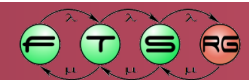

```
public interface MyModelListener {
    public void modelChanged();
public class TestModel {
  private final List<MyModelListener> listeners =
      new ArrayList<MyModelListener>();
  public void addListener(MyModelListener listener) {
      listeners.add(listener);
    public void removeListener(MyModelListener listener) {
      listeners.remove(listener);
  protected void notifyListeners() {
      for (MyModelListener listener : listeners) {
        listener.modelChanged();
```

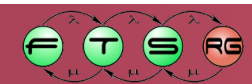

```
public interface MyModelListener {
    public void modelChanged();
public class TestModel {
  private final List<MyModelListener> listeners =
      new ArrayList<MyModelListener>();
  public void addListener (MyModelListener listen
      listeners.add(listener);
                                                     Értesítés
                                                      küldése
    public void removeListener(MyModelListener
      listeners.remove(listener);
  protected void notifyListeners() {
      for (MyModelListener listener : listeners)
        listener.modelChanged();
```

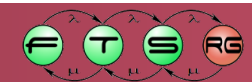

# Push vagy Pull értesítés

- Pull: Csak annyit küld, hogy változás történt
   Ogyors, erőforráskímélő
  - Minden változó attribútumot vizsgálni kell
- Push: Pontosan megmondjuk, hogy mi változott (pl. új X pozíció = 172)
  - El kell küldeni magát a változást is, lassú
  - Könnyen feldolgozható

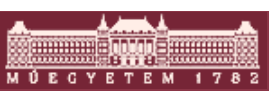

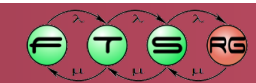

#### **GEF** workflow

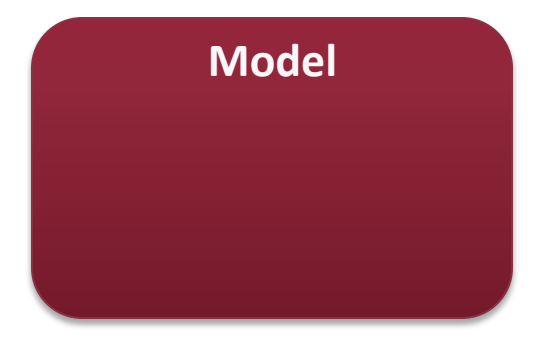

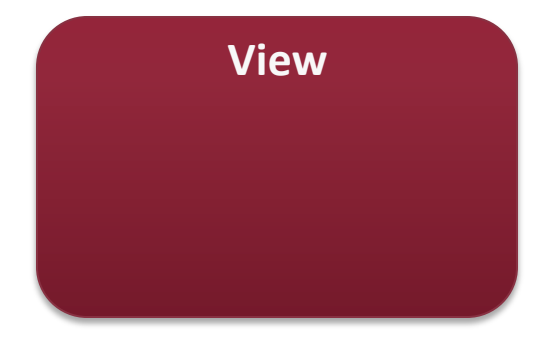

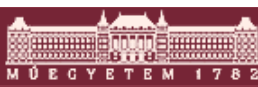

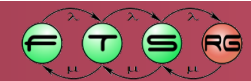

#### GEF workflow

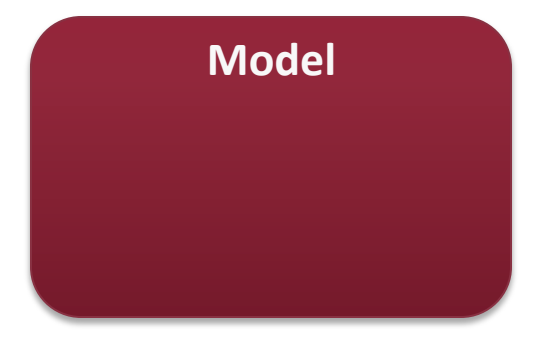

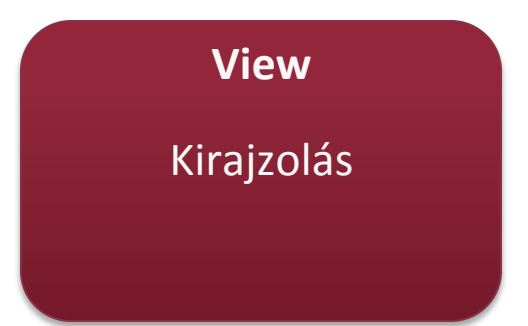

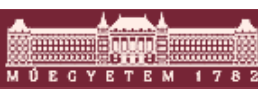

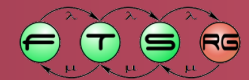

#### **GEF** workflow

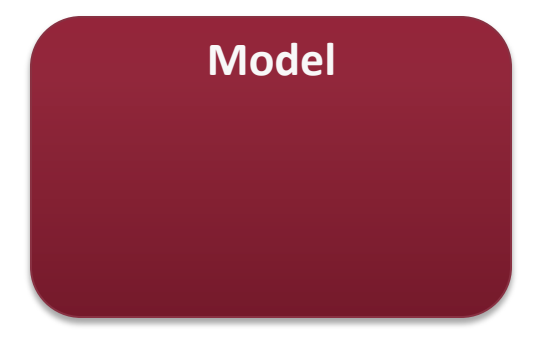

**View** Kirajzolás Elrendezés

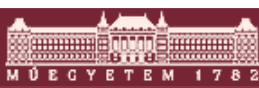

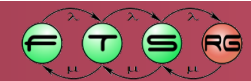

### MVC a GEF-ben: View

- Nézet: Draw2D osztályok
  - SWT-re épülő vektorgrafikus könyvtár
  - Egyszerű elemek (címke, téglalap, nyíl)
  - Hierarchikus megjelenítés
  - Alap építőelem: Figure
  - GEF nézet = Draw2D Figure példány

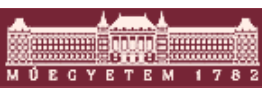

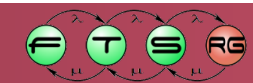

### Draw2D hierarchia

- Gyerek pozíciója lehet relatív a szülőhöz képest
- Gyermekek negatív koordináta felé (balra, felfele) levágva
- Pontosan 1 gyökérelem

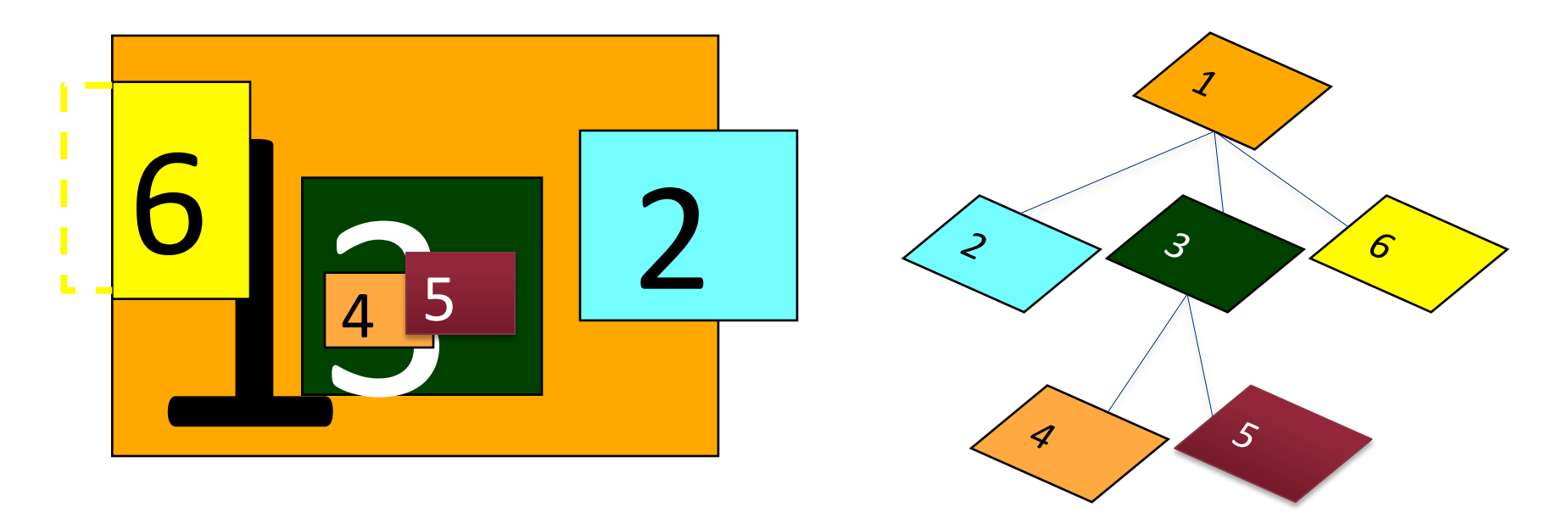

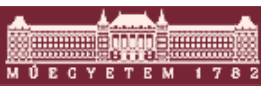

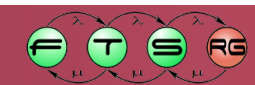

### Draw2D LayoutManager

- Gyerekek elrendezése szülőn belül
- Több beépített, lehet saját is
- Constraint: Egy gyerek elhelyezésével kapcsolatos kényszer
  - Szülő pozíció és méret + LayoutManager + Constraint
    - Gyerek pozíció és méret
  - A gyerekhez kell hozzárendelni
  - A szülő LayoutManagere ez alapján végzi el az elrendezést

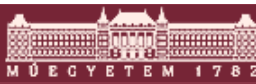

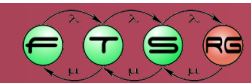

#### Draw2D LayoutManagerek

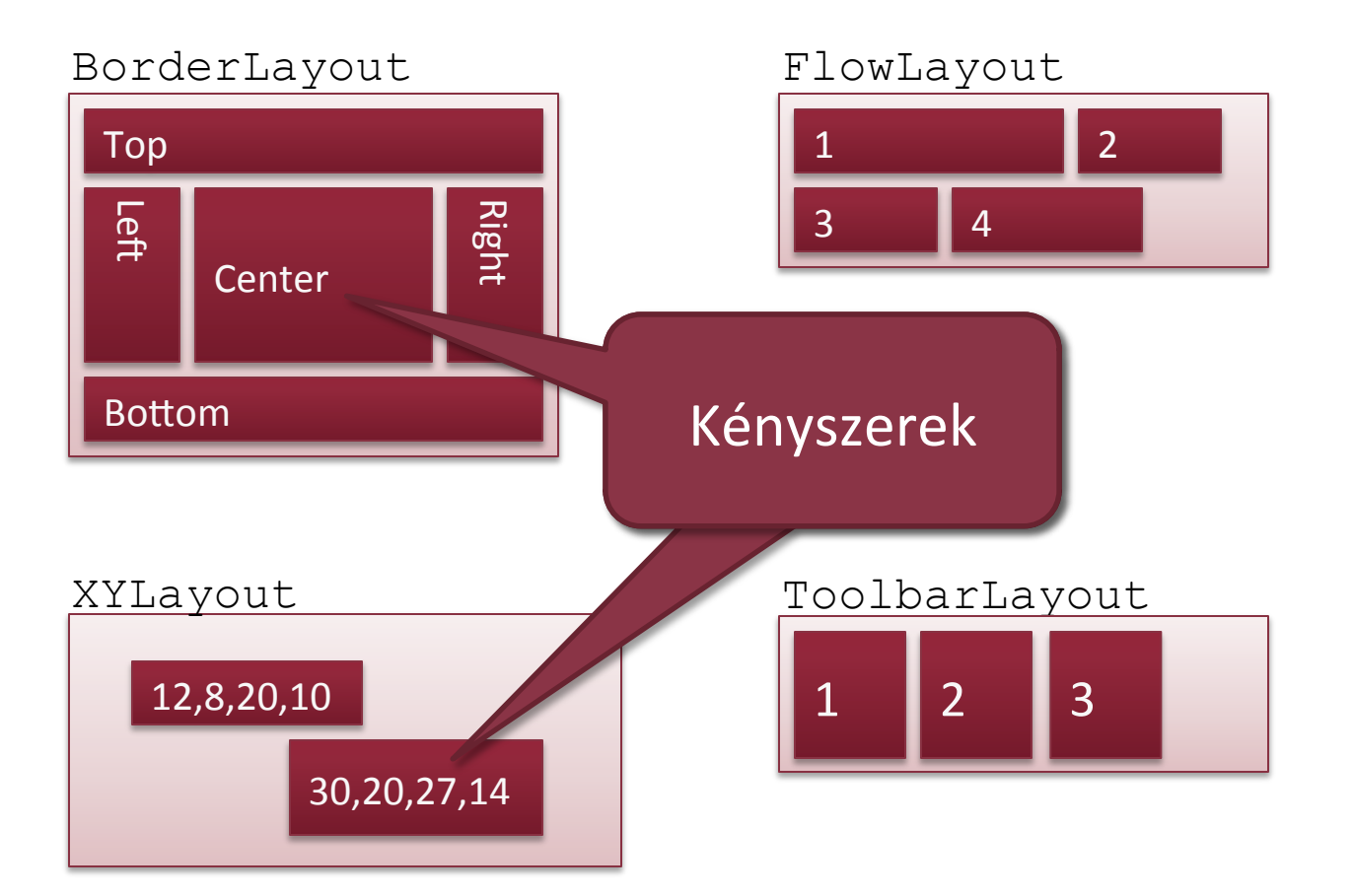

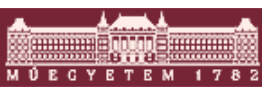

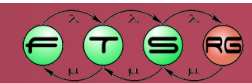

### Draw2D alapelemek

- Egyszerű elemek
  - Label, Button, CheckBox, Image
- Geometriai alakzatok

RectangleFigure, Ellipse, Triangle

- Panel: általános konténer elem
- ScrollPane: görgethető tartalmú elem

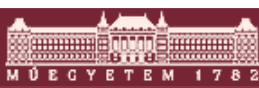

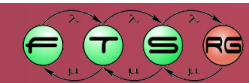

# Draw2D egyéb elemek

- Nyilak
- Keretek
- Saját elemek
  - Beépített elemek kombinációja nem mindig elégséges
  - o paintFigure() felülírása kell
  - Tetszőleges SWT rajzoló kód lehet

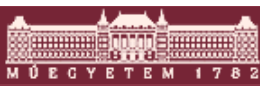

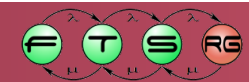

### Alapelemek - példa

```
public class Pelda1 extends Figure {
 public Pelda1() {
   setOpaque(true);
   setBackgroundColor(ColorConstants.white);
   setLayoutManager(new ToolbarLayout());
   add(new Label("Label!"));
   add(new CheckBox("CheckBox!"));
   add(new Button("Button!"));
   add(new RectangleFigure());
                                               Label!
                                              CheckBox!
   add(new Ellipse());
                                              Button!
   add(new RoundedRectangle());
   add(new Triangle());
   for (int i = 3; i \le 6; i++)
    ((Figure) getChildren().get
      (i)).setPreferredSize(-1, 40);
```
## Alapelemek - példa

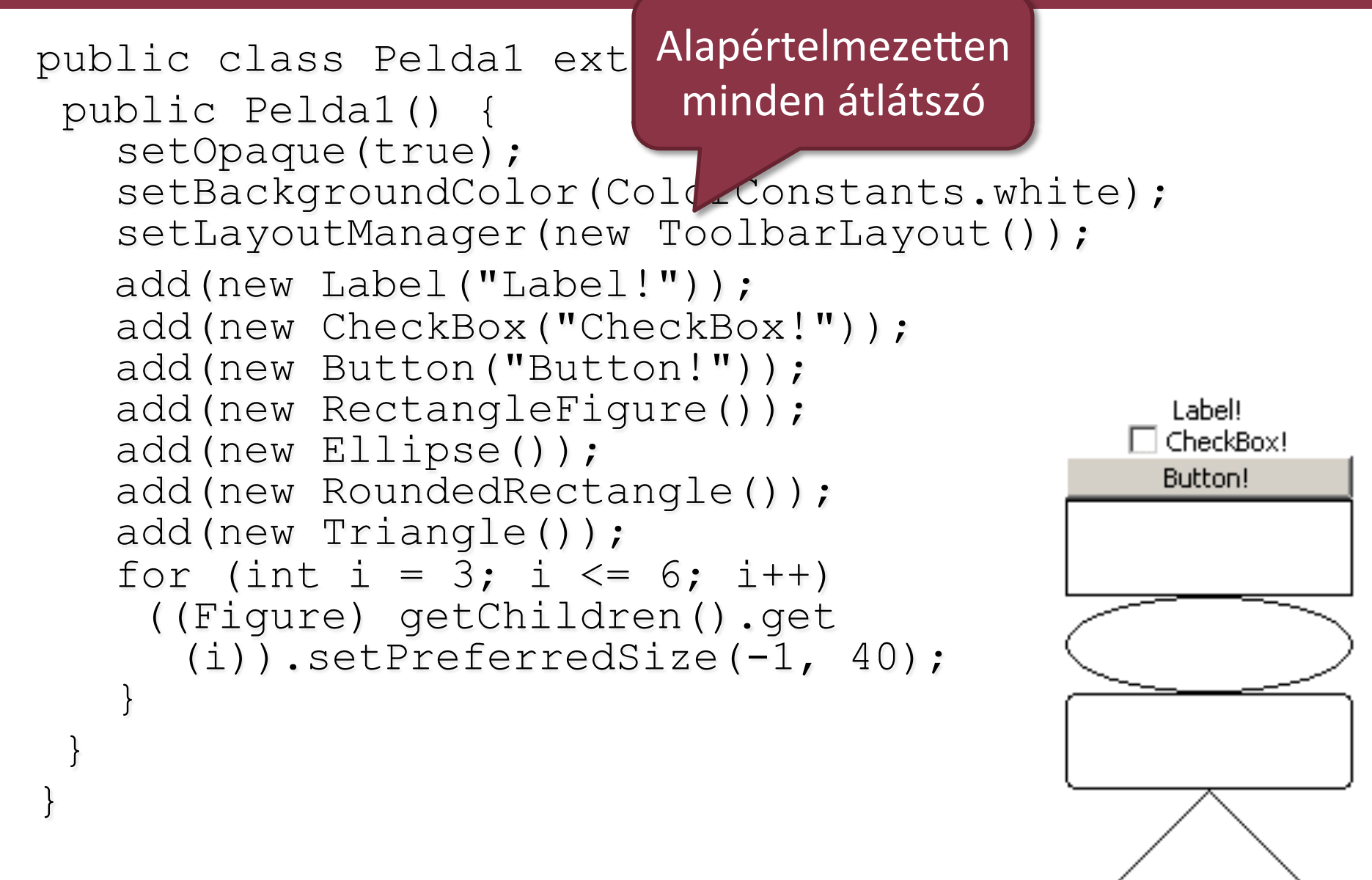

## Alapelemek - példa

```
public class Pelda1 extends Figure {
 public Pelda1() {
   setOpaque(true);
   setBackgroundColor(ColorConstants.white);
   setLayoutManager(new ToolbarLayout());
   add(new Label("Label!"));
   add(new CheckBox("CheckBox!"));
   add(new Button("Button!"));
   add(new RectangleFigure());
                                               Label!
                                              CheckBox!
   add(new Ellipse());
                                              Button!
   add(new RoundedRectangle());
   add(new Triangle());
   for (int i = 3; i \le 6; i++)
    ((Figure) getChildren().get
      (i)).setPreferredSize(-1, 40);
```

### Alapelemek - példa

```
public class Pelda1 extends Figure {
 public Pelda1() {
   setOpaque(true);
   setBackgroundColor(ColorConstants.white);
   setLayoutManager(new ToolbarLayout());
   add(new Label("Label!"));
   add(new CheckBox("CheckBox!"));
   add(new Button("Button!"));
   add(new RectangleFigure());
                                                Label!
                                               CheckBox!
   add(new Ellipse());
                                               Button!
   add(new RoundedRectangle());
   add(new Triangle());
   for (int i = 3; i \le 6; i++)
    ((Figure) getChildren().get
      (i)).setPreferredSize(-1, 40);
            Preferált méret:
        LayoutManager figyelheti
```

## Draw2D saját elem

```
public class Example3 extends Figure {
  @Override
  protected void paintFigure(Graphics graphics) {
      Rectangle r = \text{getBounds}();
       PaletteData pd = new PaletteData(0xff0000, 0xff00, 0xff);
      pd.redShift = -16; pd.greenShift = -8; pd.blueShift = 0;
      pd.isDirect = true;
       ImageData id = new ImageData(r.width, r.height, 24, pd);
       for (int u = 0; u < r.width; u++) {
           for (int v = 0; v < r.height; v++) {
              int rc = ((int) ((Math.sin(u * 9.0 / r.width) +
                  Math.cos(v * 7.0 / r.height)) * 256.0)) % 256;
              id.setPixel(u, v, rc << 16);</pre>
           }
       Image img = new Image(Display.getCurrent(), id);
       graphics.drawImage(img, r.getTopLeft());
```

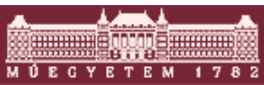

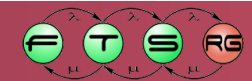

#### Draw2D saját elem

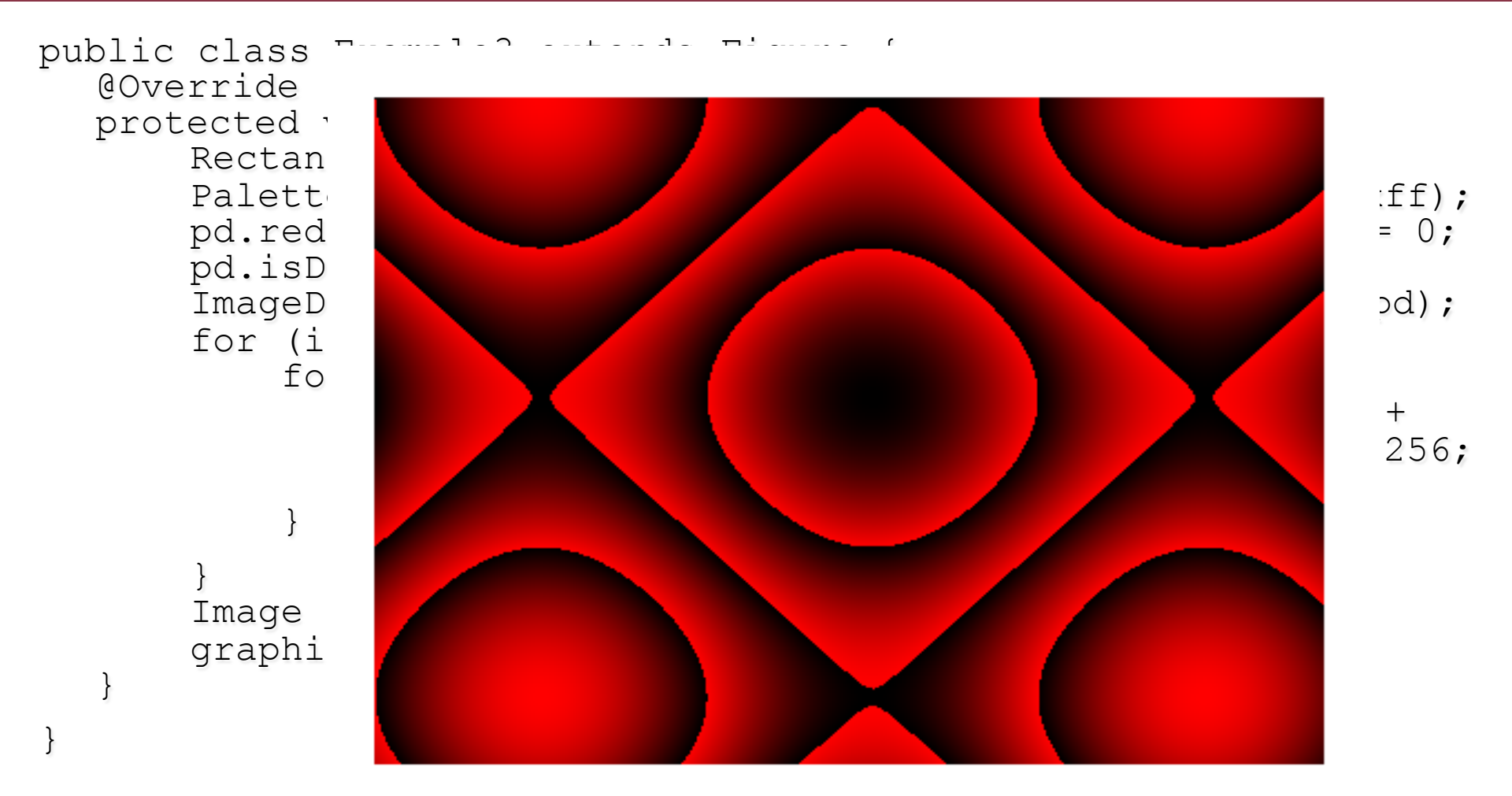

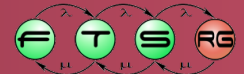

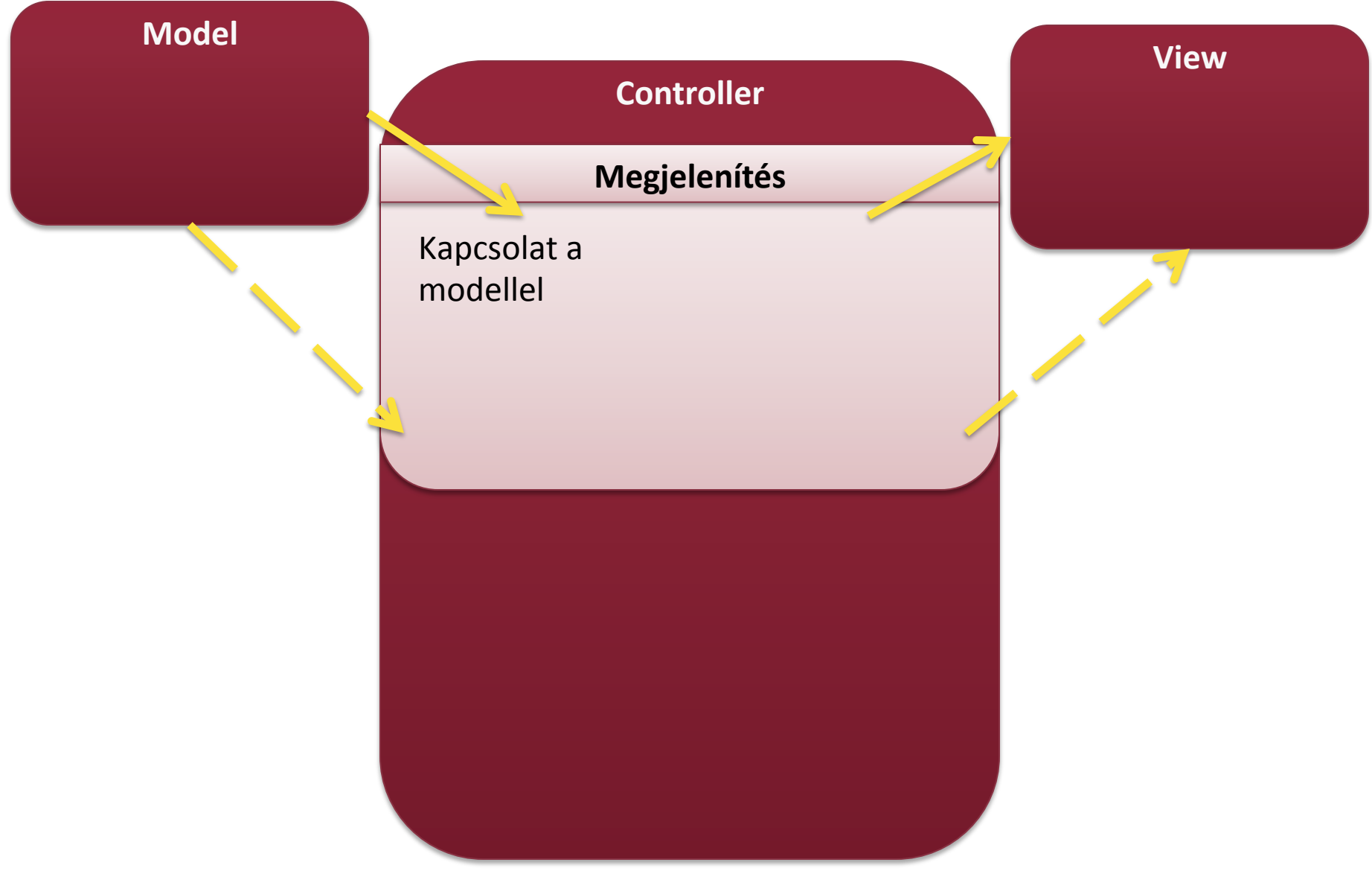

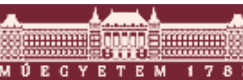

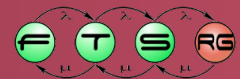

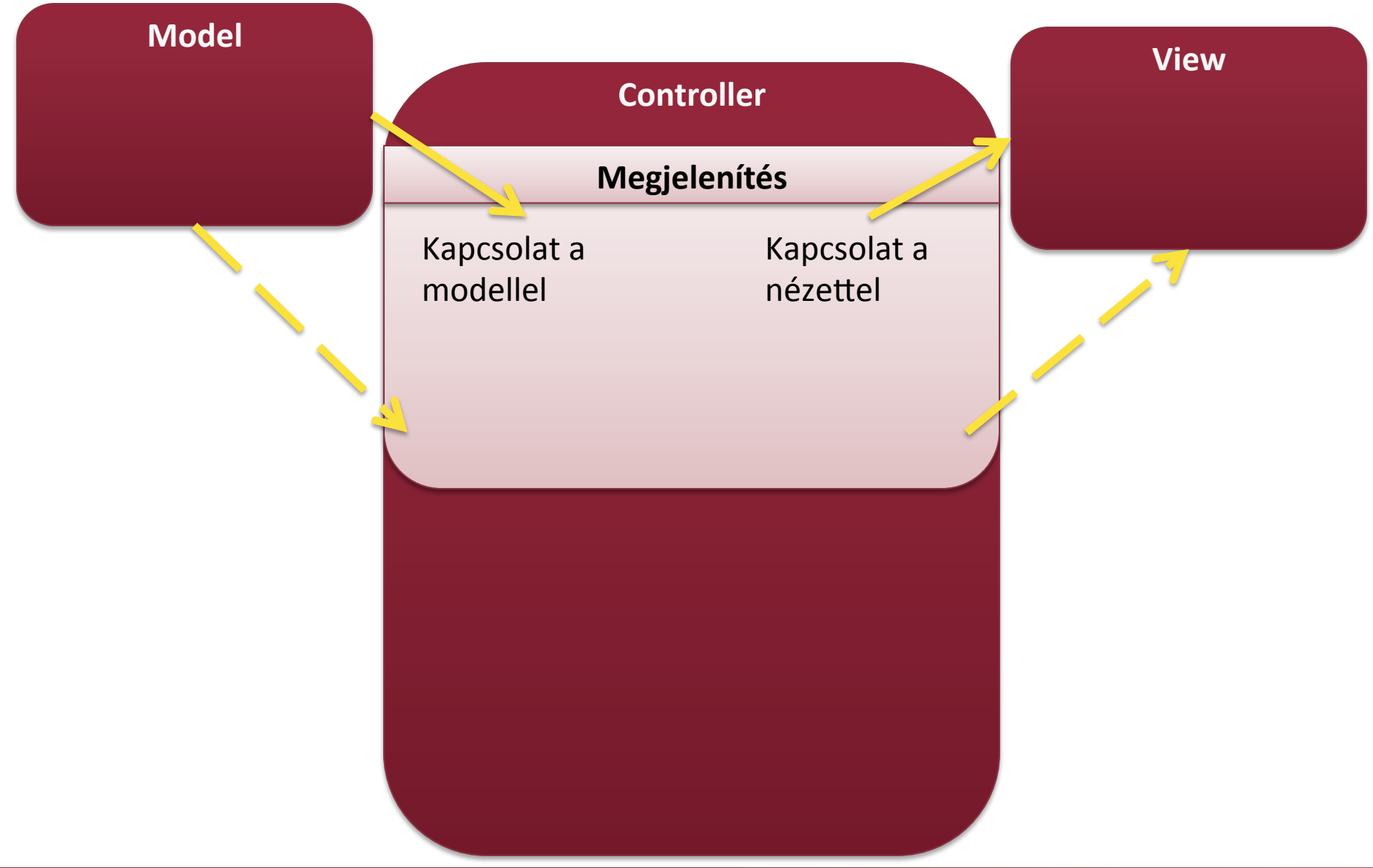

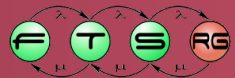

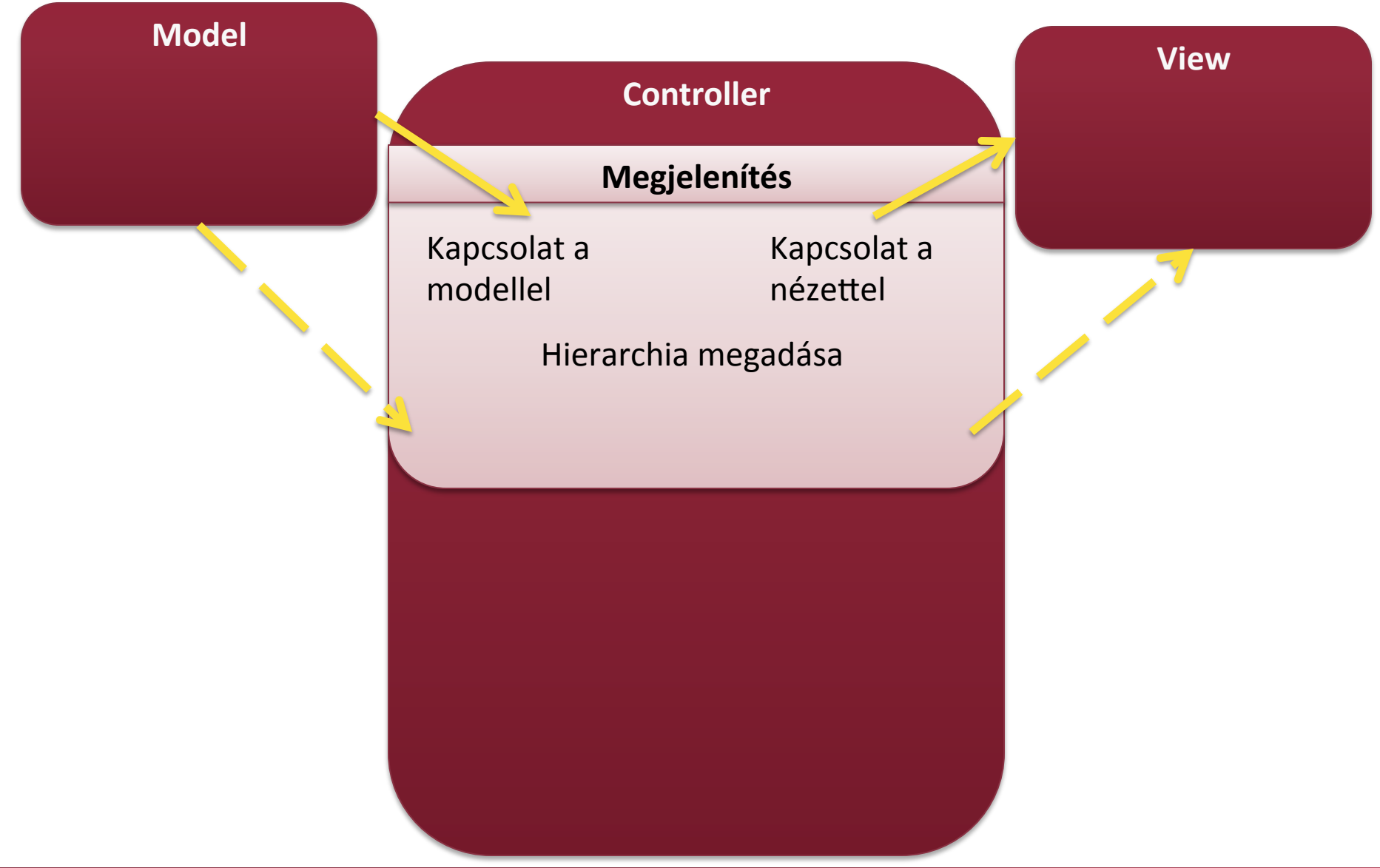

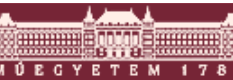

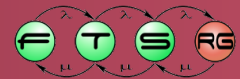

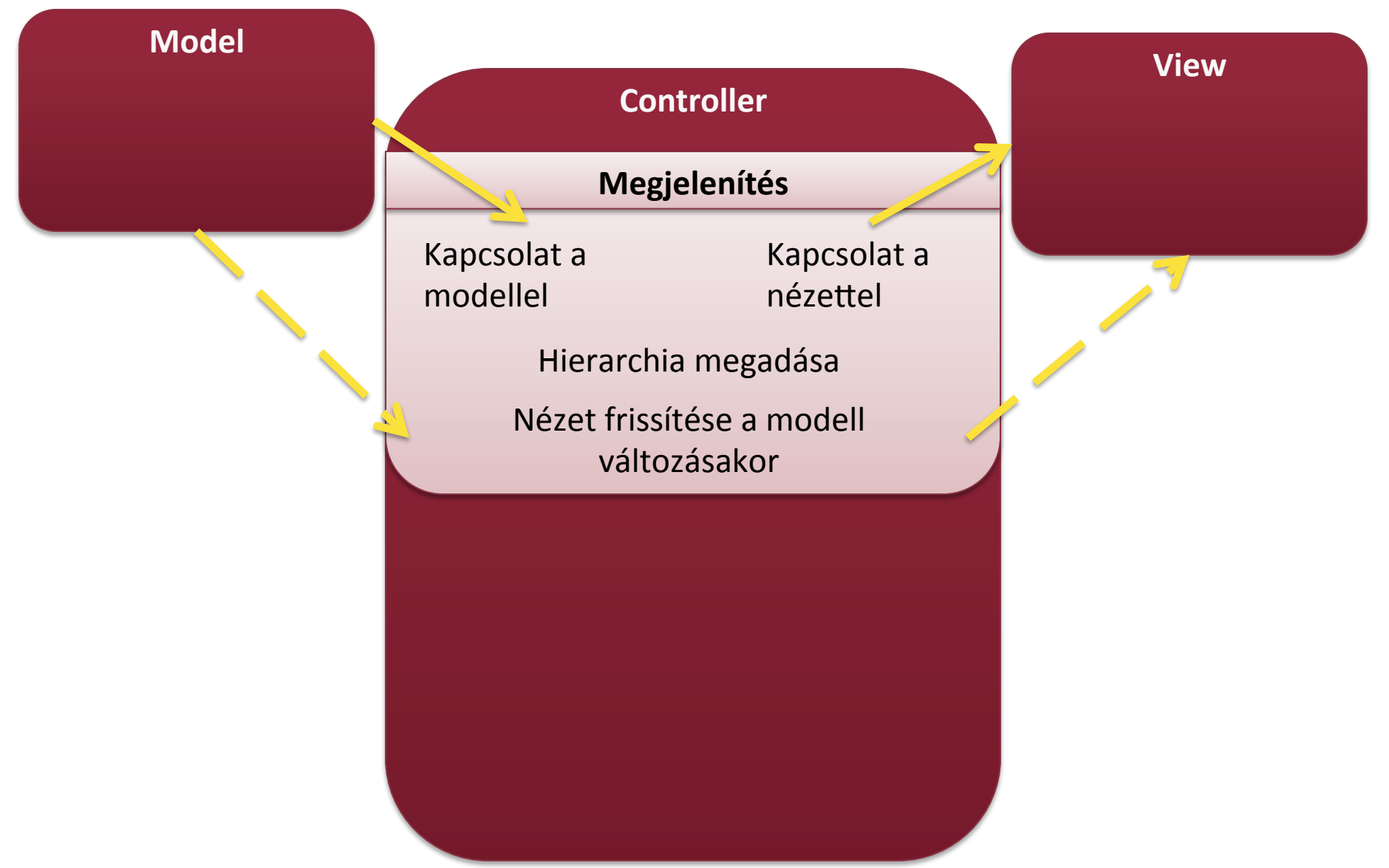

RG

Т

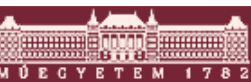

## MVC a GEF-ben: Controller

- Vezérlő: EditPart osztályok
  - GEF "lelke"
  - Kapcsolat a modell és a nézet között
  - O 1 Figure <-> 1 EditPart
  - o 1 modell elem -> több EditPart is lehet
    - Több Figure
  - Nézet frissítése modell alapján
  - Felhasználói akciók kezelése
  - Modell módosítása ezek alapján

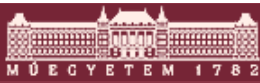

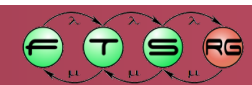

## Kezdeti nézet felépítése

- Modell alapján EditPartok létrehozása
   O EditPartFactory
- Nézet Figure-ök példányosítása
   GraphicalEditPart.createFigure()

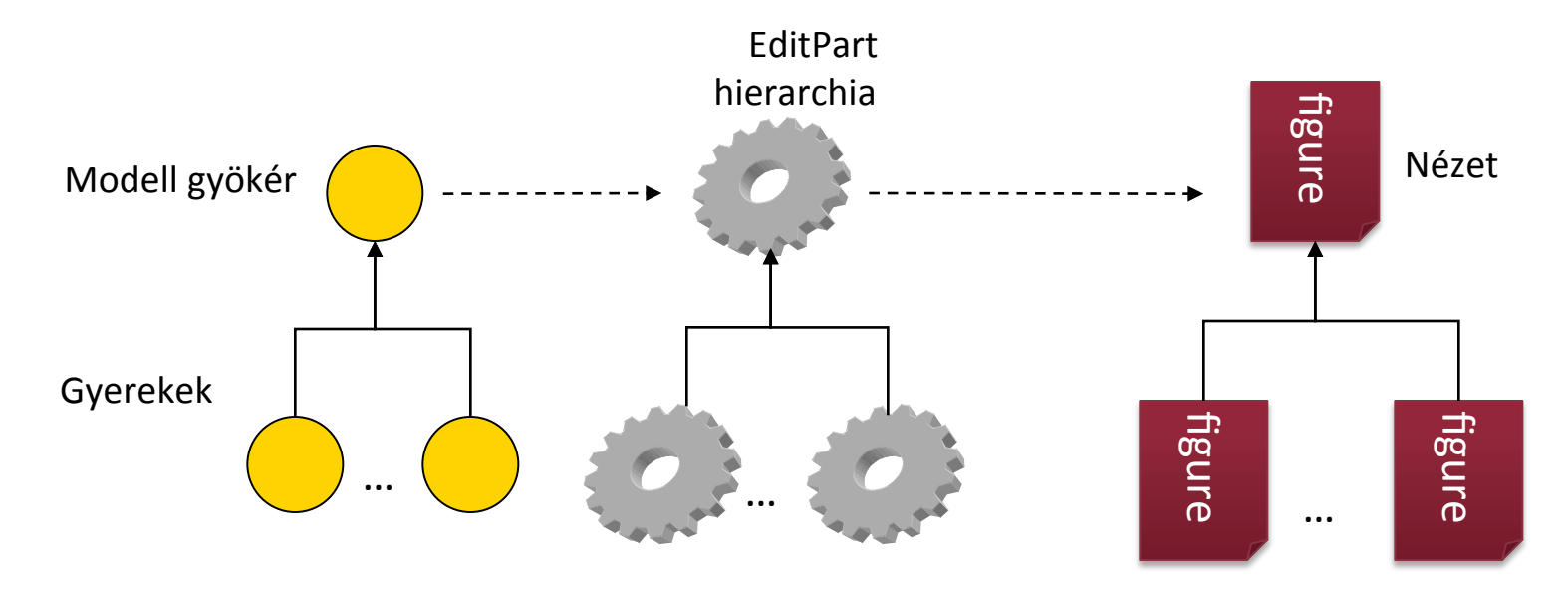

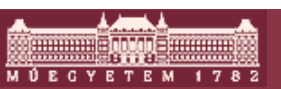

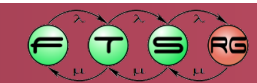

```
public class TestGEFEditPartFactory implements
  EditPartFactory {
  public EditPart createEditPart (EditPart context,
  Object model) {
      EditPart ep = null;
      if (model instanceof ElementModel)
        ep = new ElementEditPart();
      else if (model instanceof ParentModel)
        ep = new ParentEditPart();
      if (ep != null)
        ep.setModel(model);
      return ep;
```

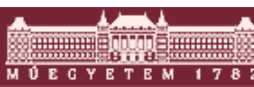

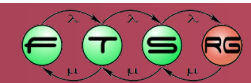

```
public class TestGEFEditPartFactory implements
  EditPartFactory {
  public EditPart createEditPart (EditPart context,
  Object model) {
      EditPart ep = null;
                                          Szülő EditPart
      if (model instanceof ElementMode)
        ep = new ElementEditPart();
      else if (model instanceof ParentModel)
        ep = new ParentEditPart();
      if (ep != null)
        ep.setModel(model);
      return ep;
```

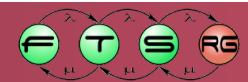

```
public class TestGEFEditPartFactory implements
  EditPartFactory {
  public EditPart createEditPart (EditPart context,
  Object model) {
      EditPart ep = null;
      if (model instanceof ElementModel)
        ep = new ElementEditPart();
      else if (model instanceof ParentModel)
        ep = new ParentEditPart();
      if (ep != null)
        ep.setModel(model);
      return ep;
```

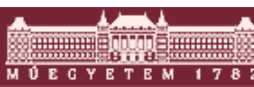

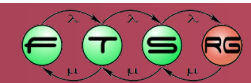

```
public class TestGEFEditPartFactory implements
  EditPartFactory {
  public EditPart createEditPart (EditPart context,
  Object model) {
      EditPart ep = null;
      if (model instanceof ElementModel)
        ep = new ElementEditPart();
      else if (model instanceof ParentModel)
        ep = new ParentEditPart();
      if (ep != null)
        ep.setModel(model) +
      return ep;
                                 EditPart tárol egy
                                modell referenciát
```

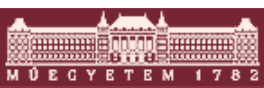

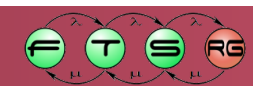

# Nézet legenerálása

- EditPart feladata
- Sajátunkat célszerű származtatni az AbstractGraphicalEditPart osztályból

public class ElementEditPart extends
 AbstractGraphicalEditPart {

```
@Override
protected IFigure createFigure() {
    // Saját Figure létrehozása
    ElementFigure fig = new
ElementFigure();
    return fig;
  }
....
```

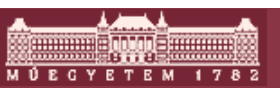

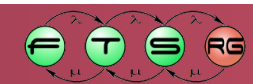

## Modell bejárása

- GEF modell felépítése
  - EditPartFactory
  - Modell gyökér eleme
- Hogy jutunk el a modell többi részéhez?
  - EditParton keresztül
  - Mindenki megmondja a saját gyerekeit
  - Rekurzívan bejárható az egész modell
    - Ne legyen benne tartalmazás kör

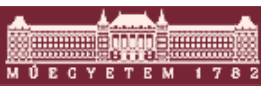

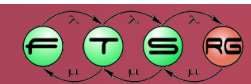

# Modell bejárása

- EditPart.getModelChildren()
  - Az EditParthoz tartozó modellelem gyerekeit kell visszaadni listaként
    - Lista sorrendje számít -> nézetek takarása
- public class TestParentEditPart extends
   AbstractGraphicalEditPart {

```
@Override
  protected List getModelChildren() {
    // Saját modell lekérdezése
    ParentModel pm = ((ParentModel)
qetModel());
    return pm.getChildren();
                           Modellfüggő, nem
                            GEF-specifikus
```

# Modell bejárása

- EditPart.getModelChildren()
  - Az EditParthoz tartozó modellelem gyerekeit kell visszaadni listaként
    - Lista sorrendje számít -> nézetek takarása
- public class TestParentEditPart extends
   AbstractGraphicalEditPart {

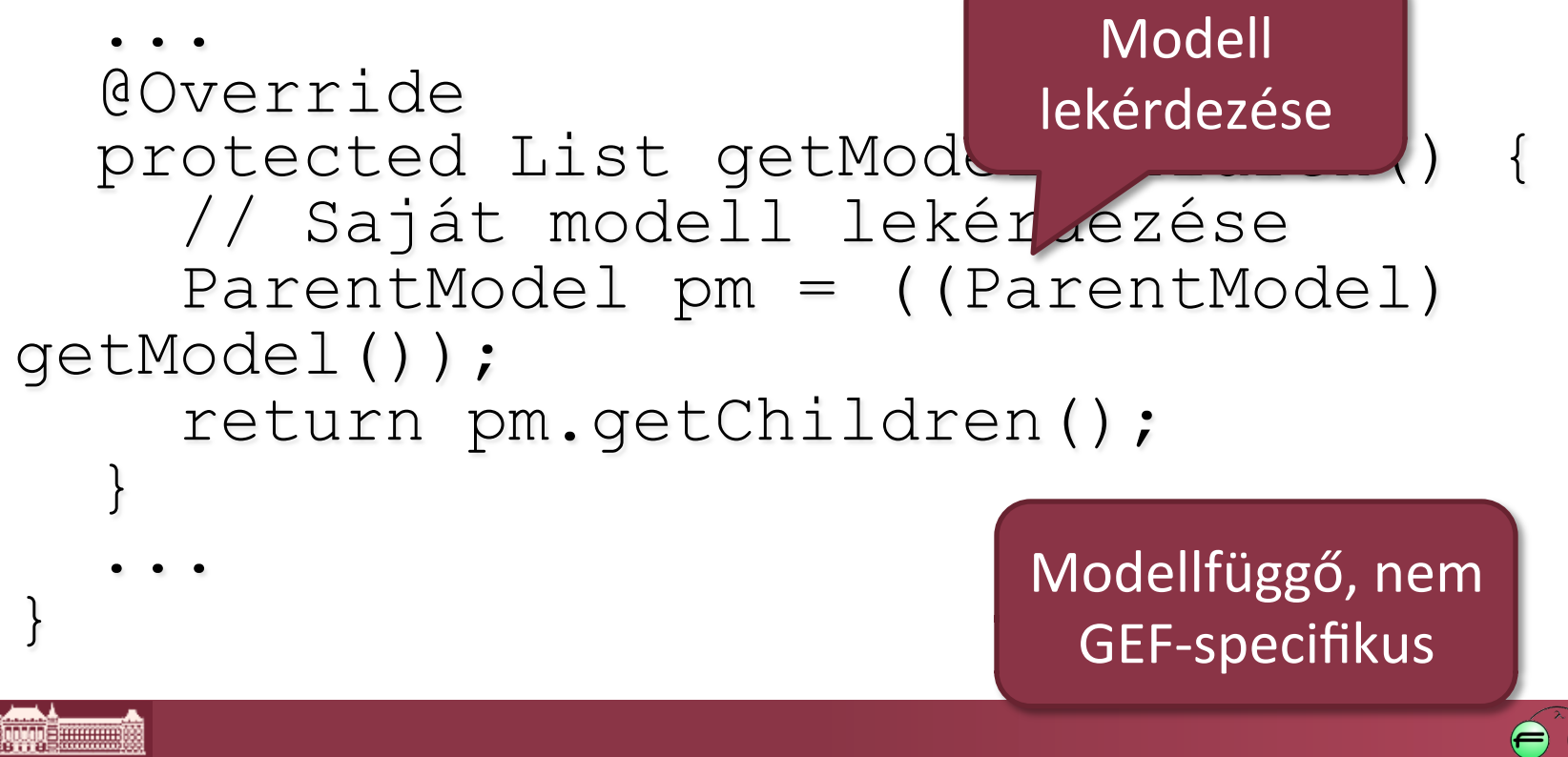

## Nézet felépítés - összefoglalás

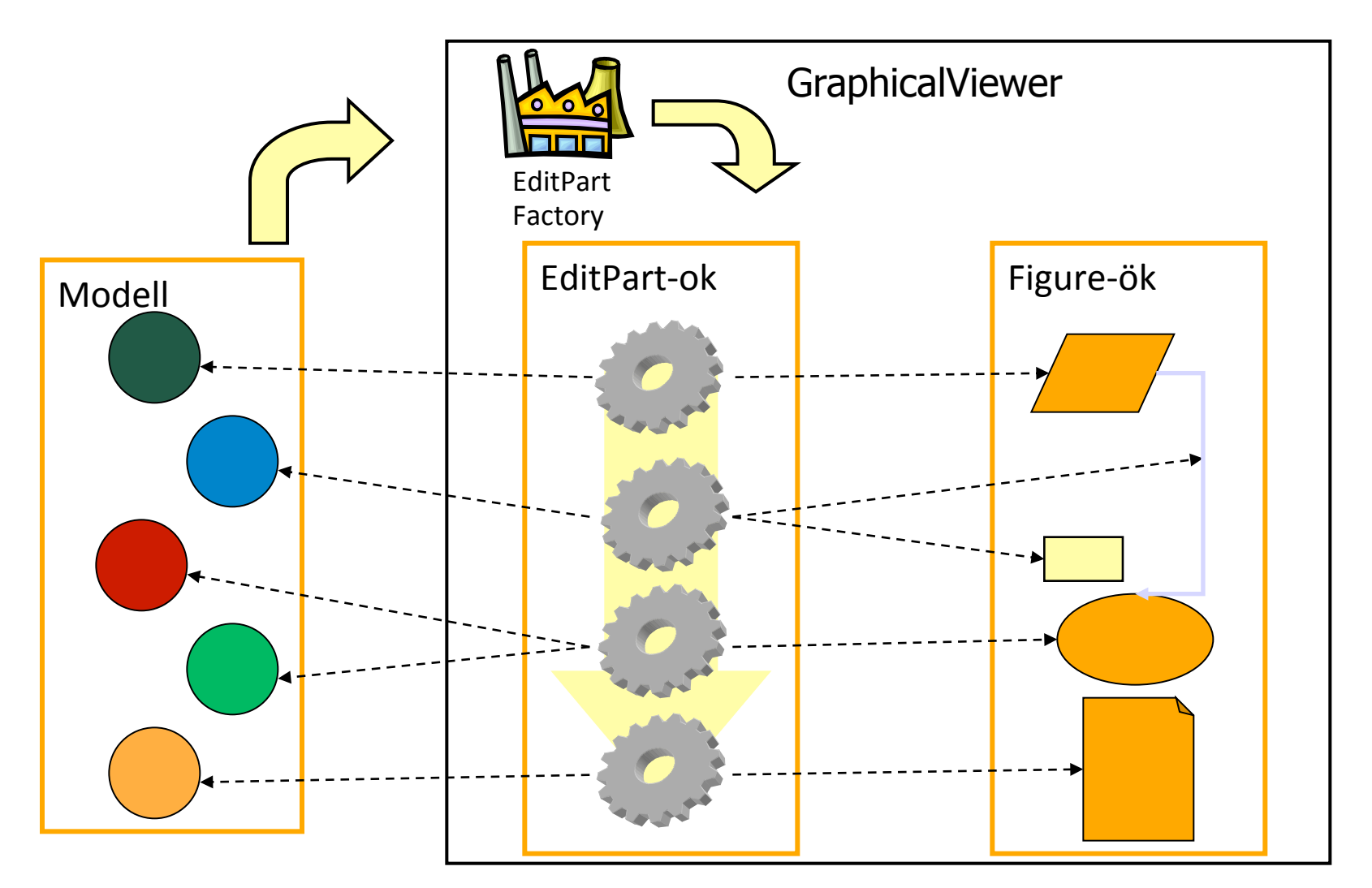

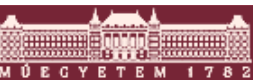

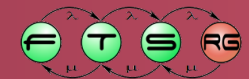

## ContentPane

 ContentPane: a gyerekekhez tartozó nézeteket tartalmazó nézet

📣 <....>

- Felülírjuk, ha egy összetett Figure-nek csak egy része tartalmazza a gyerek-Figure-öket
- EditPartban írhatjuk felül (alapesetben maga a Figure)

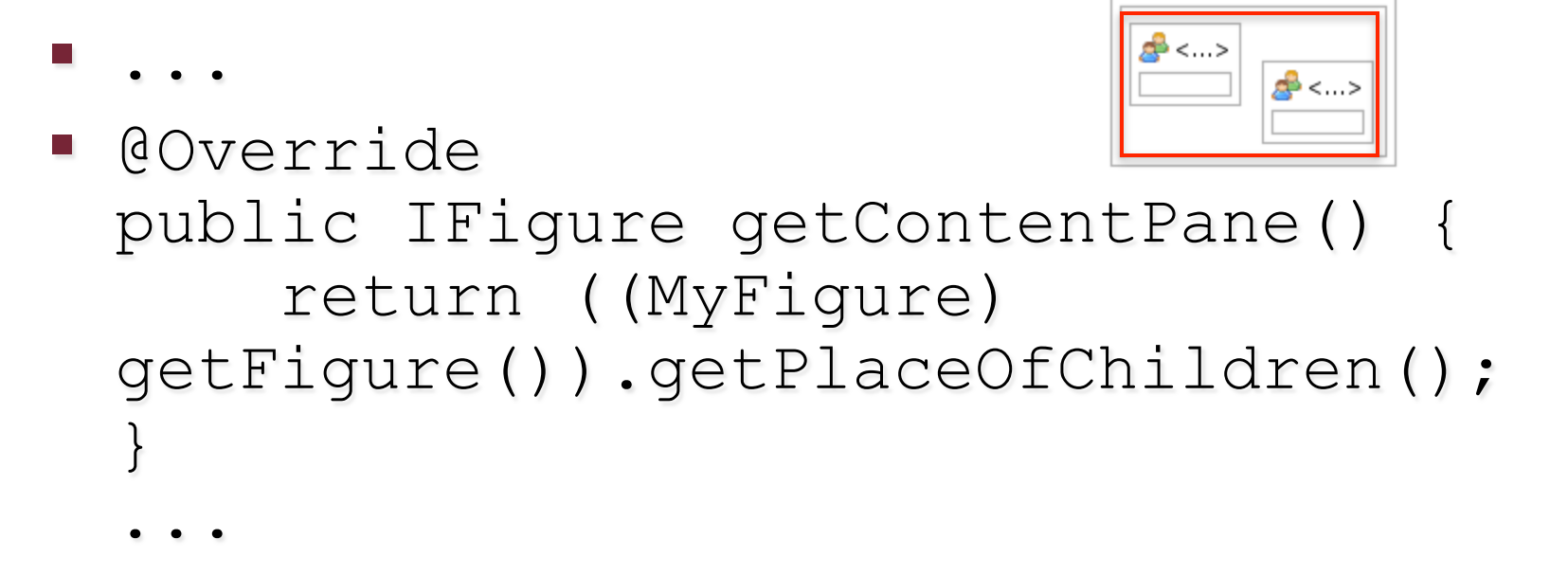

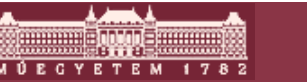

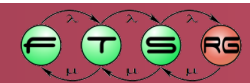

## Nézet frissítése modellváltozáskor

- Modell figyelése
  - o activate(), deactivate()
- Nézet frissítése
  - refreshVisuals(): nem strukturális módosítás
  - refreshChildren(): gyerekek listája változik

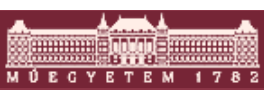

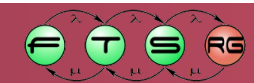

```
public class ParentEditPart extends AbstractGraphicalEditPart
      implements MyModelListener {
 protected void refreshVisuals() {
  ((ParentView) getFigure()).setLabel(
   ((ParentModel) getModel()).getName());
 }
 public void activate() {
   super.activate();
   ((ParentModel) getModel()).addListener(this);
  public void deactivate() {
   ((ParentModel) getModel()).removeListener(this);
   super.deactivate();
  public void modelChanged() {
   refreshVisuals();
   refreshChildren();
```

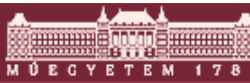

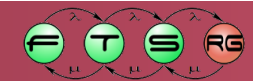

```
public class ParentEditPart extends AbstractGraphicalEditPart
      implements MyModelListener {
 protected void refreshVisuals() {
  ((ParentView) getFigure()).setLabel(
                                                      Nézet frissítése
   ((ParentModel) getModel()).getName());
 public void activate() {
   super.activate();
   ((ParentModel) getModel()).addListener(this);
  public void deactivate() {
   ((ParentModel) getModel()).removeListener(this);
   super.deactivate();
  public void modelChanged() {
   refreshVisuals();
   refreshChildren();
```

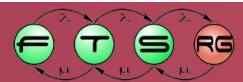

```
public class ParentEditPart extends AbstractGraphicalEditPart
      implements MyModelListener {
 protected void refreshVisuals() {
  ((ParentView) getFigure()).setLabel(
   ((ParentModel) getModel()).getName());
 public void activate() {
   super.activate();
                                                       Modellfigyelés
   ((ParentModel) getModel()).addListener(this);
                                                           kezdete
  public void deactivate() {
   ((ParentModel) getModel()).removeListener(this);
   super.deactivate();
  public void modelChanged() {
   refreshVisuals();
   refreshChildren();
```

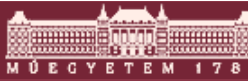

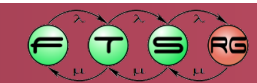

```
public class ParentEditPart extends AbstractGraphicalEditPart
      implements MyModelListener {
 protected void refreshVisuals() {
  ((ParentView) getFigure()).setLabel(
   ((ParentModel) getModel()).getName());
 public void activate() {
   super.activate();
   ((ParentModel) getModel()).addListener(this);
  public void deactivate() {
   ((ParentModel) getModel()).removeListener(this),
                                                       Modellfigyelés
   super.deactivate();
                                                             vége
  public void modelChanged() {
   refreshVisuals();
   refreshChildren();
```

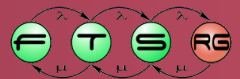

```
public class ParentEditPart extends AbstractGraphicalEditPart
      implements MyModelListener {
 protected void refreshVisuals() {
  ((ParentView) getFigure()).setLabel(
   ((ParentModel) getModel()).getName());
 public void activate() {
   super.activate();
   ((ParentModel) getModel()).addListener(this);
  public void deactivate() {
   ((ParentModel) getModel()).removeListener(this);
   super.deactivate();
  public void modelChanged() -
   refreshVisuals();
                                                         Modell ezt
   refreshChildren();
                                                            hívja
```

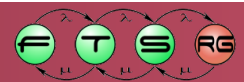

```
public class ParentEditPart extends AbstractGraphicalEditPart
      implements MyModelListener {
protected void refreshVisuals() {
  ((ParentView) getFigure()).setLabel(
   ((ParentModel) getModel()).getName());
public void activate() {
   super.activate();
   ((ParentModel) getModel()).addListener(this);
  public void deactivate() {
   ((ParentModel) getModel()).removeListener(this);
   super.deactivate();
  public void modelChanged() {
   refreshVisuals();
   Gyerekek
                                                       frissítése
```

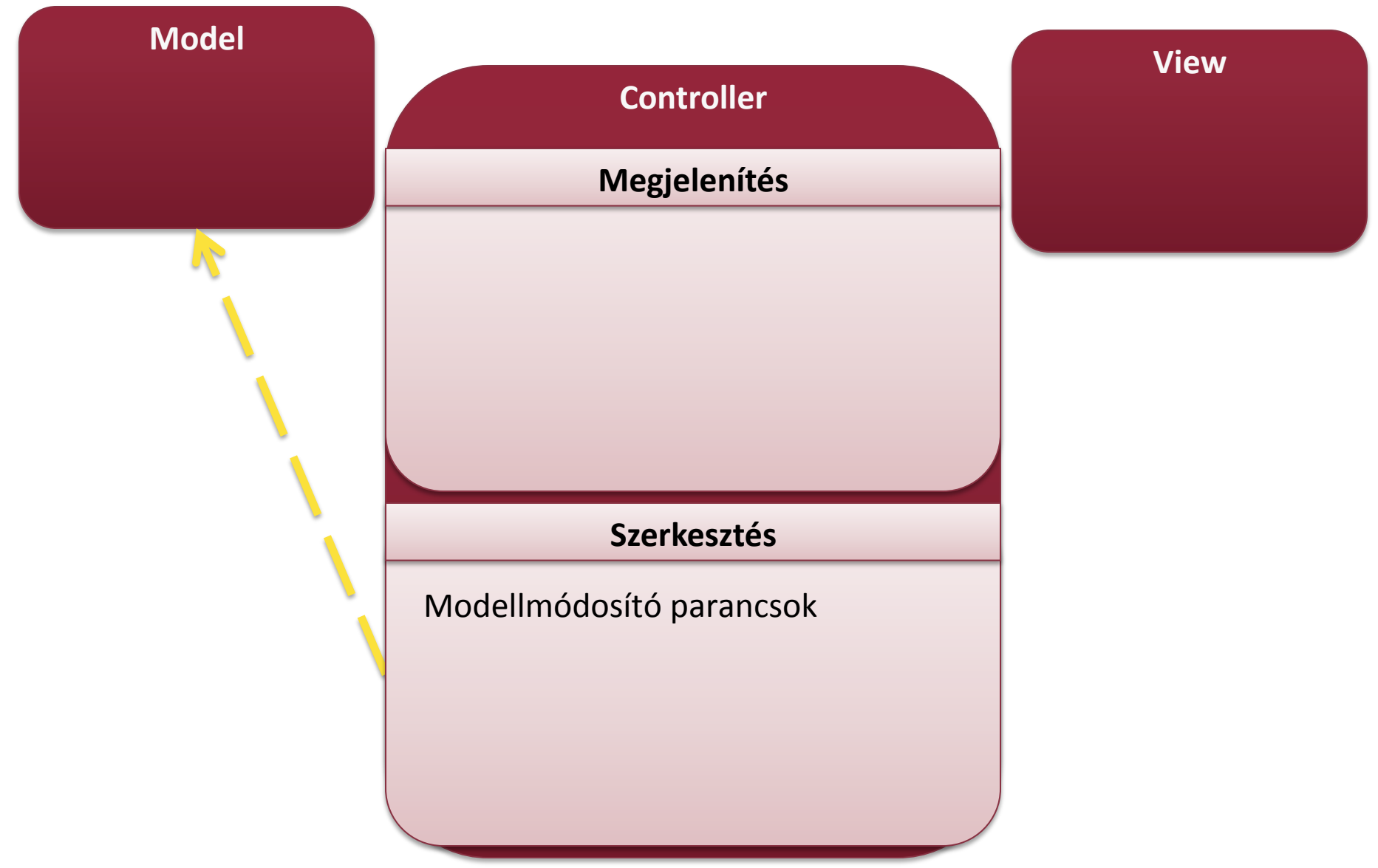

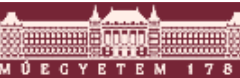

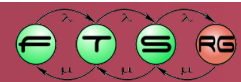

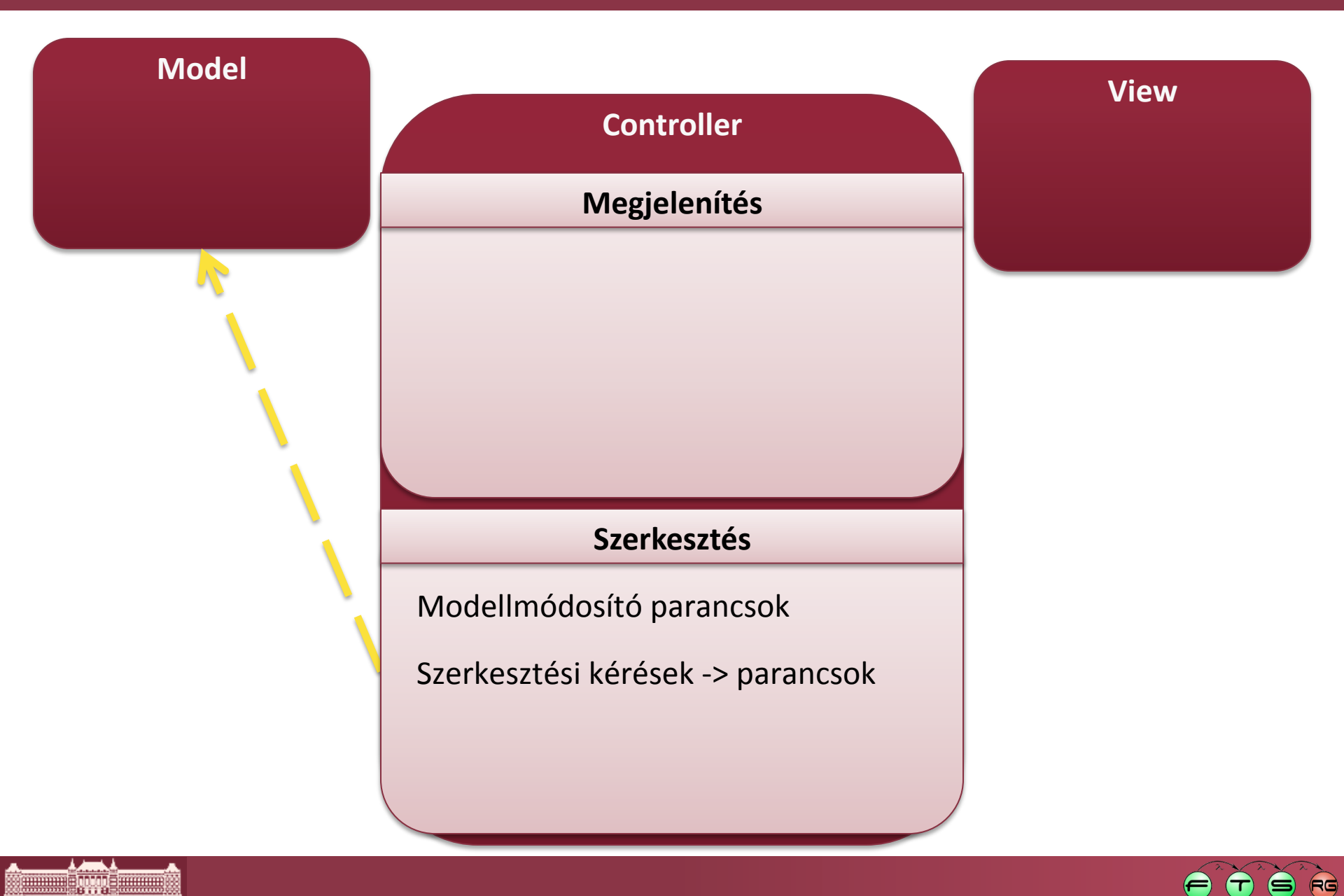

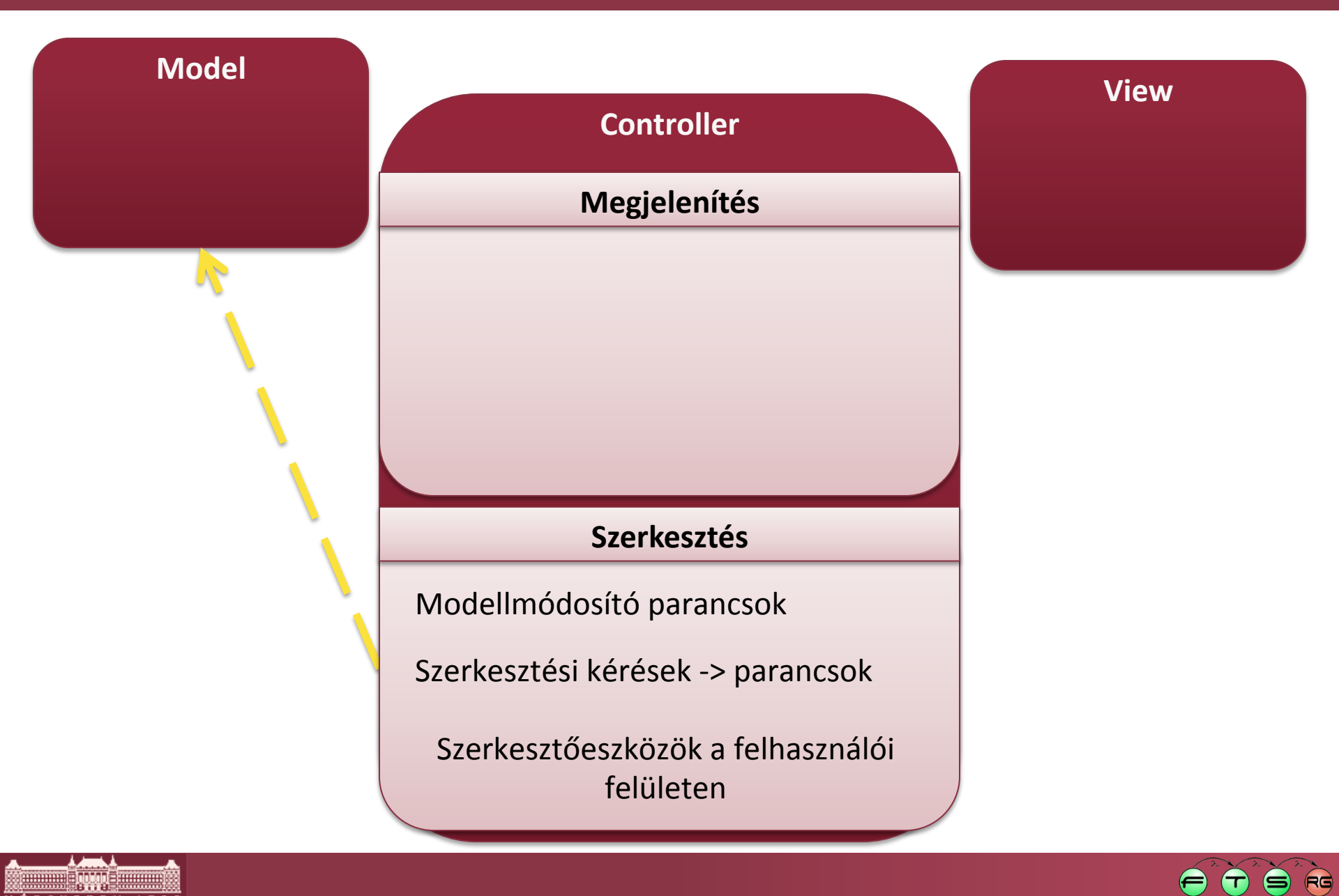

## Szerkesztés folyamata

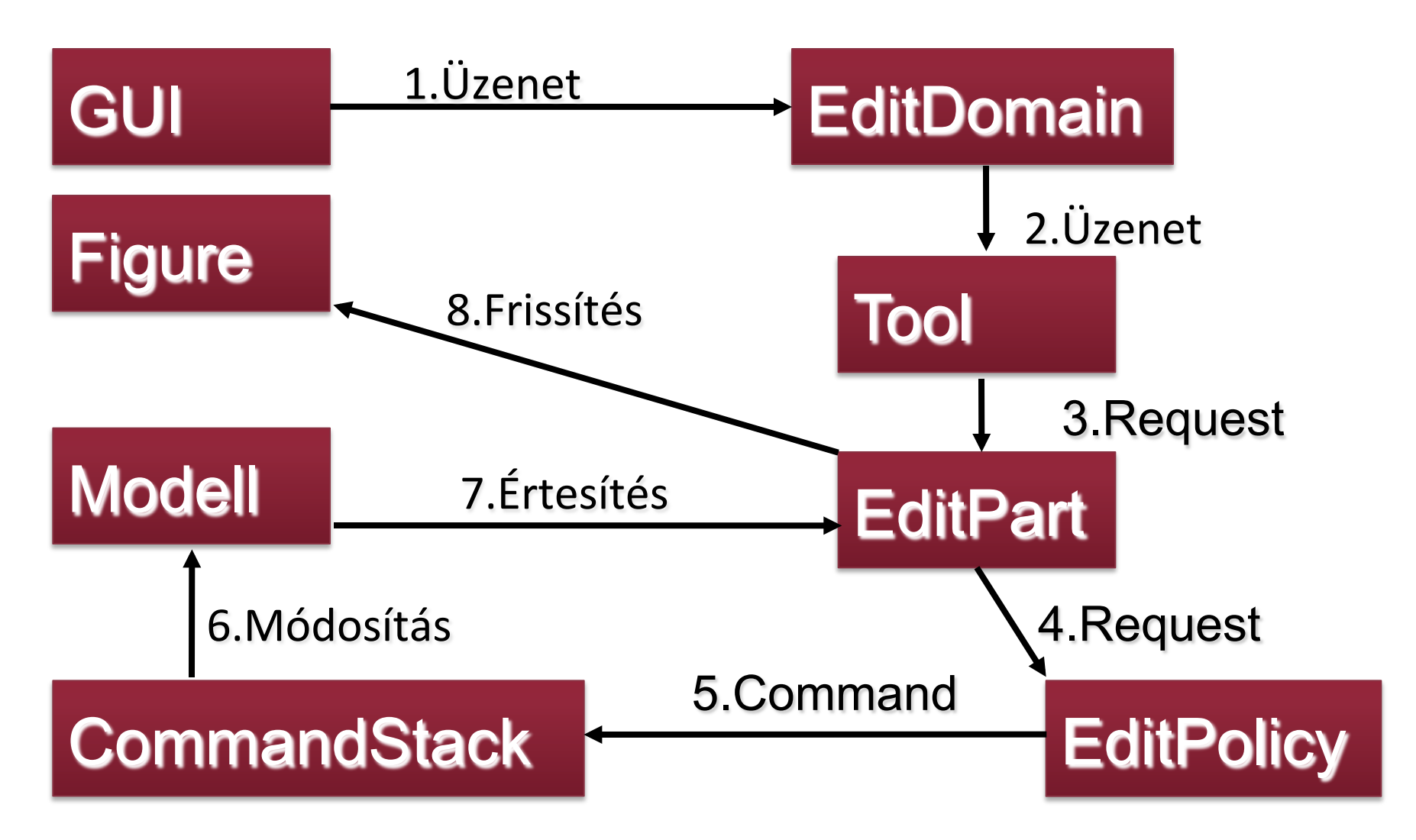

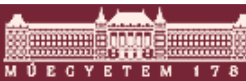

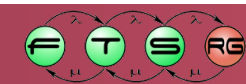

## Szerkesztés szereplői I.

- EditDomain: fogadja a GUI eseményeket, és továbbítja az aktív Toolnak
  - Nem végez feldolgozást
- Tool: egy szerkesztési funkciót jelképez
   Feldolgozza az GUI üzeneteket
   Létrehoz egy (vagy több) Request-et
  - Pl. SelectionTool, CreationTool, MarqueeTool
  - Saját is készíthető

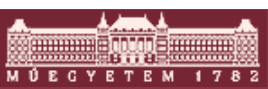

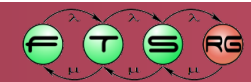

## Szerkesztés szereplői II.

#### Request

GEF-szintű esemény

#### Pl. CreateRequest, DeleteRequest, ChangeBoundsRequest

- Továbbítódik a cél EditParthoz
- EditPolicy
  - EditParthoz tartozó "szerkesztési szabály"
  - Request -> Command leképzés
  - O 1 EditPart -> több EditPolicy lehet

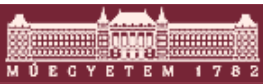

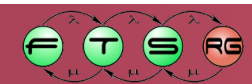

## Szerkesztés szereplői III.

#### EditPart

- A saját EditPolicyjai segítségével átalakítja a bejövő Requestet egy Commandá
- Észleli a modell változását az értesítési mechanizmuson keresztül
- Modellváltozás esetén frissíti a nézetet, illetve a struktúrát

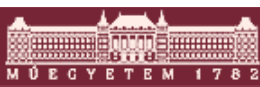

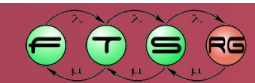

## Szerkesztés szereplői IV.

#### Command

- A modell módosítását végzi
- Visszavonható (ha megírjuk ☺)

#### CommandStack

- Végrehajtott Commandok verme
- Ez biztosítja az undo/redo lehetőségét
- EditDomainenként pontosan egy darab
- O Mindig ezen keresztül módosítsunk!

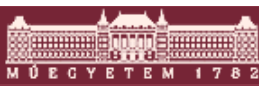

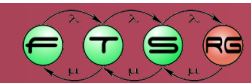
## Szerkesztés szereplői V.

#### Action

- Nem GEF-specifikus (JFace)
- Nem "grafikus" felhasználói akció
  - Menüelemek, billentyűlenyomások, toolbar elemek
- GEF biztosít néhány wrappert, amik lehetővé teszik a CommandStack egyszerű elérését
- ActionRegistry: actionök listája
  - Több helyen szereplő azonos actionökhöz
- Nincs több (lényeges) szereplő

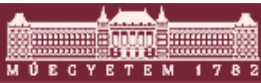

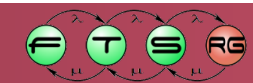

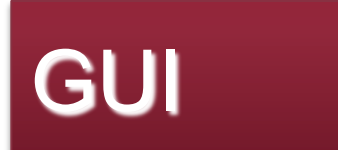

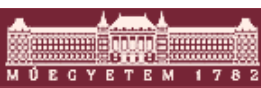

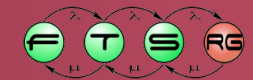

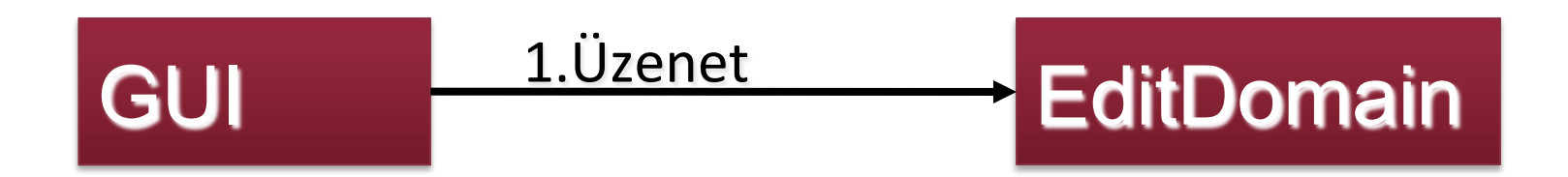

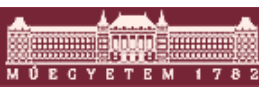

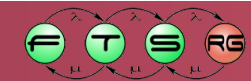

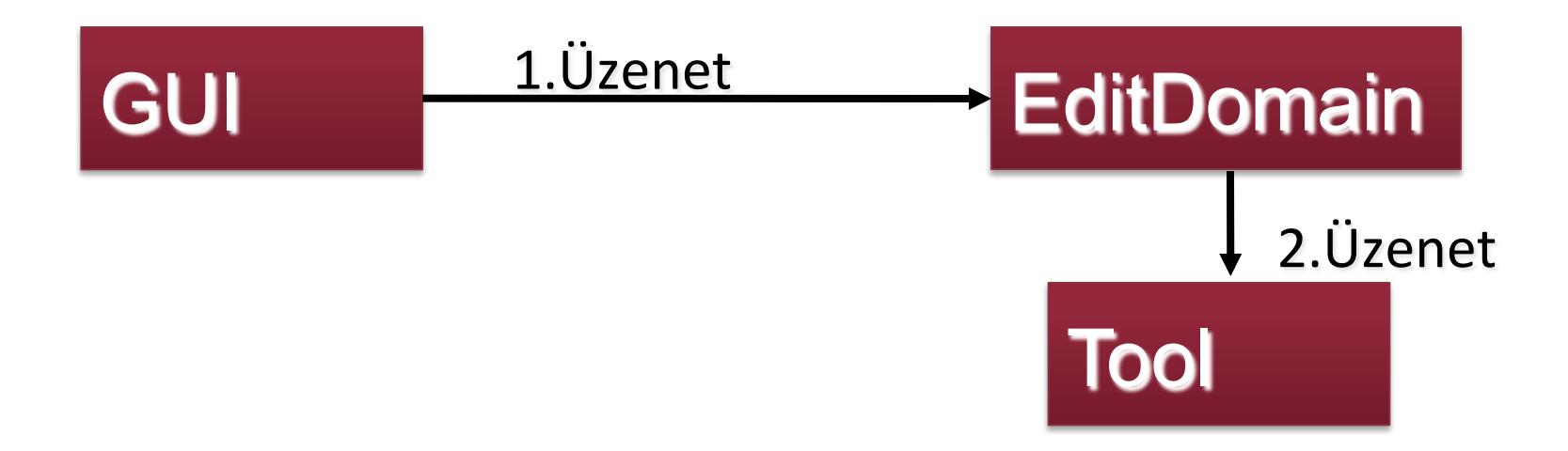

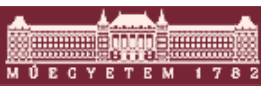

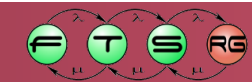

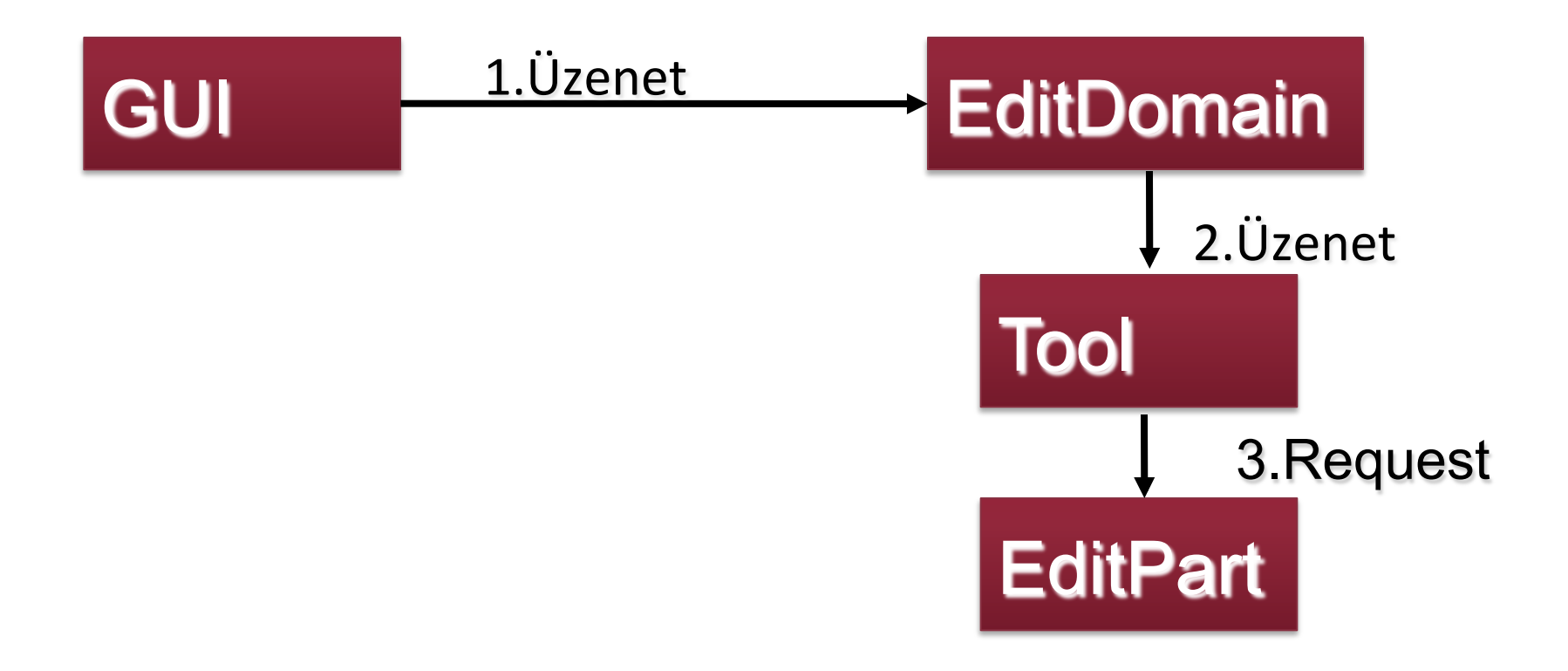

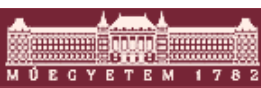

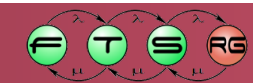

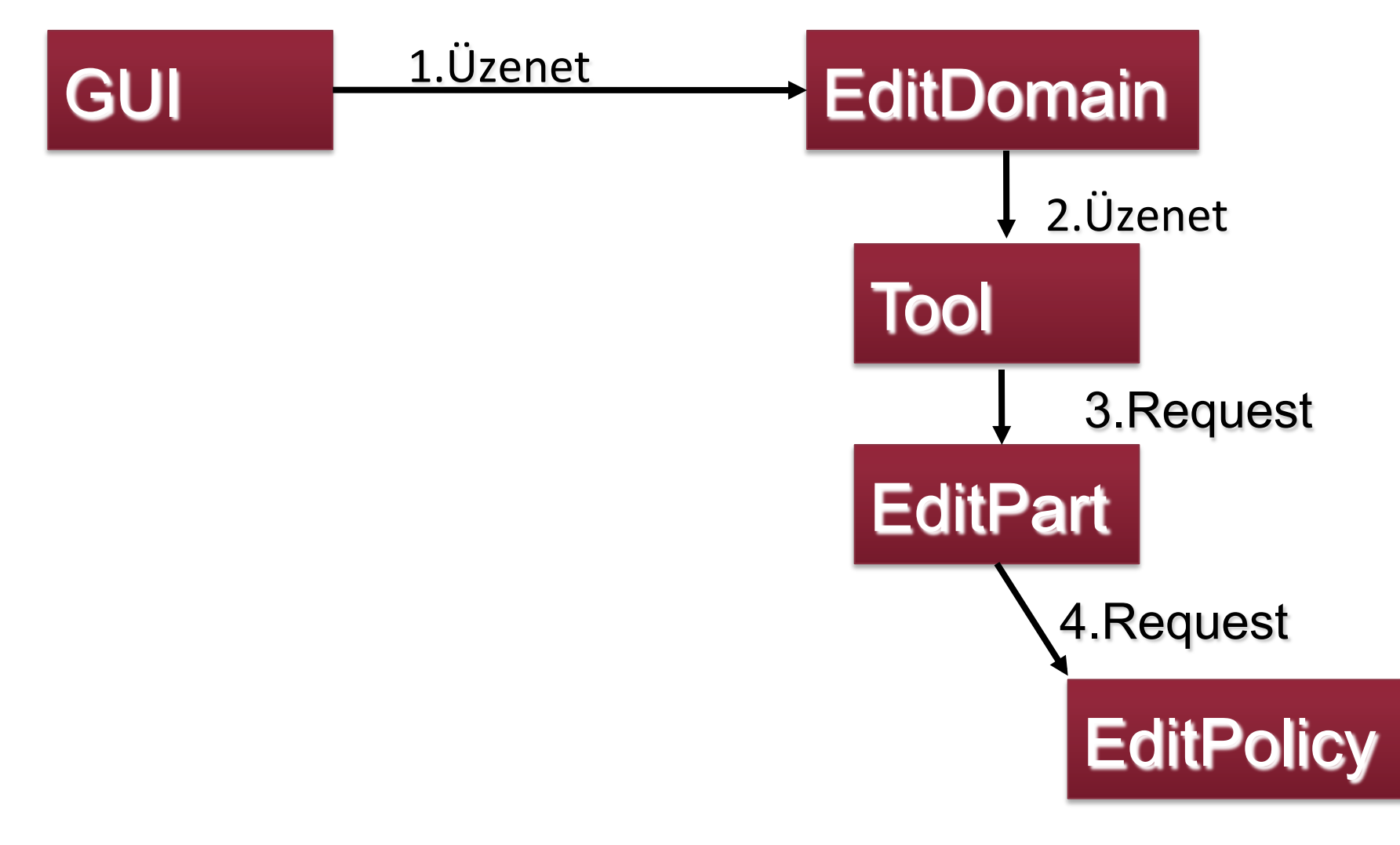

м Ú Е С Ү Е Т Е М

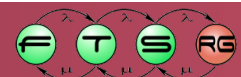

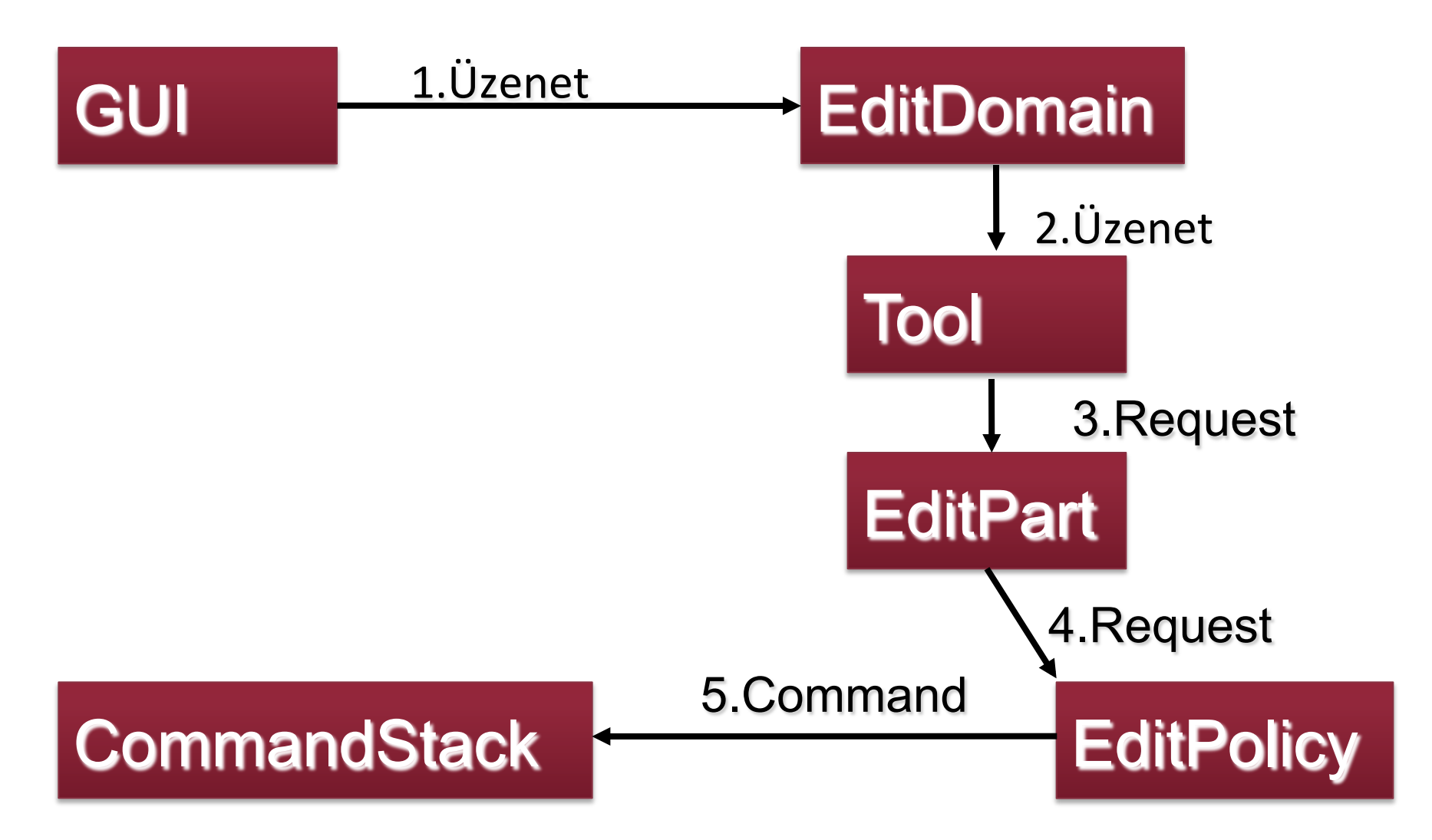

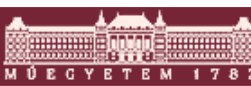

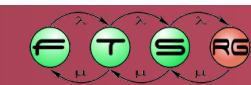

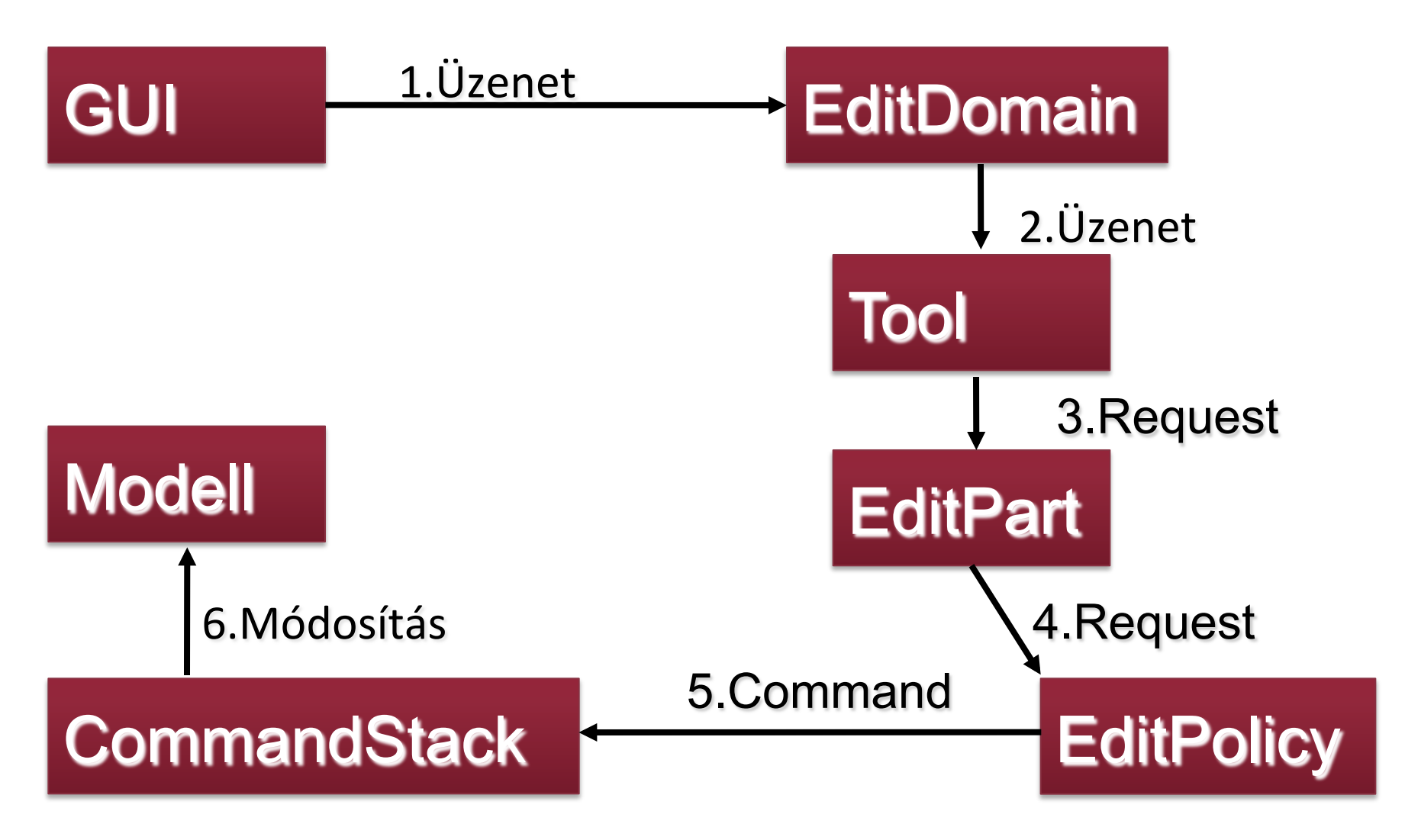

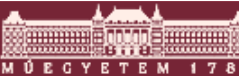

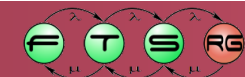

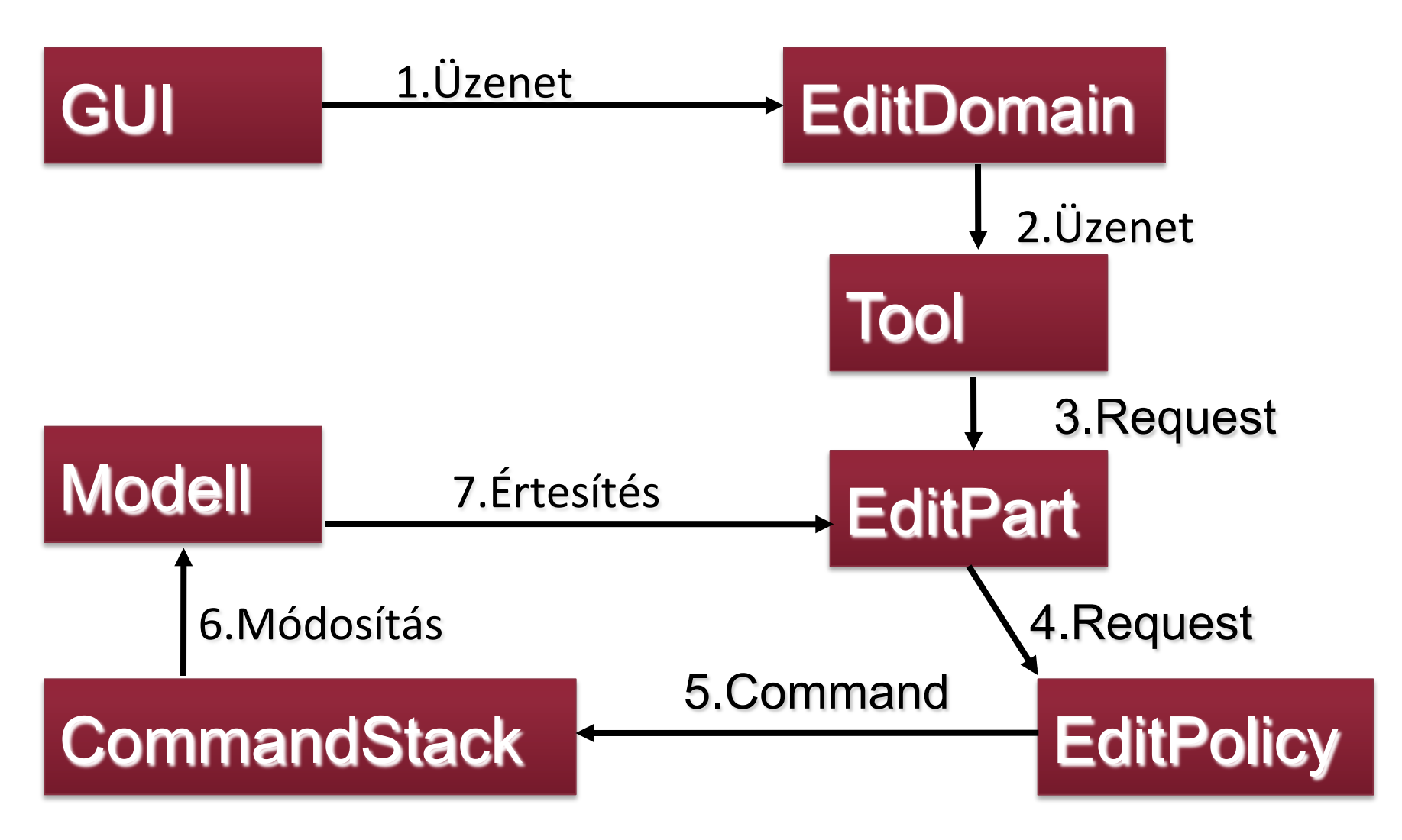

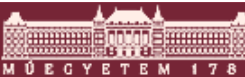

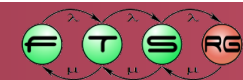

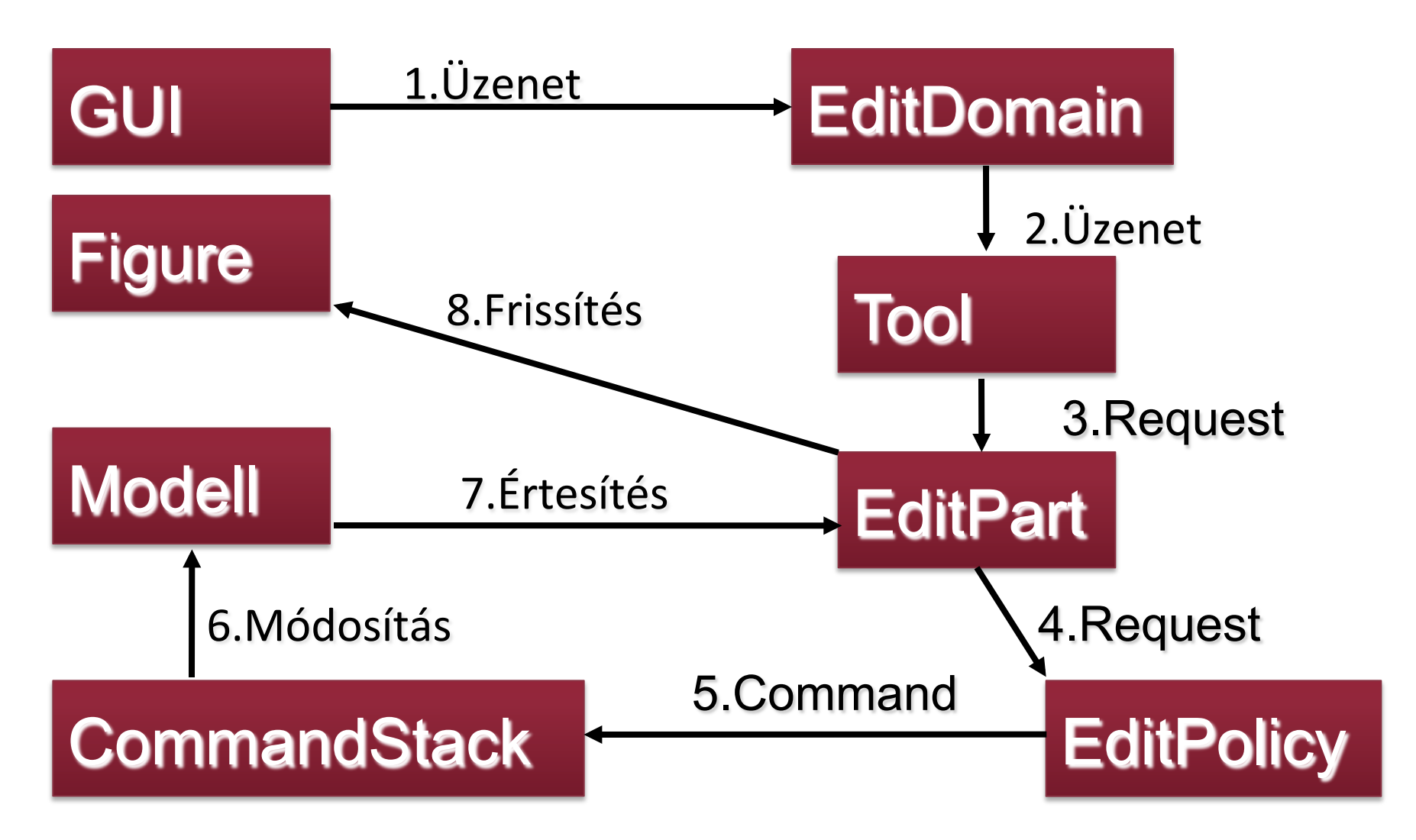

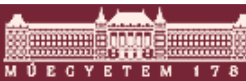

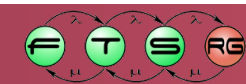

# Mit kell nekünk megírni?

- Modell kód, értesítéssel

   Generáltatható EMF segítségével
- Nézet osztályok
- EditPart osztályok 1.
  - Modell megjelenítés
    - createFigure(), refreshVisuals()
  - Modell változás figyelés
    - activate(), deactivate()
- EditPartFactory (modell -> EditPart)

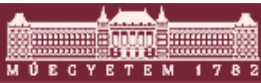

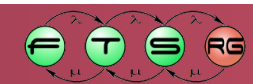

# Mit kell nekünk megírni?

- Modell módosító Commandok
- Saját EditPolicy-k, amik a Commandokat használják
  - Milyen műveleteket engedünk meg
- EditPart oszályok 2.
  - EditPolicy-k hozzárendelése
- Editor és tartozékai
  - EditPartViewer, Palette

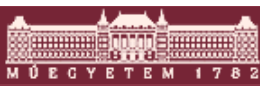

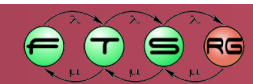

# Editor készítése

#### Feladatai

- Létrehoz egy EditPartViewert
- Kezeli a nem grafikus műveleteket
  - Actionök (undo/redo is ezek közé tartozik)
- Létrehozza a menü és toolbar bejegyzéseket
  - ActionBarContributor
- Megoldás
  - Saját EditorPart, ezeket mi írjuk meg
  - GraphicalEditor használata
    - Egyszerű, prototípushoz jó

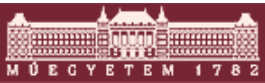

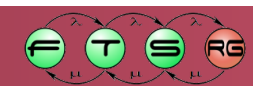

# EditPartViewer

- Egy EditPart hierarchia megjelenítéséért felelős
- Elvben hasonló, mint a JFace viewerek
- Fa- vagy grafikus nézet
  - TreeViewer: tipikusan Outline nézethez
  - GraphicalViewer: grafikus nézet
    - ScrollingGraphicalViewer: javasolt megvalósítás

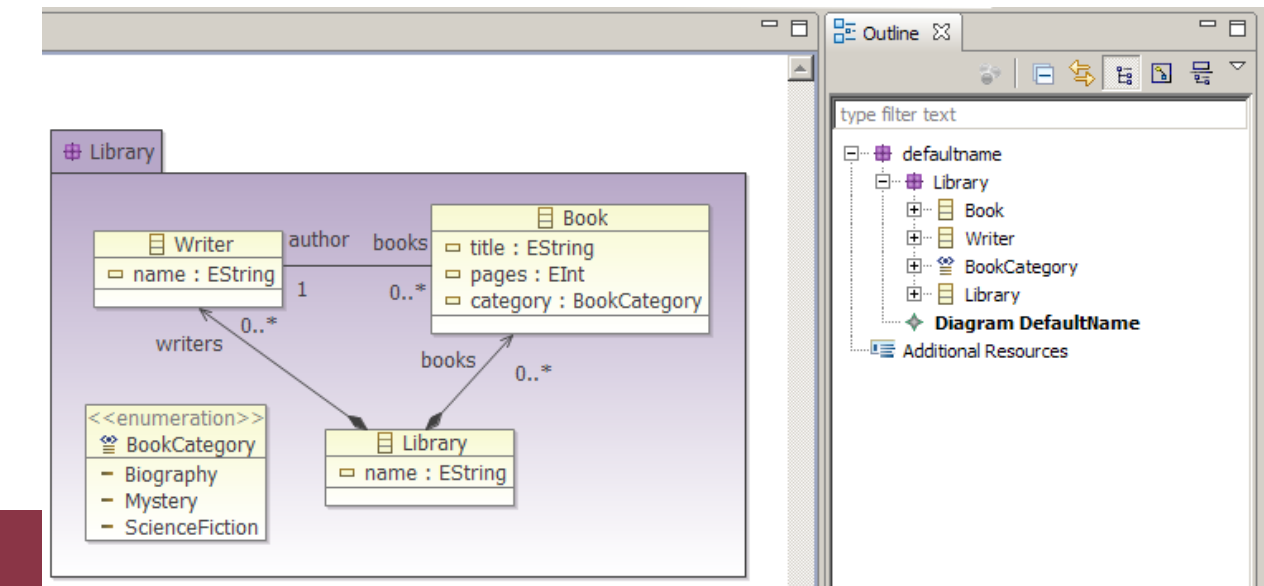

# GraphicalEditor

- Ősosztály GEF-es Eclipse editorokhoz
  - Létrehoz egy ScrollingGraphicalViewer-t
  - Létrehoz néhány általános Actiont
    - Undo, redo, törlés, nyomtatás, mentés
    - Nem jeleníti meg őket sehol

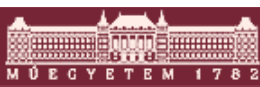

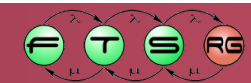

```
public class TestGEFEditor extends GraphicalEditor {
  public TestGEFEditor() {
      setEditDomain(new DefaultEditDomain(this));
  protected void configureGraphicalViewer() {
      getGraphicalViewer().setEditPartFactory(
            new TestGEFEditPartFactory());
  public void init(IEditorSite site, IEditorInput input)
                  throws PartInitException {
      super.init(site, input);
      // Modell felépítése az input alapján
  protected void initializeGraphicalViewer() {
      getGraphicalViewer().setContents(modelRoot);
```

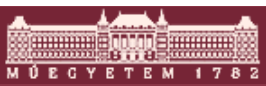

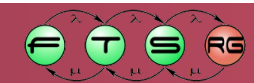

```
GraphicalEditor használa<sup>+</sup> EditDomain a
                                               konstruktorba
public class TestGEFEditor extends Graphical
  public TestGEFEditor() {
                                                    n
      setEditDomain (new DefaultEditDomain (thi
  protected void configureGraphicalViewer()
      getGraphicalViewer().setEditPartFactory(
            new TestGEFEditPartFactory());
  public void init(IEditorSite site, IEditorInput input)
                  throws PartInitException {
      super.init(site, input);
      // Modell felépítése az input alapján
  protected void initializeGraphicalViewer() {
      getGraphicalViewer().setContents(modelRoot);
```

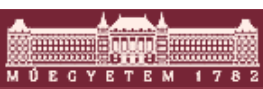

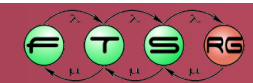

```
public class TestGEFEditor extends GraphicalEditor {
  public TestGEFEditor() {
      setEditDomain(new DefaultEditDomain(th
                                              EditPartFactor
                                               y megadása
  protected void configureGraphicalViewer()
      getGraphicalViewer().setEditPartFactory
            new TestGEFEditPartFactory());
  public void init(IEditorSite site, IEditorInput input)
                  throws PartInitException {
      super.init(site, input);
      // Modell felépítése az input alapján
  protected void initializeGraphicalViewer() {
      getGraphicalViewer().setContents(modelRoot);
```

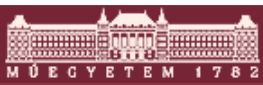

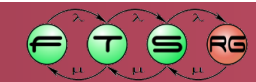

```
public class TestGEFEditor extends GraphicalEditor {
  public TestGEFEditor() {
      setEditDomain(new DefaultEditDomain(this));
  protected void configureGraphicalViewer()
      getGraphicalViewer().setEditPartFactor
                                               Megnyitott fájl
            new TestGEFEditPartFactory());
                                                feldolgozása
  public void init (IEditorSite site, IEditor
                                               (Eclipse editor)
                  throws PartInitException {
      super.init(site, input);
      // Modell felépítése az input alapjan
  protected void initializeGraphicalViewer() {
      getGraphicalViewer().setContents(modelRoot);
```

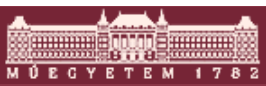

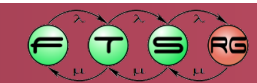

```
public class TestGEFEditor extends GraphicalEditor {
  public TestGEFEditor() {
      setEditDomain(new DefaultEditDomain(this));
  protected void configureGraphicalViewer()
      getGraphicalViewer().setEditPartFactory(
            new TestGEFEditPartFactory());
  public void init (IEditorSite site, IEditorInput input)
                  throws PartInitException {
                                                  Modell
      super.init(site, input);
                                               gyökérelem
      // Modell felépítése az input alapján
                                                megadása
  protected void initializeGraphicalViewer()
      getGraphicalViewer().setContents(modelRoot);
```

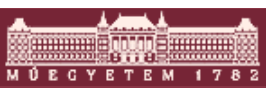

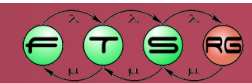

# Eszköztár (Palette)

- Aktív eszköz váltása
- Eszközök grafikus megjelenítése
- Belül ez is egy külön GEF GraphicalViewer
- PaletteRoot: eszköztár gyökere
- PaletteEntry: eszköztár bejegyzés
  - PaletteContainer: eszközök csoportja
  - ToolEntry: egy konkrét eszköz

|       | Resource        |     |
|-------|-----------------|-----|
|       |                 | - 0 |
|       | 😳 Palette       | Þ   |
|       | Select          |     |
|       | C Marquee       |     |
|       | Person          |     |
|       | Community       |     |
|       | 60 Acquaintance |     |
|       | A Membership    |     |
|       |                 |     |
|       |                 |     |
|       |                 |     |
|       |                 |     |
|       |                 |     |
|       |                 |     |
|       |                 |     |
|       |                 |     |
|       |                 |     |
|       |                 |     |
| ti ti | 🎲 🗟 😤 🎽         | - 0 |
|       |                 |     |

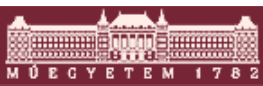

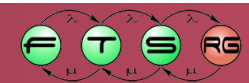

# Gyakori ToolEntry-k

- SelectionToolEntry: kijelölés eszköz
- MarqueeToolEntry: csoportos kijelölés
- CreationToolEntry: elem létrehozása
  - Factory osztály, ez lekérdezhető a Requesten kereszül az EditPolicyban -> azonosítás
- Minden ToolEntry-hoz tartozik
  - Név, rövid leírás, kis/nagy ikon
  - Tool osztály, amit példányosít

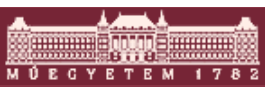

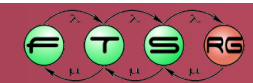

## GraphicalEditorWithPalette

- Olyan GraphicalEditor, ami létrehozza saját magának a palettát
- Palettához csak egy függvényt kell megírnunk
   o getPaletteRoot()

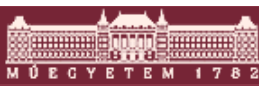

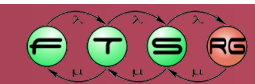

```
public class TestGEFEditor extends GraphicalEditorWithPalette {
  protected PaletteRoot getPaletteRoot() {
      PaletteRoot root = new PaletteRoot();
      PaletteGroup selectionToolGroup = new
              PaletteGroup("Selection");
      ToolEntry tool = new SelectionToolEntry();
      selectionToolGroup.add(tool);
      root.setDefaultEntry(tool);
      tool = new MarqueeToolEntry();
      selectionToolGroup.add(tool);
      root.add(selectionToolGroup);
      root.add(new PaletteSeparator());
      root.add(new CreationToolEntry("New Place",
             "Creates a new Petri net place",
             new SimpleFactory (PetriPlace.class),
             MyPlugin.getImageDescriptor("place.png"),
             MyPlugin.getImageDescriptor("place.png"));
          return root;
```

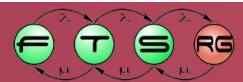

# GraphicalEditorWithPale

Új eszköztár public class TestGEFEditor extends Graphica protected PaletteRoot getPaletteRoot() PaletteRoot root = new PaletteRoot(); PaletteGroup selectionToolGroup = new PaletteGroup("Selection"); ToolEntry tool = new SelectionToolEntry(); selectionToolGroup.add(tool); root.setDefaultEntry(tool); tool = new MargueeToolEntry(); selectionToolGroup.add(tool); root.add(selectionToolGroup); root.add(new PaletteSeparator()); root.add(new CreationToolEntry("New Place", "Creates a new Petri net place", new SimpleFactory (PetriPlace.class), MyPlugin.getImageDescriptor("place.png"), MyPlugin.getImageDescriptor("place.png")); return root;

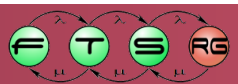

te {

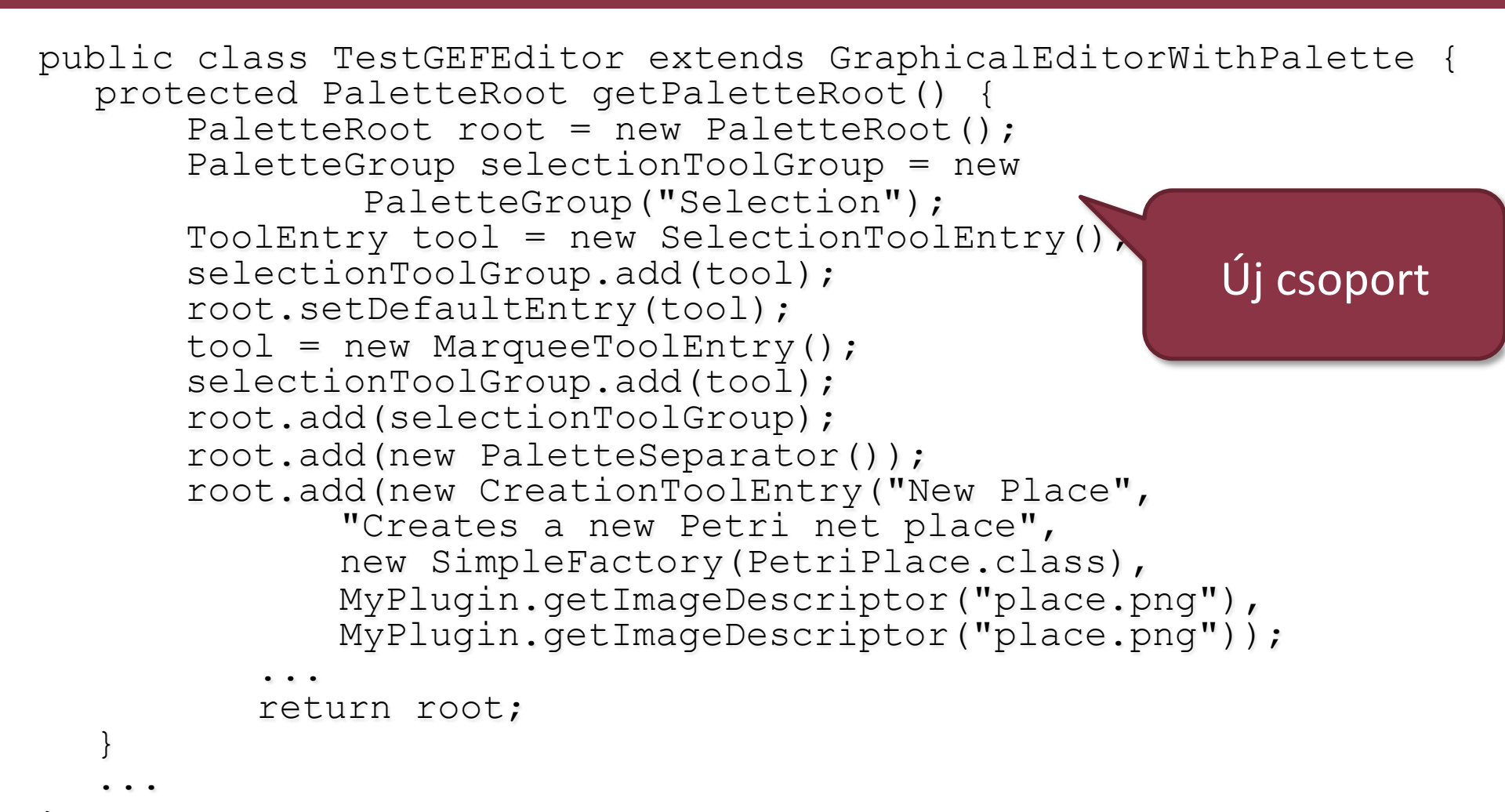

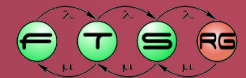

```
public class TestGEFEditor extends GraphicalEditorWithPalette {
  protected PaletteRoot getPaletteRoot() {
      PaletteRoot root = new PaletteRoot();
      PaletteGroup selectionToolGroup = new
              PaletteGroup("Selection");
      ToolEntry tool = new SelectionToolEntry();
      selectionToolGroup.add(tool);
      root.setDefaultEntry(tool);
      tool = new MarqueeToolEntry();
      selectionToolGroup.add(tool);
      root.add(selectionToolGroup);
      root.add(new PaletteSeparator());
      root.add(new CreationToolEntry("New Place",
             "Creates a new Petri net place",
             new SimpleFactory (PetriPlace.class),
             MyPlugin.getImageDescriptor("place.png"),
             MyPlugin.getImageDescriptor("place.png"));
          return root;
```

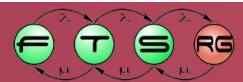

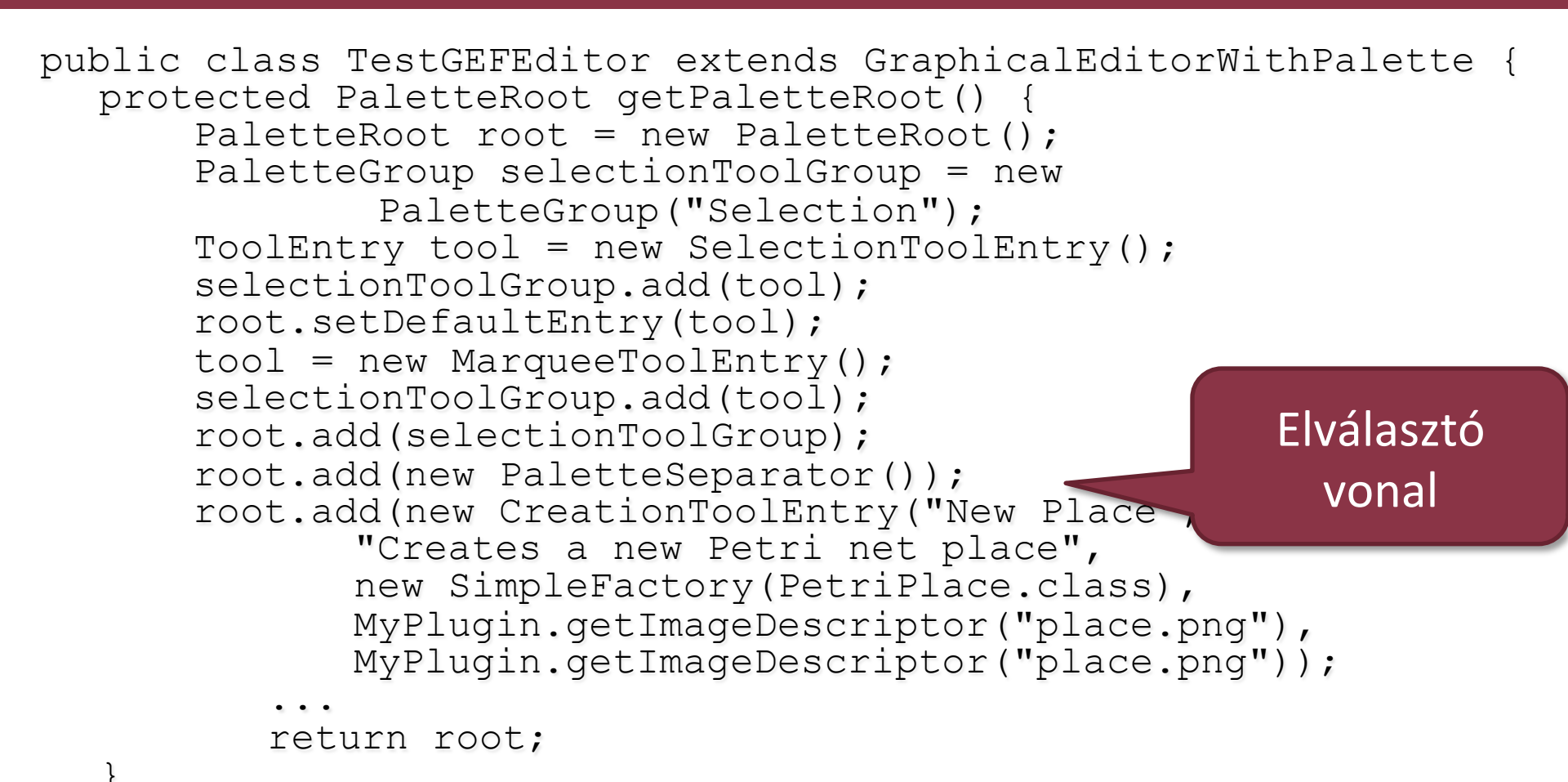

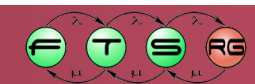

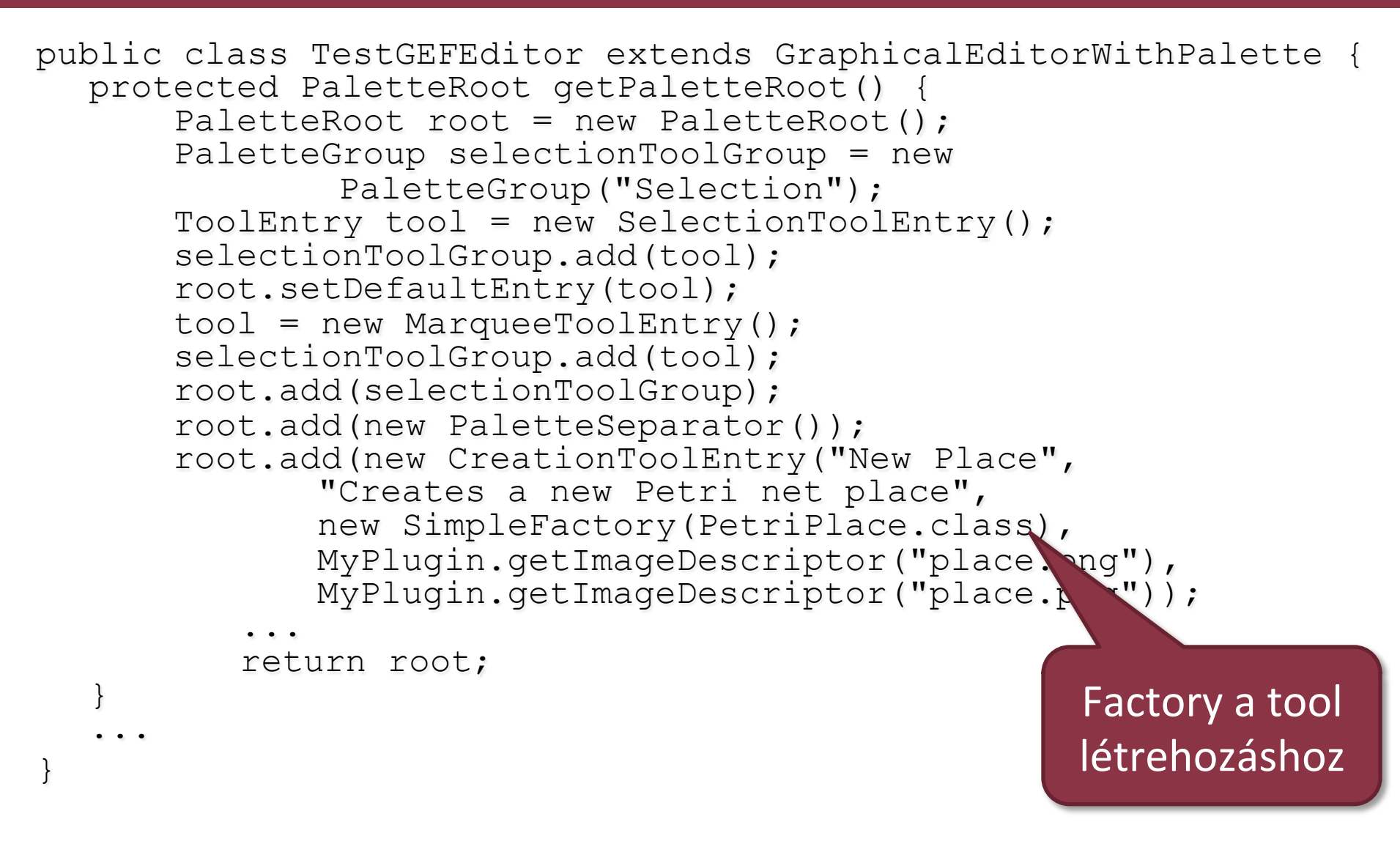

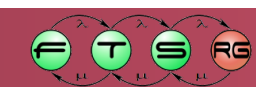

```
public class TestGEFEditor extends GraphicalEditorWithPalette {
  protected PaletteRoot getPaletteRoot() {
      PaletteRoot root = new PaletteRoot();
      PaletteGroup selectionToolGroup = new
              PaletteGroup("Selection");
      ToolEntry tool = new SelectionToolEntry();
      selectionToolGroup.add(tool);
      root.setDefaultEntry(tool);
      tool = new MarqueeToolEntry();
      selectionToolGroup.add(tool);
      root.add(selectionToolGroup);
      root.add(new PaletteSeparator());
      root.add(new CreationToolEntry("New Place",
             "Creates a new Petri net place",
             new SimpleFactory (PetriPlace.class),
             MyPlugin.getImageDescriptor("place.png"),
             MyPlugin.getImageDescriptor("place.png"));
          return root;
```

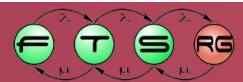

## **GEF** workflow

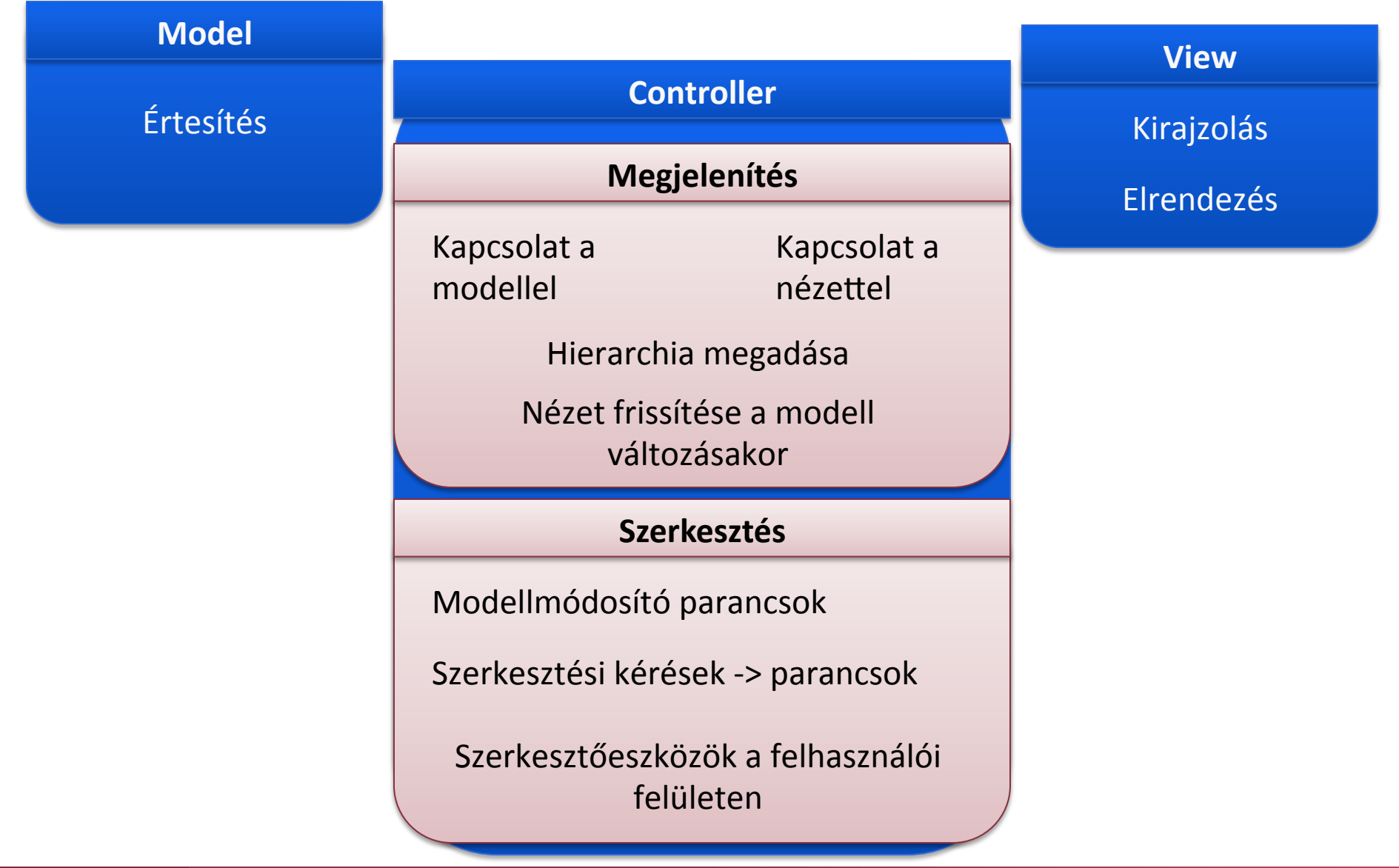

RG

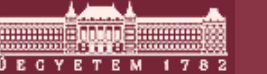

## GEF workflow

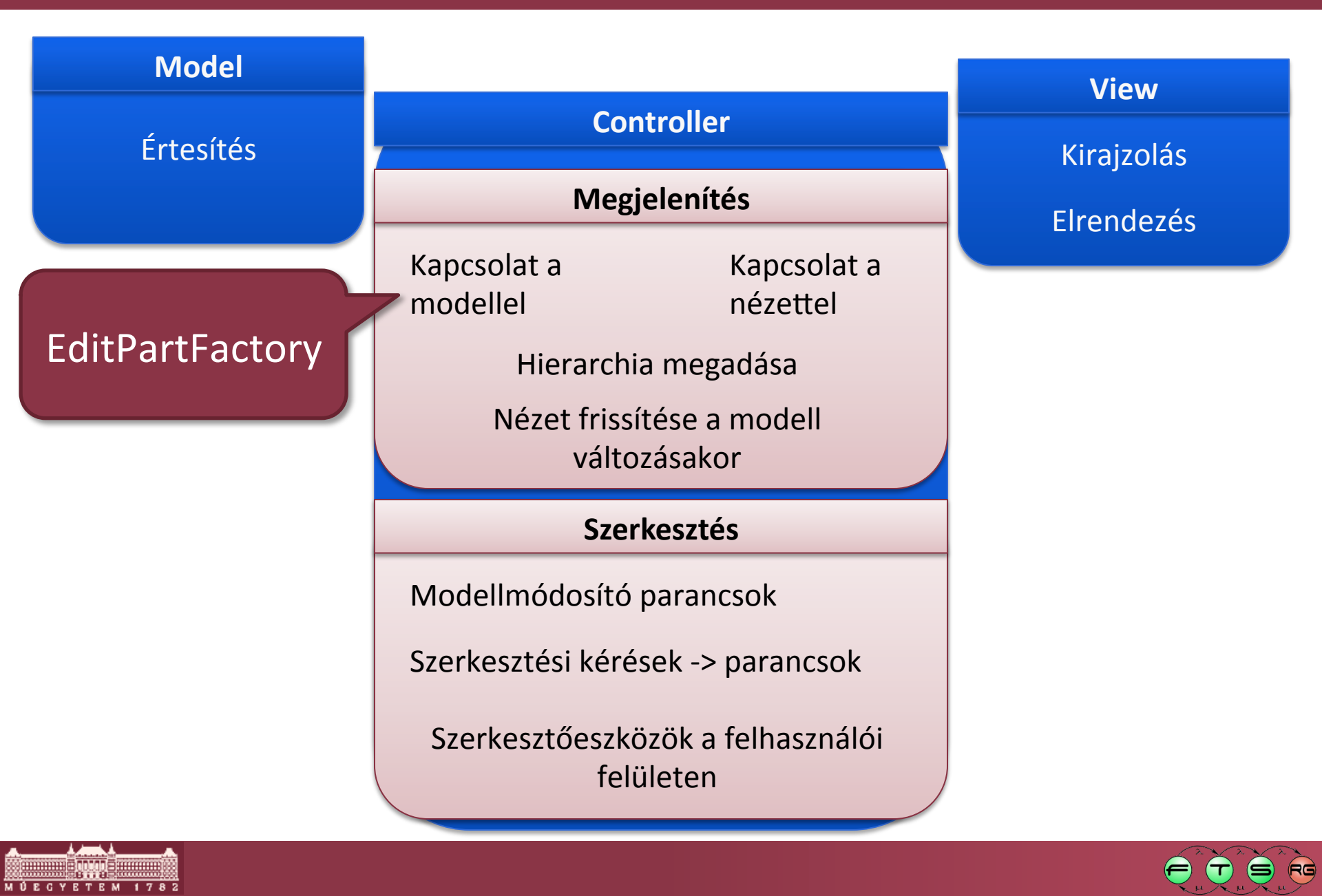

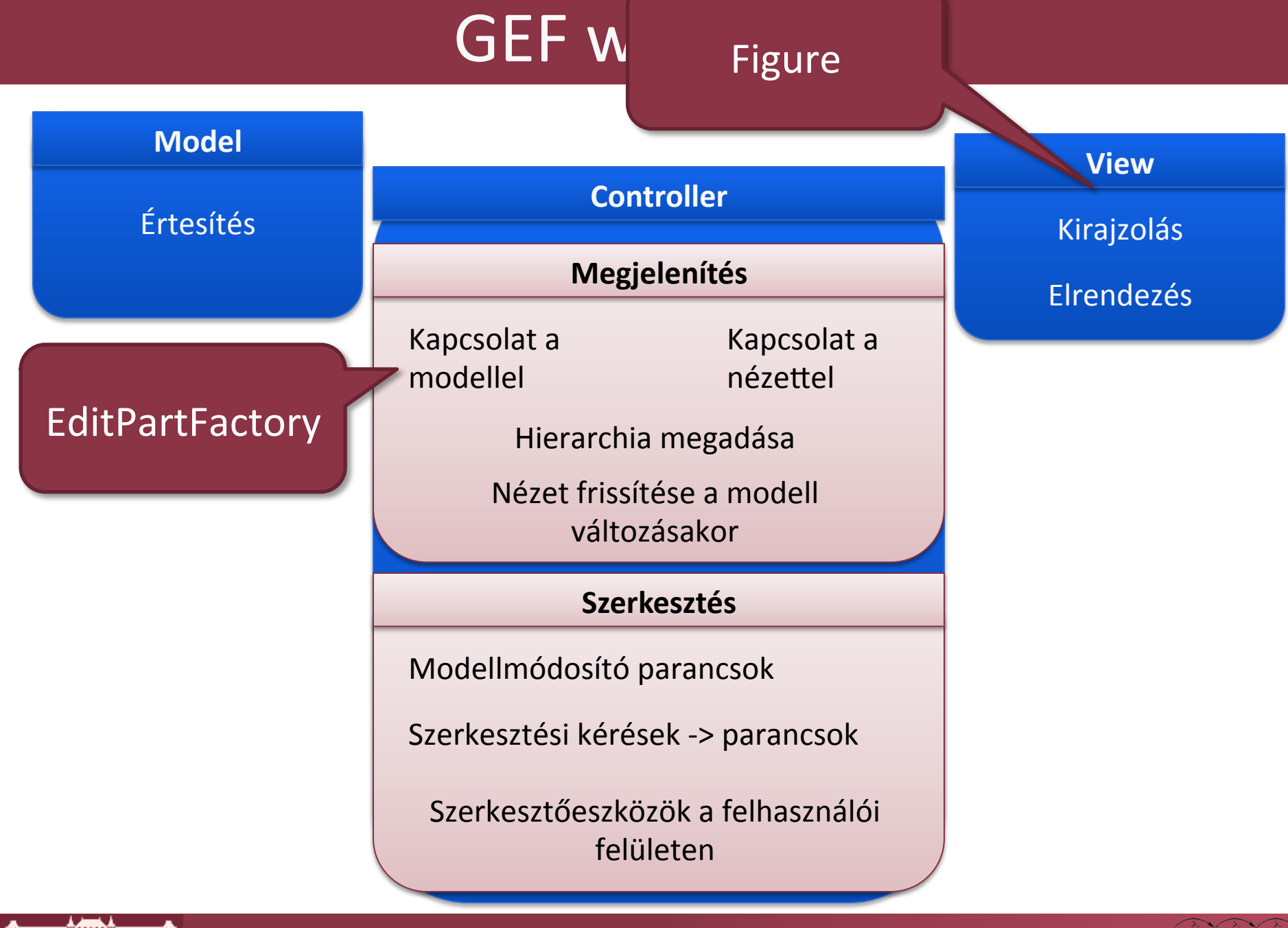

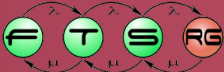

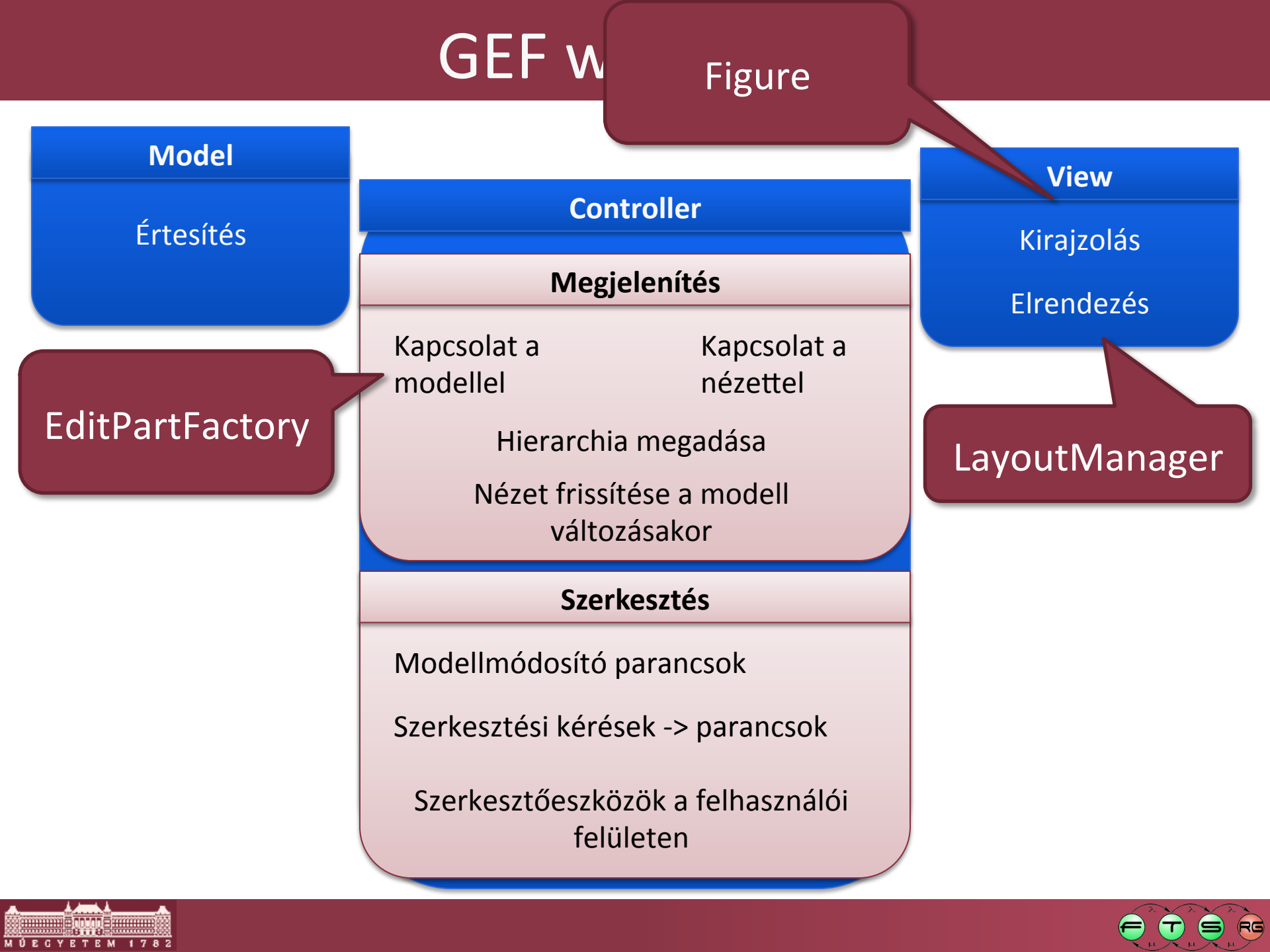

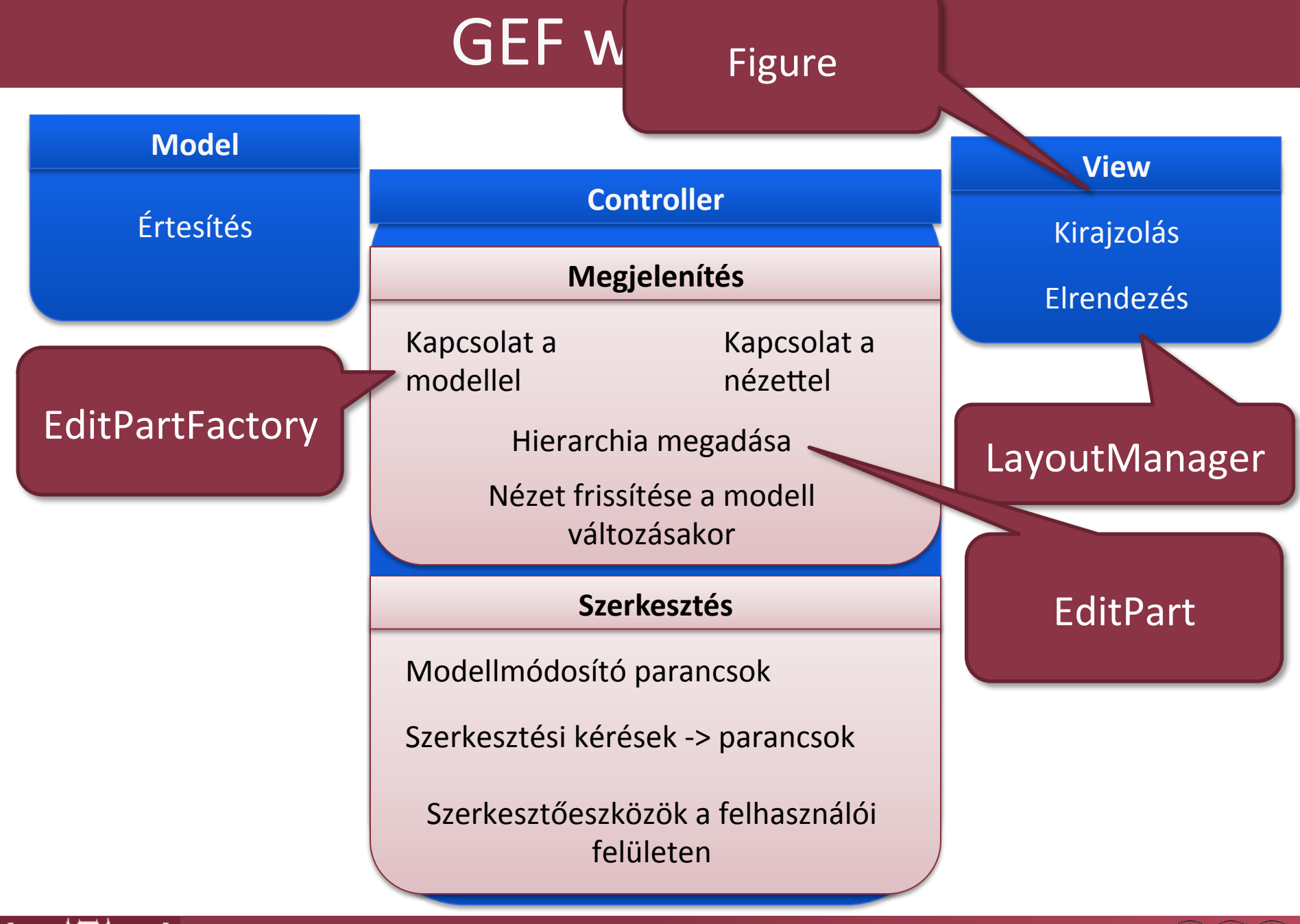

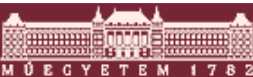

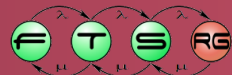

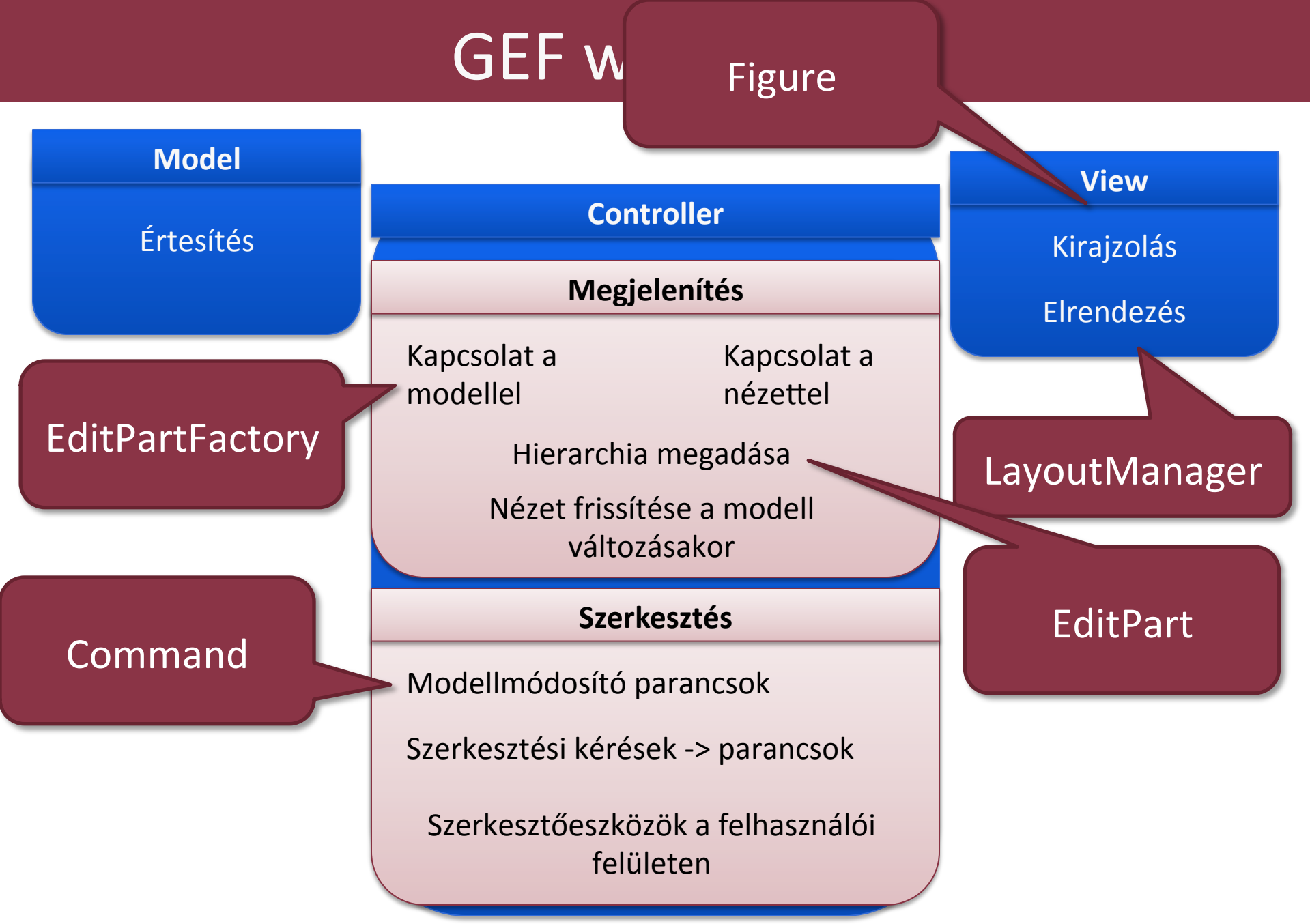

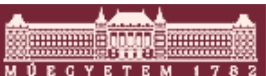

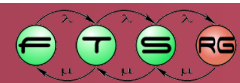
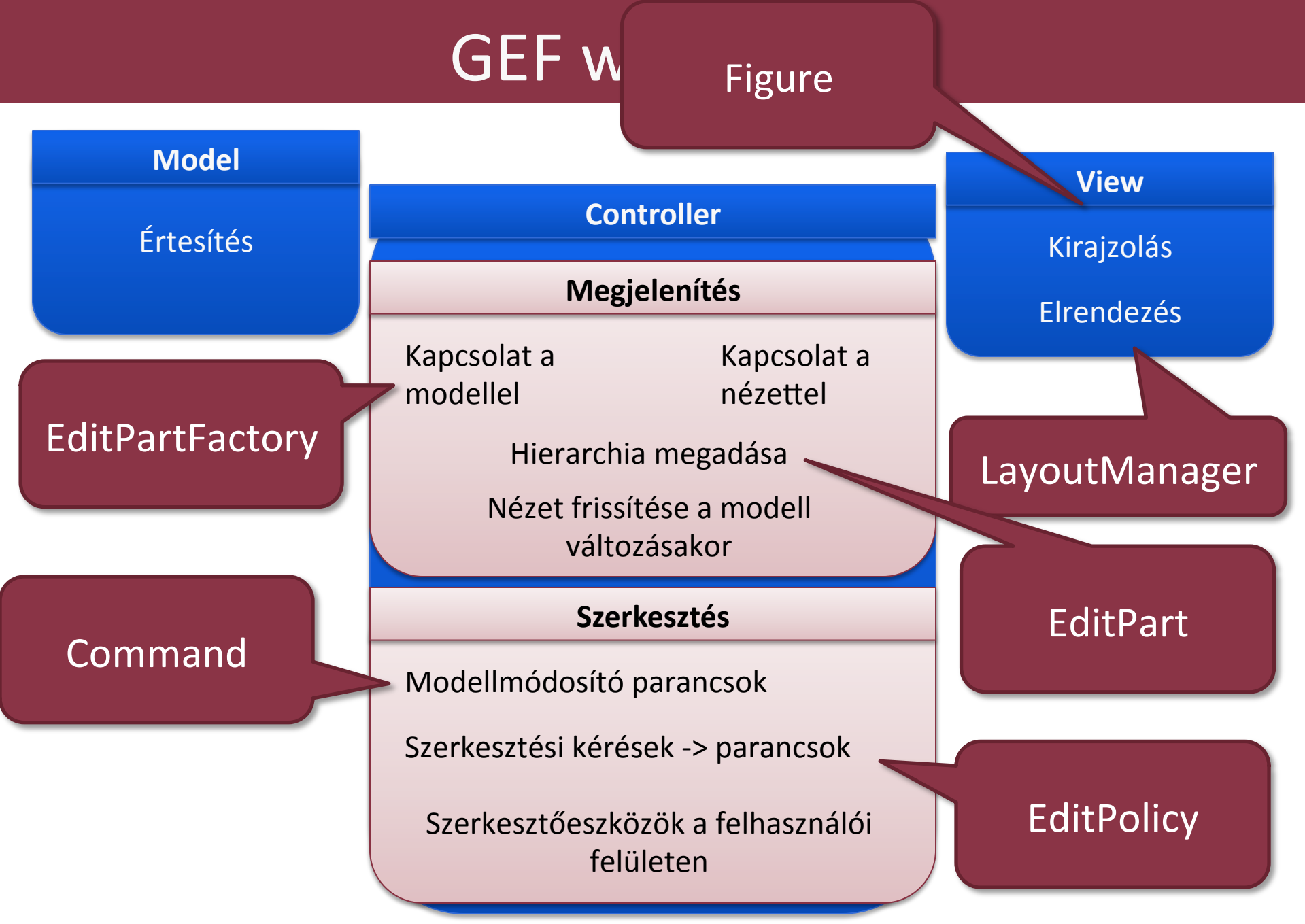

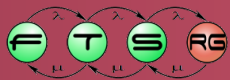

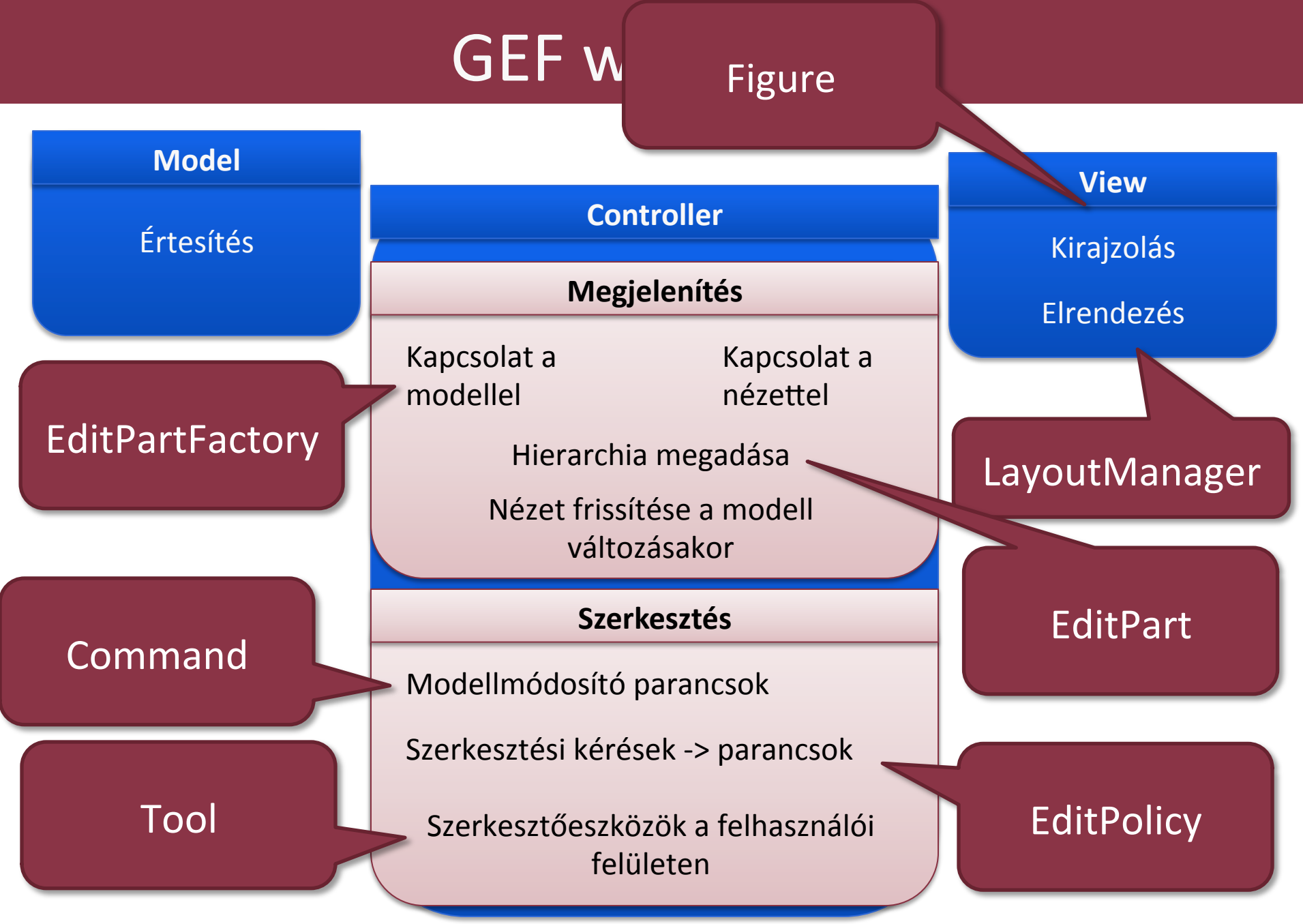

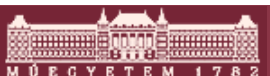

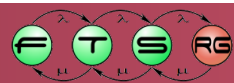

## Nyilak (összekötők)

- Hasonlóak a normál objektumokhoz
   DE: fontos különbségek
- Megjelenítés külön (felsőbb) rétegben
- Van saját EditPart
  - AbstractConnectionEditPartból származik
  - Saját EditPolicy-k, Requestek, stb.
- Irányítottak (modell szinten)
- Most nem részletezzük

   Feltöltött fóliákban teljesség kedvéért

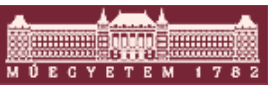

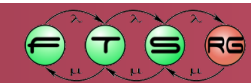

## További lehetőségek

- Modell tulajdonságok szerkesztése az Eclipse Properties nézetében
- Szövegek (címkék) szerkesztése közvetlenül a rajzon (direct editing)
- Nagyítási lehetőség
- Igazítás
- Különálló fa és áttekintő modellnézet

Most nem részletezzük

Feltöltött fóliákban teljesség kedvéért

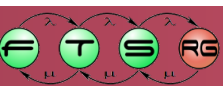

### GEF – További források

- Create an Eclipse-based application using the Graphical Editing Framework
  - o IBM Developerworks:

http://www.ibm.com/developerworks/library/oseclipse-gef11/

Vainolo tutorials:

o <u>http://www.vainolo.com/tutorials/</u>

GEF wiki:

<u>http://wiki.eclipse.org/GEF/Articles%2C\_Tutorials%2C\_Slides</u>

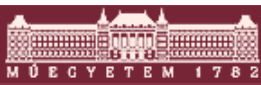

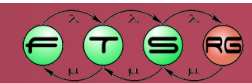

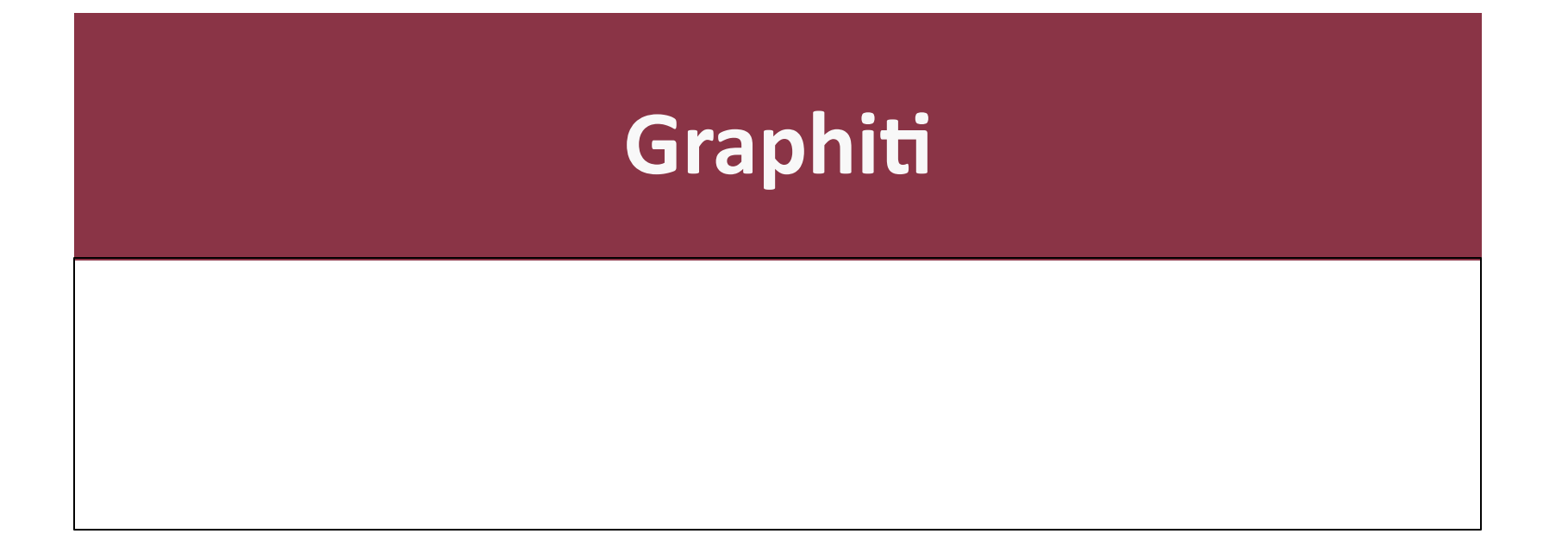

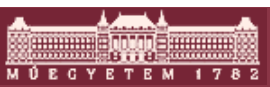

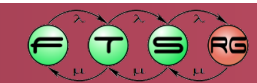

## Mi a gond a GEF használatával?

- Bonyolult
- Sok kézzel írt kód

- Egyszerű GEF editor
  - Kétféle csomópont, közöttük élek
  - 3400 sor kód (modell nélkül)
  - o 16 osztály, 150 metódus...
  - o Nem lehetne egyszerűbben?

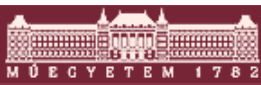

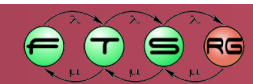

#### Egyszerűsítés

#### EMF modellek

- Egyformán kezelés
- Mentés/megnyitás egyszerű
- Fájlok közötti hivatkozások kezelhetőek
- Egyszerűbb interakció
  - Csak magas szintű funkciók implementációja

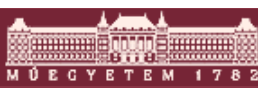

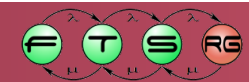

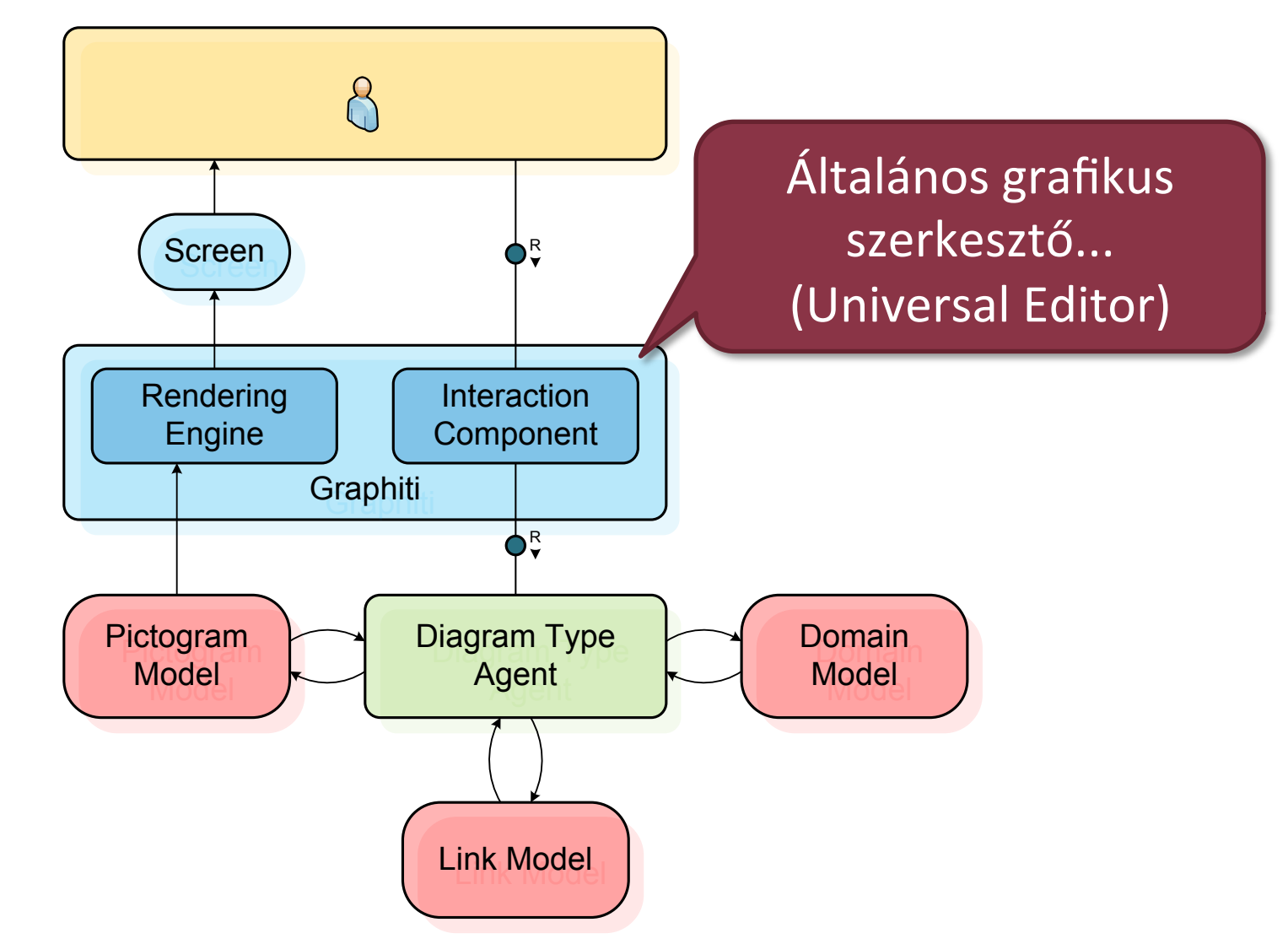

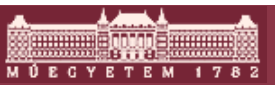

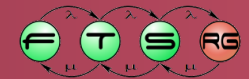

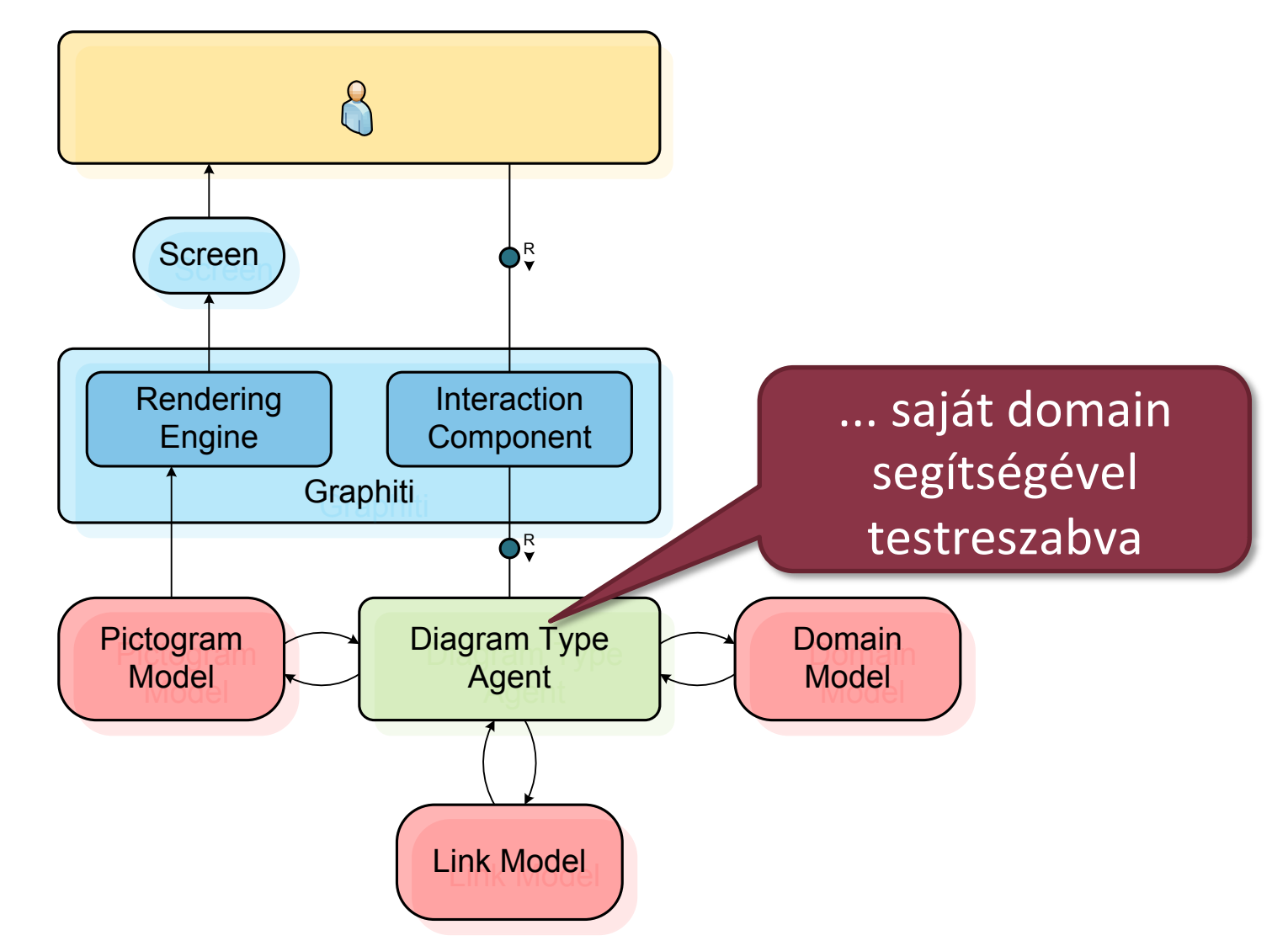

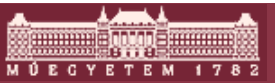

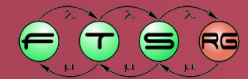

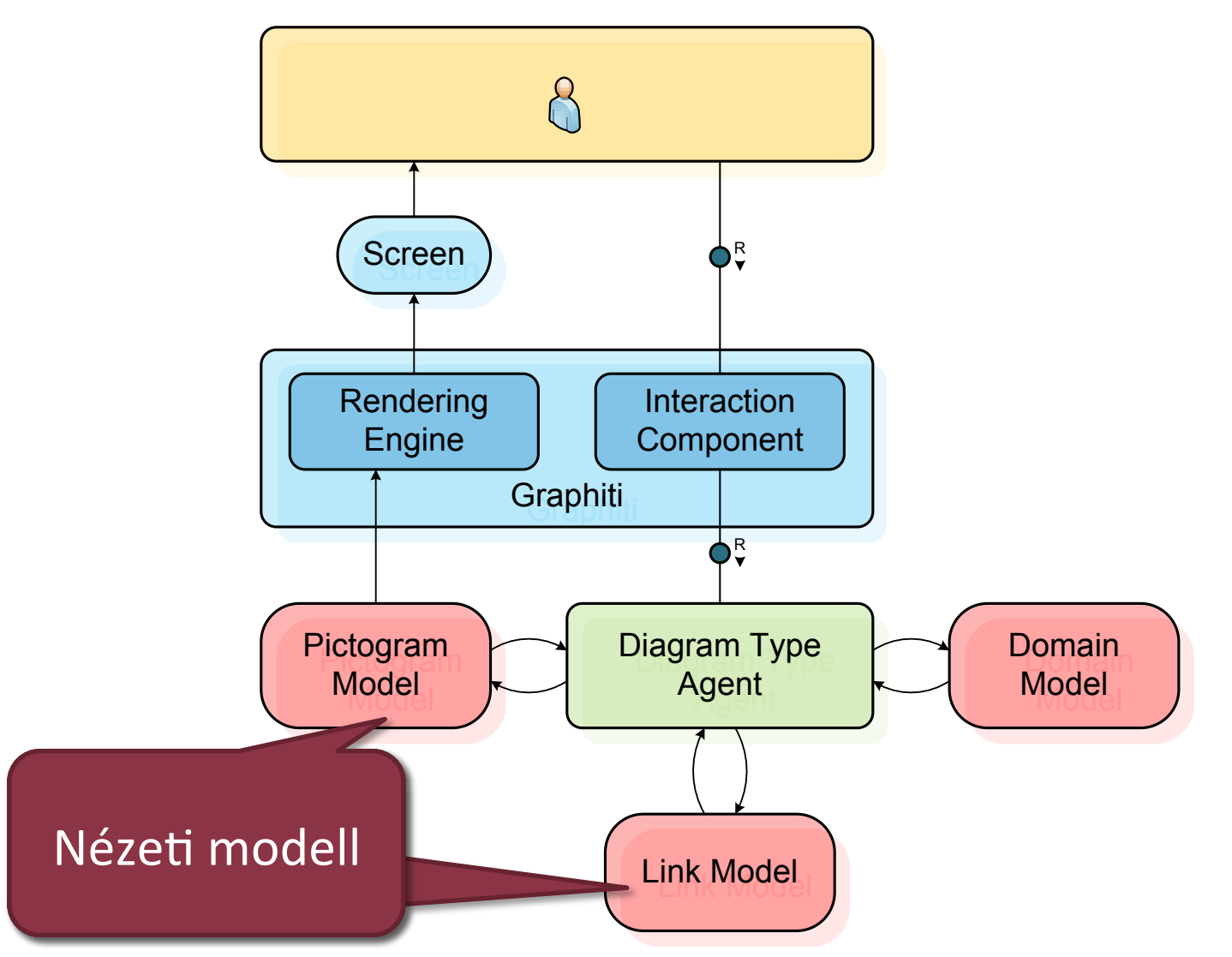

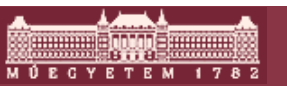

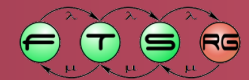

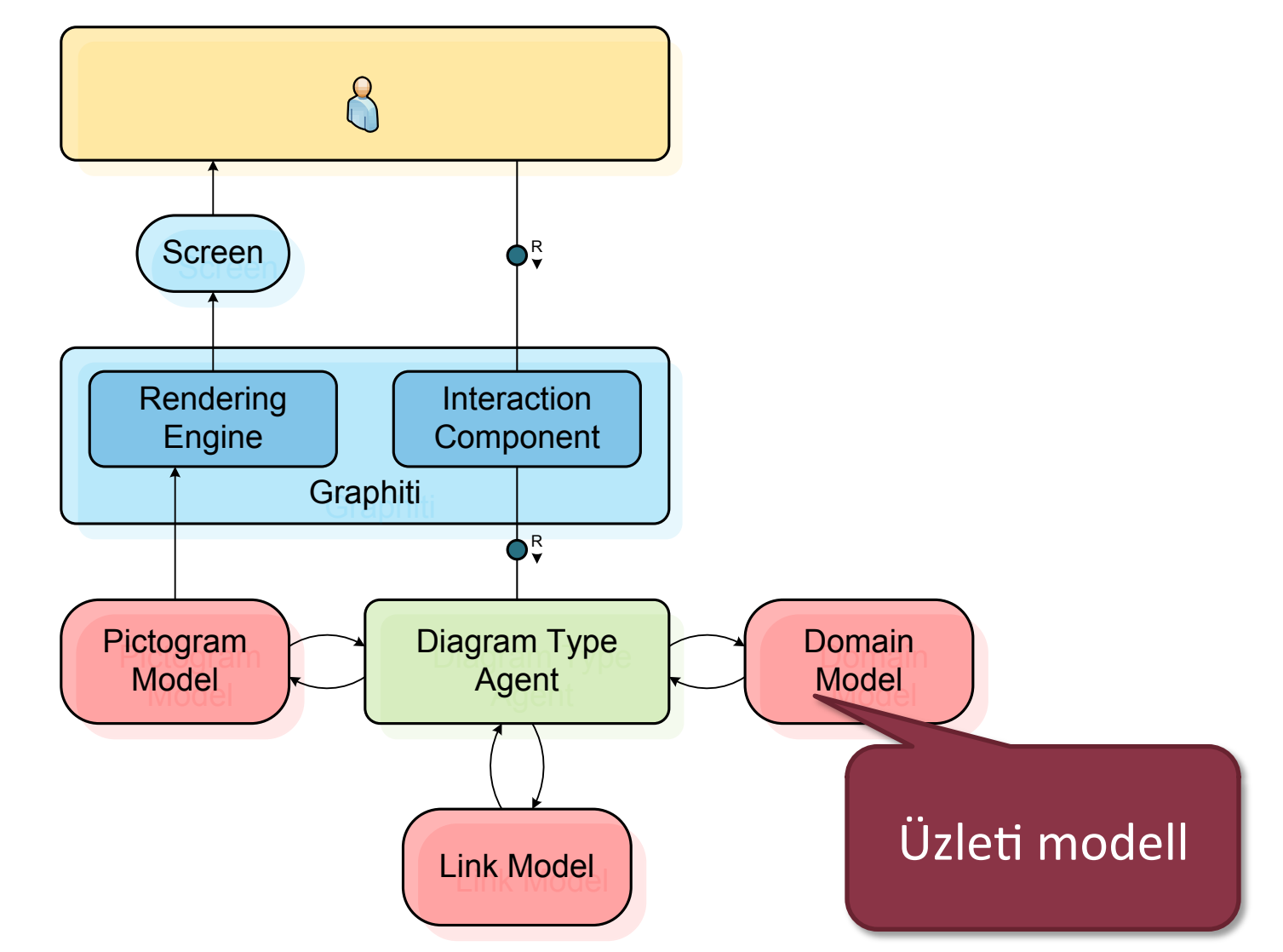

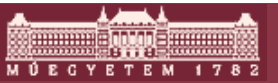

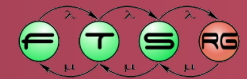

#### Graphiti architektúra 2. – Diagram Type Agent

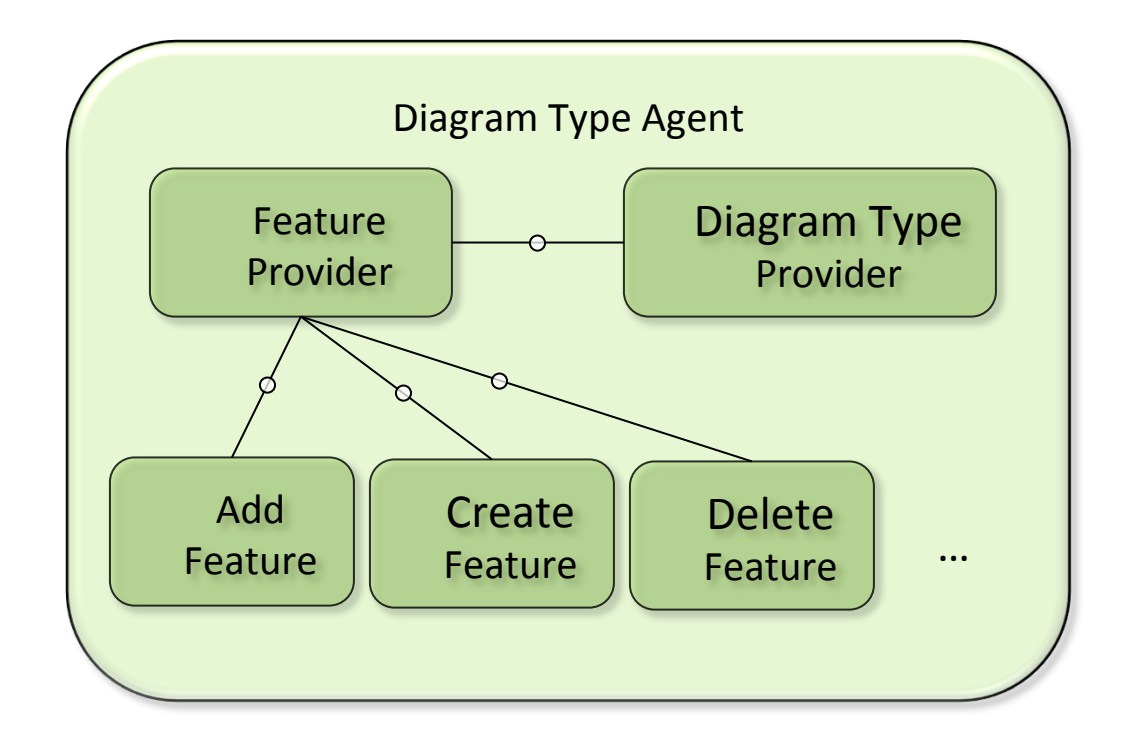

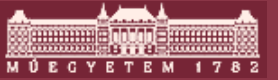

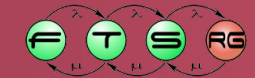

#### Graphiti architektúra 2. – Diagram Type Agent

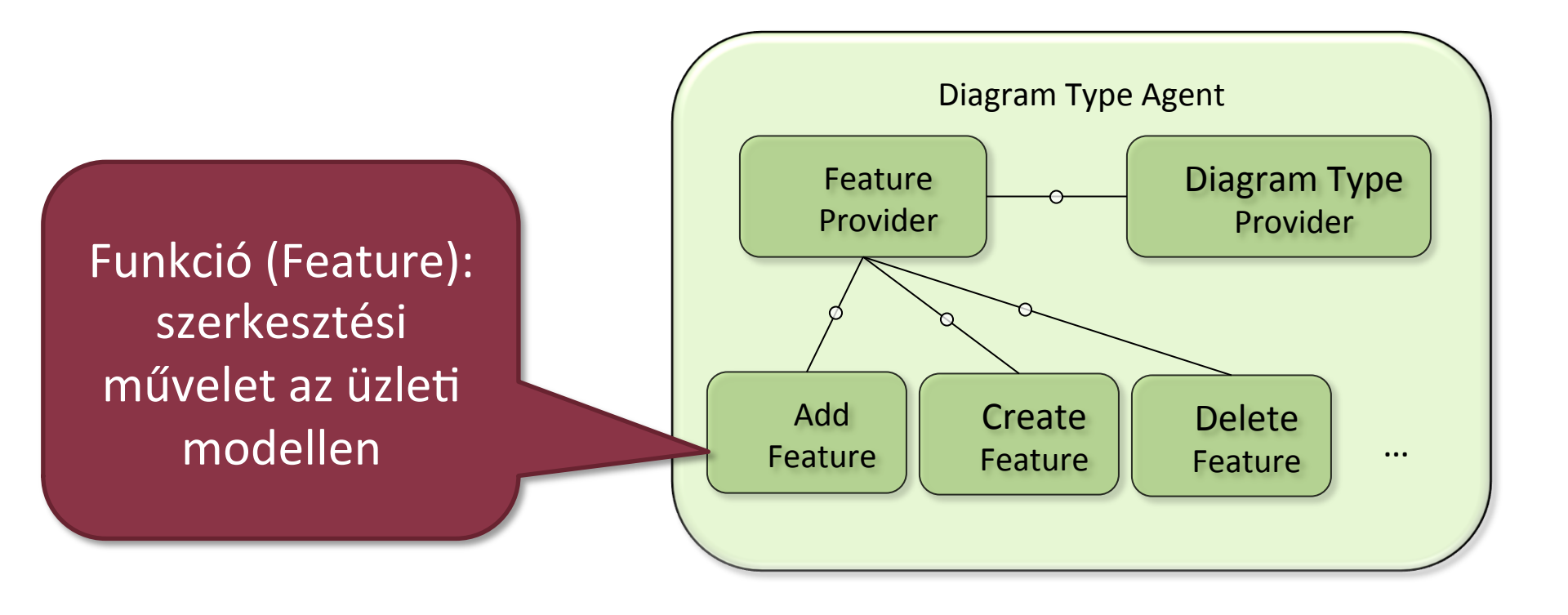

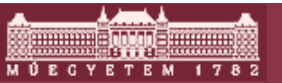

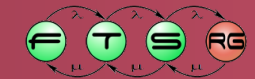

#### Graphiti architektúra 2. – Diagram Type Agent

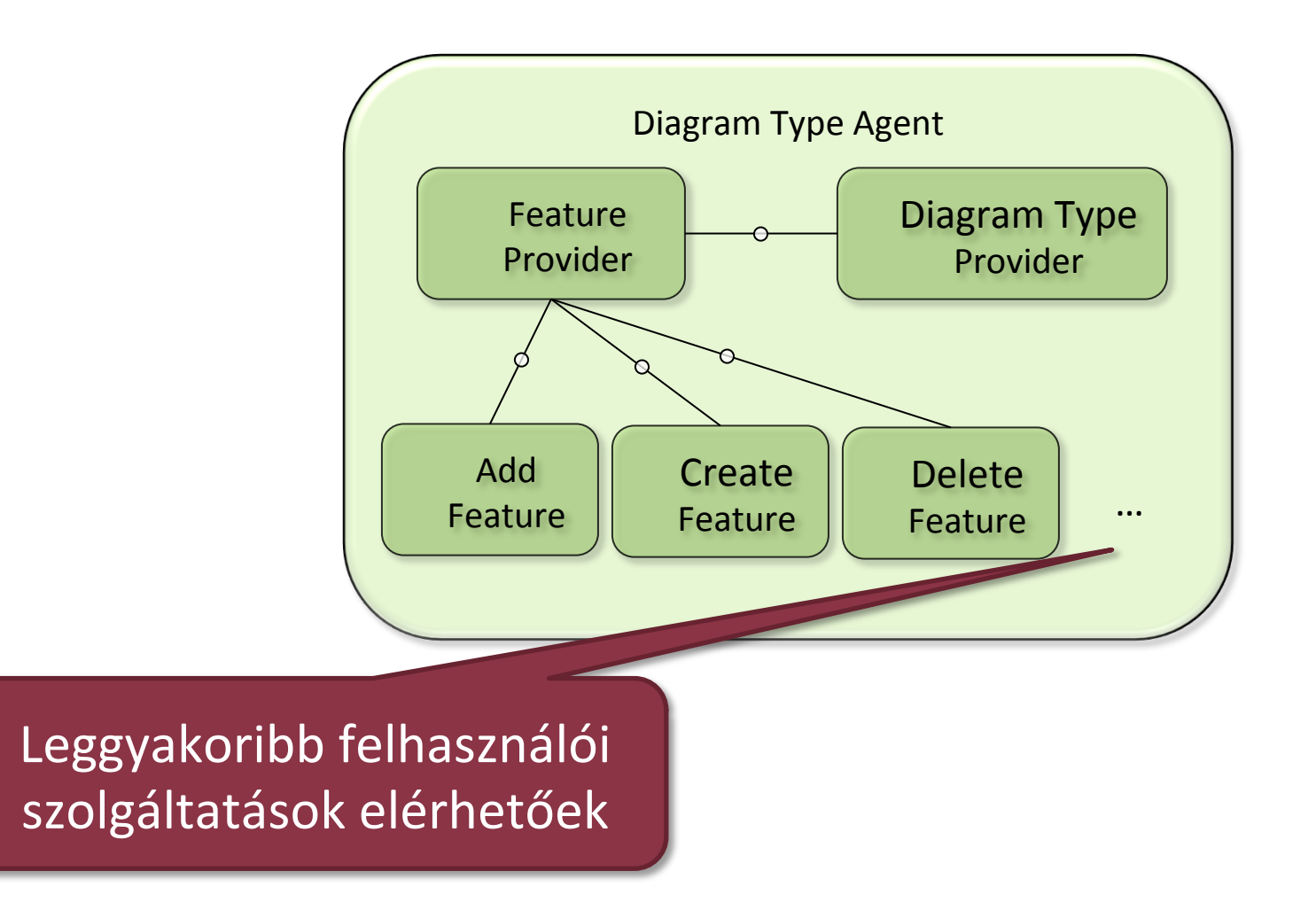

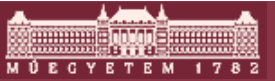

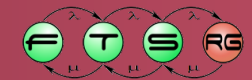

### Milyen fogalmakkal dolgozunk?

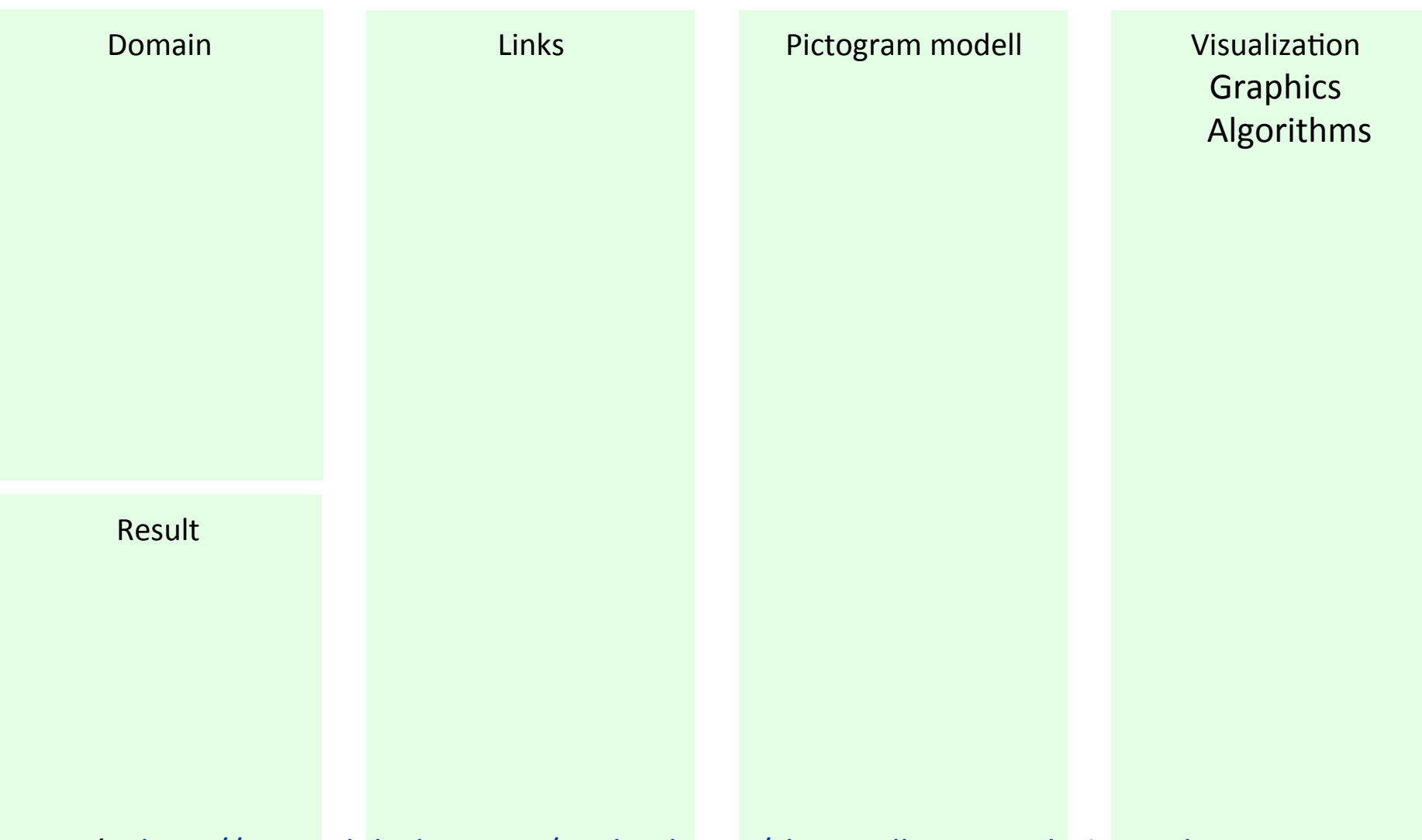

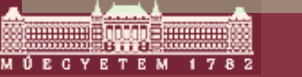

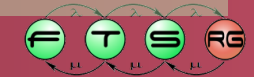

## Milyen fogalmakkal dolgozunk?

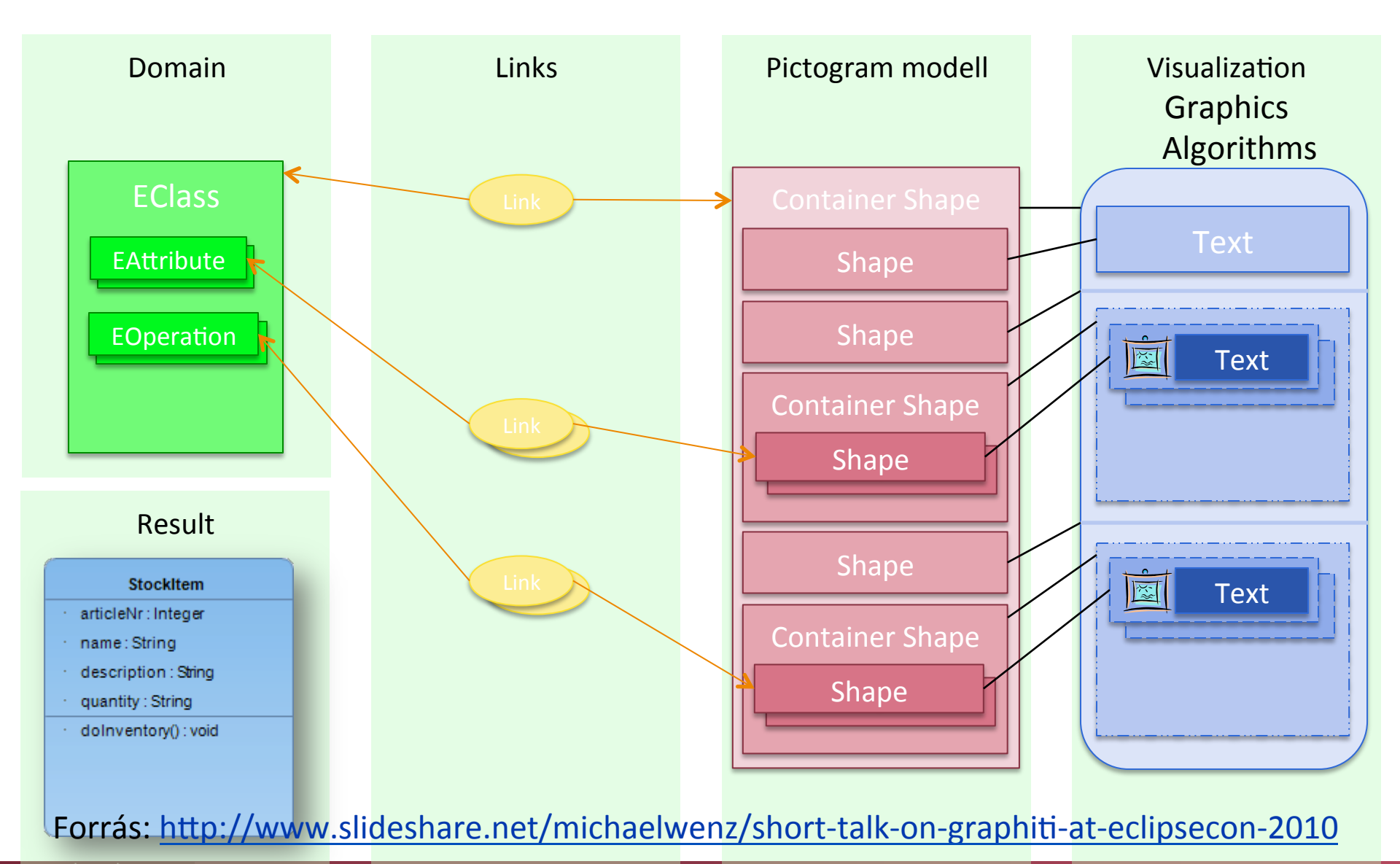

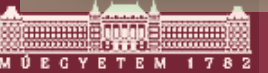

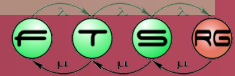

#### Pictogram és link model

- Pictogram metamodell
  - Megjelenő objektumok
  - o EMF modell
  - Metamodell elérhető: http://eclipse.org/graphiti/ images/pictograms.pdf
- Link
  - Kapcsolat Pictogram és saját modellek között
  - o Generikus (nincs példánymodellhez kötve)

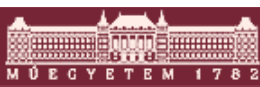

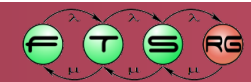

## Tool építés lépései

- 1. Diagram Type Provider implementáció
- 2. Diagram Type Provider regisztráció
  - Kiterjesztési pont
- 3. Feature Provider implementáció
- 4. Feature implementáció

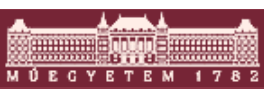

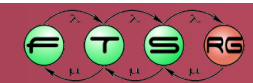

## Tool építés lépései

- **1.** Diagram Type Provider implementáció
- 2. Diagram Type Provider regisztráció
  - Kiterjesztési pont
- 3. Feature Provider implementáció
- 4. Feature implementáció

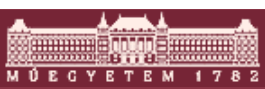

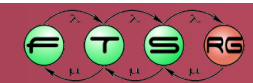

#### DiagramTypeProvider

public class SocialDiagramTypeProvider extends AbstractDiagramTypeProvider implements IDiagramTypeProvider {

public SocialDiagramTypeProvider() {
 setFeatureProvider(new
SocialNetworkFeatureProvider(this));
 }

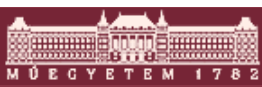

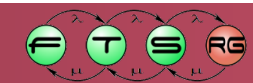

#### DiagramTypeProvider

public class SocialDiagramTypeProvider extends AbstractDiagramTypeProvider implements IDiagramTypeProvider {

public SocialDiagramTypeProvider() {
 setFeatureProvider(new
 SocialNetworkFeatureProvider(this));

Feature Provider regisztráció

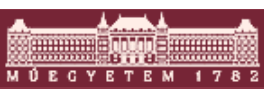

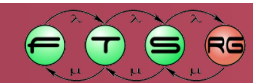

## Tool építés lépései

- 1. Diagram Type Provider implementáció
- 2. Diagram Type Provider regisztráció
  - o Kiterjesztési pont
- 3. Feature Provider implementáció
- 4. Feature implementáció

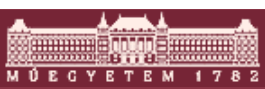

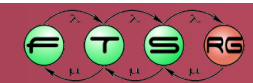

#### Feature Provider regisztráció

- Két kiterjesztési pont
  - Típusdefiníció
    - Egyszerű leírás
    - org.eclipse.graphiti.ui.diagramTypes
  - o Implementáció
    - Csatolás provider és típusdefiníció között
    - org.eclipse.graphiti.ui.diagramTypeProviders

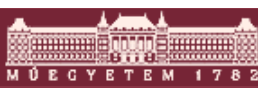

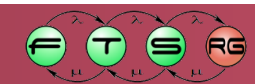

## Tool építés lépései

- 1. Diagram Type Provider implementáció
- 2. Diagram Type Provider regisztráció
  - Kiterjesztési pont
- **3. Feature Provider implementáció**
- 4. Feature implementáció

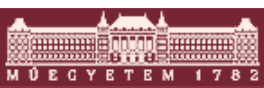

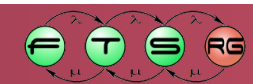

#### Feature Provider

- Használjuk az AbstractFeatureProvider ősosztályt
- Megfelelő metódusba funciók regisztrálása
   O Ha nincs, akkor null visszatérési érték
- Többféle funció
  - Create: modellobjektum létrehozása
  - Add: hozzáadás a diagramhoz
  - o Copy, Paste
  - Update
  - DirectEditing

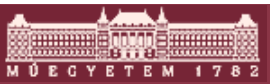

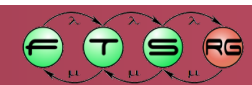

## Tool építés lépései

- 1. Diagram Type Provider implementáció
- 2. Diagram Type Provider regisztráció
  - o Kiterjesztési pont
- 3. Feature Provider implementáció
- 4. Funció implementáció

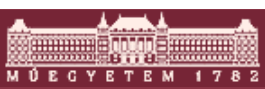

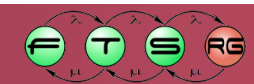

### Funkció implementáció

- Absztrakt megvalósítások

   Pl. AbstractAddShapeFeature
- Típusfüggő implementáció
   O Pl. canAdd és add metódusok

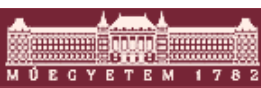

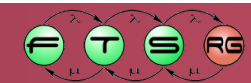

# Összegzés

- Magasabb szintű könyvtár GEF felett
  - EMF modellek
  - Univerzális szerkesztő
- Kevés kódolás
- Egységes kinézet
- De hiányzó funciók

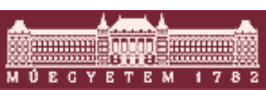

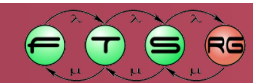